# **ΜΕΟΙΛΤΕΚ**

# Driver All In One – MT6575 ICS

MSZ 20120109

Copyright © MediaTek Inc. All rights reserved.

## Outline

- Overview
- Build system
- EMI
- Download and Boot Up
- DCT
- Lights System
- Touch
- LCM
- Sensor System
- Connectivity
- Battery Manager
- Audio
- Misc.
- Appendix

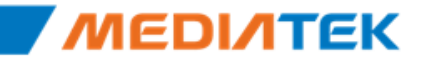

# **ΜΕΟΙΛΤΕΚ**

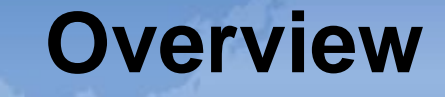

Copyright © MediaTek Inc. All rights reserved.

=

\_\_\_

## Strength of MT6575 Smartphone Platform

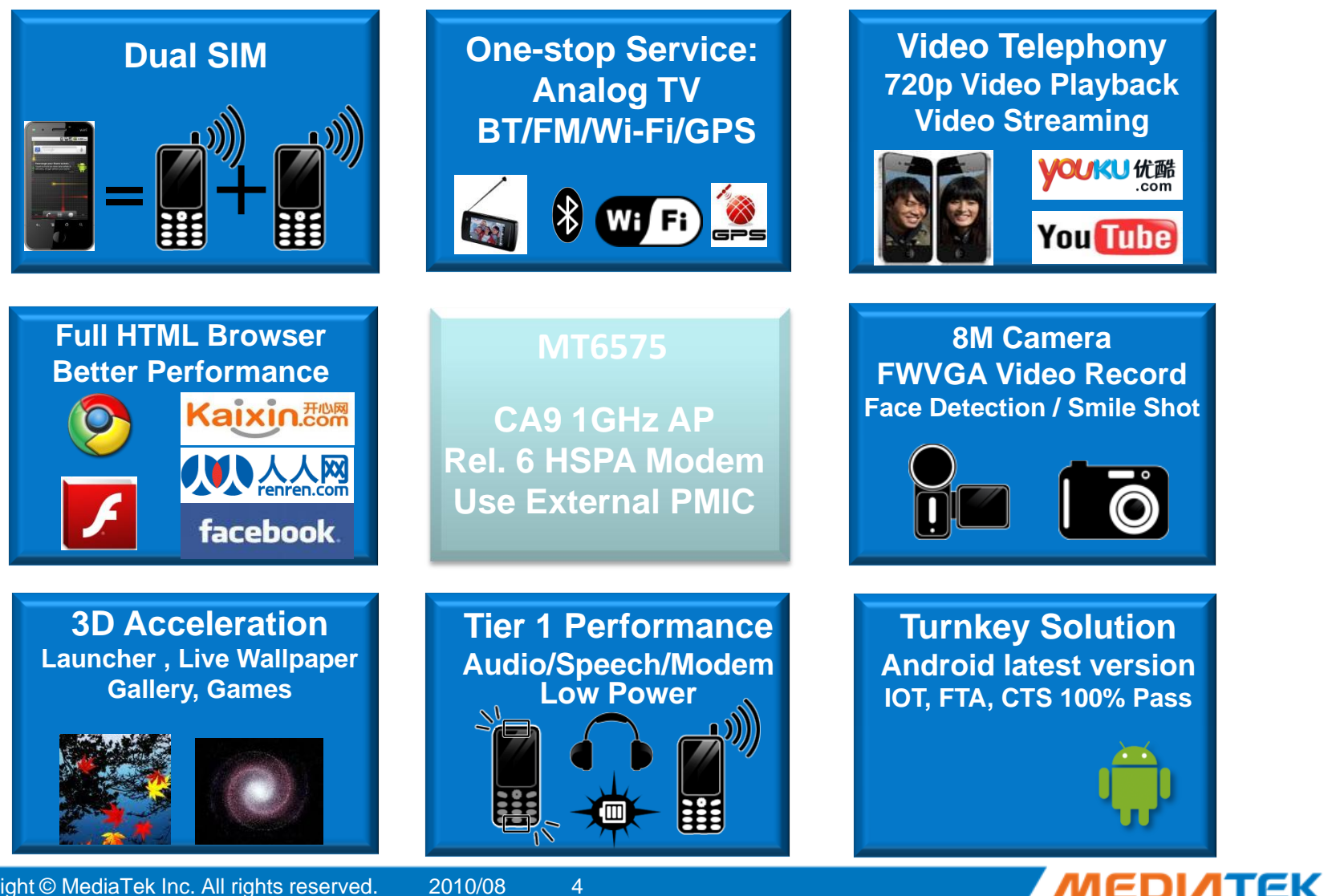

2010/08

## **MT6575 Platform – Key Features**

### Highly-integrated 40nm AP/modem SoC for mainstream smartphones

- High performance 1GHz Cortex-A9 MCU with
  - 32K/32K L1 Cache, 256 KB L2 Cache, NEON co-proc.
- Rel. 6 HSPA modem (7.2/5.76 Mbps) integrated
- Stand-alone advanced PMIC (MT6329)

### Advanced multi-media subsystem

- High-definition 720p, 30fps video encode/decode
- 8 MP@13fps camera with integrated ISP and rich features
- Improved 3D Graphics (OpenGL ES 1.1/2.0) performance
- **qHD (960x540)**/24-bit Color Display Controller with
  - HDMI/MHL support via external component
- Flash 10.3, Stereo 3D image/video/display support

### Multi-mode connectivity enabled by highly-integrated chipset

- 4-band 3G/4-band EDGE cellular modem (MT6162 OthelloH RF)
- BT 3.0 HS + BT 4.0 LE (MT6620, 4-in-1 Combo)
- WiFi 802.11 a/b/g/n (MT6620)
- FM Rx/Tx (MT6620), GPS (MT6620)

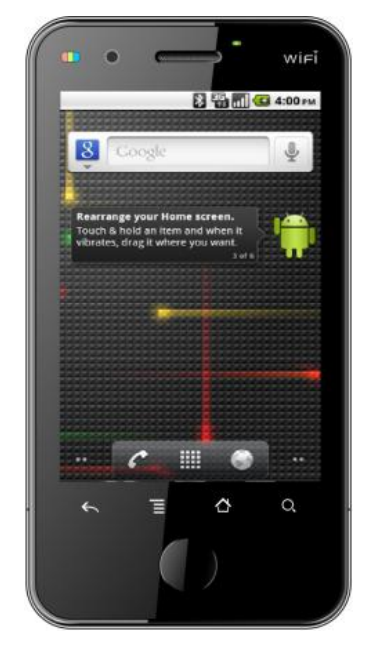

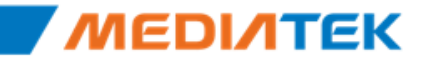

## **MT6575 Platform Block Diagram**

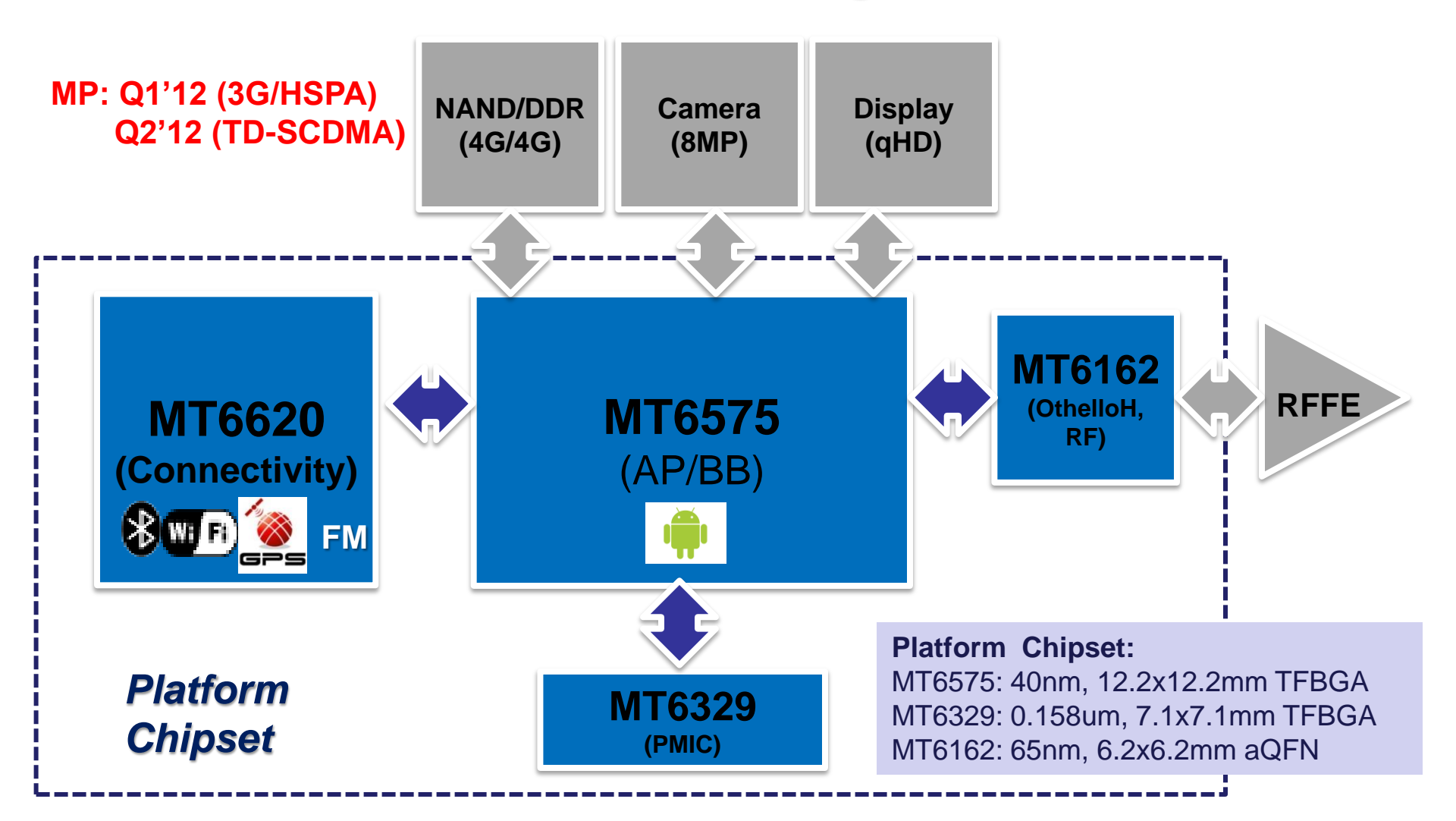

6

MEDINTEK

## MT6575 Platform – Chipset

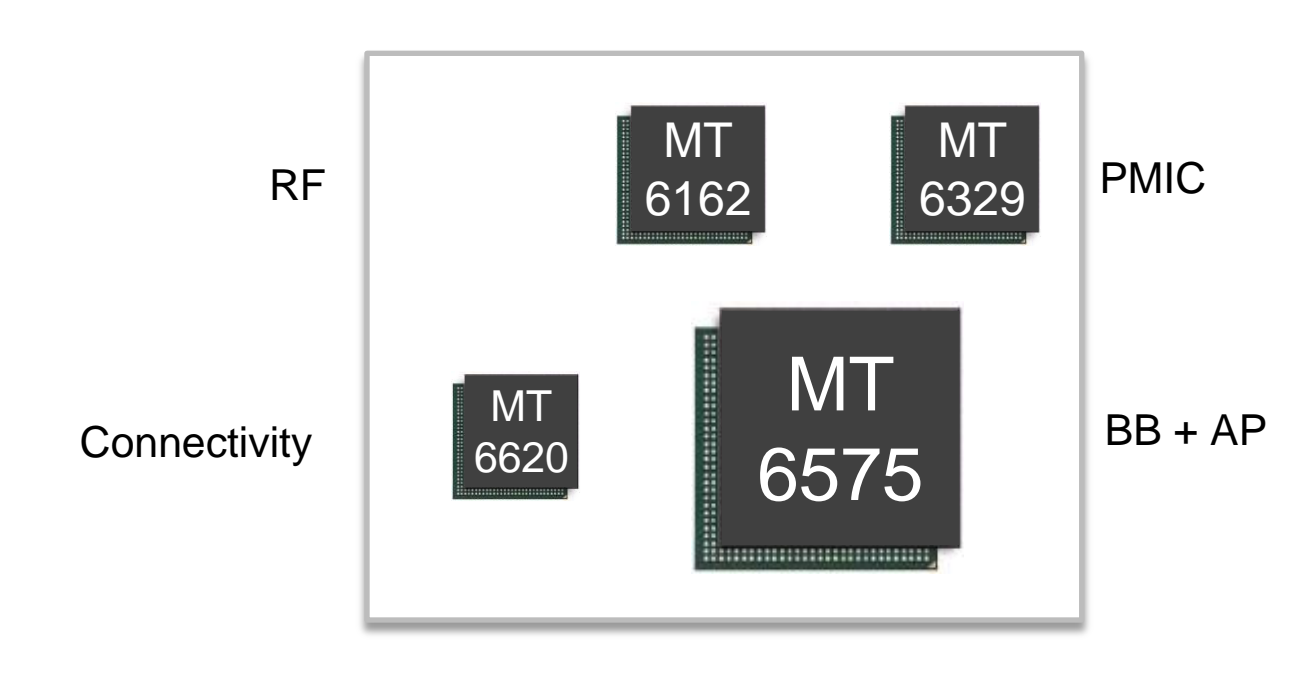

| MT6575 Platform     |        | Package Size Package Type |                 | Ball Pitch | Pin number |
|---------------------|--------|---------------------------|-----------------|------------|------------|
| <b>BB+AP</b> MT6575 |        | 12.2x12.2                 | 12.2x12.2 TFBGA |            | 537        |
| RF                  | MT6162 | 6.2x6.2                   | aQFN            | 0.65       | 62         |
| РМ                  | MT6329 | 7.1x7.1                   | TFBGA           | 0.5        | 155        |
| WCN                 | MT6620 | 5.3x5.7                   | WLCSP           | 0.4        | 149        |

MEDINTEK

### **MT6575 – Applications Sub-System**

8

### 1GHz ARM Cortex-A9 + Neon (FPU)

- 32kB I-Cache, 32kB D-Cache
- 256KB L2 Cache
- Serial-Wire Debugger
- Supports DVFS from 0.9V to 1.2V (1.1typ)

### 1x32-bit external memory interface

- mDDR/LPDDR2/PCDDR3
- 200 / <mark>266</mark>MHz
- 2 CS (max 512MB DDR/1GB DDR2)

### 1x8/16-bit SLC NAND interface

- 12-bit HW ECC/EDC
- 512/2k/4k page size
- eMMC v4.41 support
- ARM<sup>™</sup> TrustZone<sup>®</sup> Security

**Rich Applications Interfaces** 

- USB2.0 high-speed OTG supporting
   15 Tx and 15 Rx endpoints
- 4 x UART to 3Mbps (EDR)
- IrDA FIR/MIR/SIR
- Dedicate 1 x SPI interface(up to 52M bps)
- Dedicate 3 x I2C interfaces
- Dedicate 2 x I2S interface
- Dedicate 4 x SDIO interfaces (SD/MMC, eMMC v4.41,SD3.0)
- 2 x SIM interfaces(IC-USB)
- 7 x PWM channels
- 7 x GP Timers
- 5 x AuxADC
- 8x8 QWERTY + 2 Key support
- Touch panel I/F
- Dedicate 2 pin for DVS Control

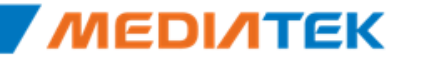

### MT6575 – Multimedia Sub-System

### Multi-format, 720p HD Video

- 30fps encode/decode (HW accel. + SW)
- MPEG4, H.264, H.263, VP8 Codecs
- Other Codecs by Customer Request

### 8 MP Camera Sub-system

- Integrated ISP with AF, Video/Image stabilization & many other features
- 8MP@13fps
- MIPI CSI-2 interface (2-lane, 1Gbps)
- 10-bit, 96 MHz parallel I/F
- JPEG decoder/encoder (35/75MP/s)

### 3D Graphics (OpenGL ES 2.0)

– 266MHz, 22M∆/s, 700 MP/s

### Display controller

- Main Display to qHD (960x540), S3D support
- 2-lane MIPI-DSI (1GHz)
- Command and video modes support
- 24-bit Color, 6 blending layers
- 1 Sub-Display to QCIF (serial)

### TV-Out (NTSC/PAL), HDMI support

### HD Video Decode

- MPEG4, 720p 30fps SP/ASP profile
- H.263, 720p 30fps
- H.264, 720p 30fps BL, 24fps MP/HP, L3.1
- VP8 720p 30fps

### HD Video Encode

- MPEG4, 720p 30fps, SP profile
- H.263, 720p 30fps
- H.264/VP8, VGA 15fps

### Video Streaming

– MPEG4/H.263/H.264 to D1, 30fps

### 3G-324M Video Telephony

### Audio Codecs

- Decode: MP3, MP2, AAC, AMR, WB-AMR, MIDI, Ogg Vorbis, WAV,
- **Encode**: AMR-NB, AMR-WB, AAC

### SW Audio Sound Effects

- Integrated SRS audio post-processing
- HD Voice, Dual-Microphone noise reduction

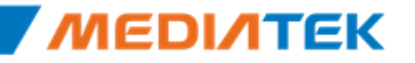

### MT6575 – Modem Sub-System

### 3GPP Rel. 6 HSPA

- Cat 8, 7.2 Mbps DL; Cat 6, 5.76 Mbps UL
- Class 12 EDGE / GPRS
- Dual SIM (Single Talk)
- FR, HR, EFR, AMR, WB-AMR, SAIC
- Dedicate 3 pin for PA Control
- 520MHz ARM1176JZ + 260MHz DSP modem core
  - Dedicated 32KB I-Cache and 32KB D-Cache
  - 64KB I- and 64KB D- tghtly couple memory
  - 96KB L2 tightly couple memory
  - Hardware-based 2G and 3G modems
  - 2xUART for Debug , Remove SATA
- Multi-mode OthelloH RF
  - 4-band 3G/4-band EGPRS
  - Band I, II, V, VIII on initial reference design for full-system qualification

10

TD-SCDMA Capable (Addition of AST3001 + OT RF)

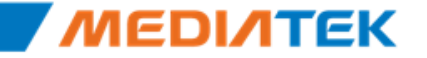

## MT6573 / MT6575 Feature Comparison

|                     | Mediatek MT6573                                                                                                    | Mediatek MT6575                                                                                                    |
|---------------------|----------------------------------------------------------------------------------------------------|----------------------------------------------------------------------------------------------------|
| Package             | 12.6x12.6mm 519 balls, BGA, 0.4mm, 65nm                                                                                       | 12.2x12.2mm 537 balls, BGA, 0.4mm, 40nm                                                                                                    |
| Apps Processor      | ARM1176JZFS@ 650 MHz w/ 32KB/32KB I/D cache<br>128KB L2, DVFS support                                                         | Cortex-A9@ 1GHz w/ 32KB/32KB I/D cache<br>256KB L2, DVFS support , Serial Debug Port                                                                                                    |
| Modem Processor     | ARM1176JFS@ 520 MHz, 280MHz DSP                                                                                               | ARM1176JFS@ 520 MHz, 260MHz DSP,96K L2                                                                                                    |
| Modem               | EDGE class12, HSDPA Cat8 7.2Mbps, HSUPA Cat6<br>5.76Mbps                                                                      | EDGE class12, HSDPA Cat8 7.2Mbps, HSUPA Cat6 5.76Mbps                                                                                                    |
| Memory              | 200MHz-mDDR, 256MB , NAND (NFI)                                                                                               | 200MHz-mDDR, 256MB , NAND (NFI) , LPDDR2 ,PCDDR3                                                                                                    |
| Camera / TV-out     | 8MP Bayer/YUV, 10bit parallel, MIPI CSI-2<br>CVBS TV out                                                                      | 8MP Bayer/YUV, 10bit parallel, MIPI CSI-2<br>CVBS TV out                                                                                                    |
| Display             | FWVGA, 24-bit color, MIPI DSI, NFI, CPU/RGB I/F                                                                               | qHD, 24-bit color, MIPI DSI(video), NFI, CPU/RGB I/F,3D,HDMI                                                                                                    |
| Audio               | 64-Poly, MP3,AAC,HE-AAC,<br>WMA,G.711,G.723.1,G.729,AWB+,3D effect                                                            | 64-Poly, MP3,AAC,HE-AAC,<br>WMA,G.711,G.723.1,G.729,AWB+,3D effect                                                                                                    |
| Video Decode        | MPEG4/H.264: FWVGA @ 30fps                                                                                                    | MPEG4/H.264: 720p @ 30fps                                                                                                    |
| Video Encode        | MPEG4: FWVGA @ 30fps, H.264 CIF @ 30fps                                                                                       | MPEG4: 720p @ 30fps, H.264 VGA @ 15fps                                                                                                    |
| Video Telephony     | 3G-324M: QCIF 15 FPS, 64kbps                                                                                                  | 3G-324M: QCIF 15 FPS, 64kbps                                                                                                    |
| Video Streaming     | MPEG4/H.264 to D1, 30 fps                                                                                                    | MPEG4/H.264 to D1, 30 fps                                                                                                    |
| Peripherals         | UARTx4, SIMx2, R-touch, PCMx1, I2Sx2, I2Cx2, SPIx1<br>SDIOx4 , Key Matrix 8x8<br>USB 2.0 HS OTG int. PHY x 1, USB FS host x 1 | UARTx4, SIMx2, R-touch, PCMx1, I2Sx2, I2Cx3, SPIx1<br>SDIOx4 , Key Matrix 8x8 +2,MD UARTx2<br>USB 2.0 HS OTG int. PHY x 1, USB FS host x 1                                                                                   |
| Power<br>Management | Integrate PMU, 5 bucks, 20 LDOs, LED driver, pulse charger, gas gauge                                                         | External PMU, 5 bucks, 21 LDOs, LED driver, pulse charger, gas<br>gauge, Flash LED, Audio AMP, Analog SW, ISINK, 35V Boost<br>controller, DVS Control, PA Control, Force Power Reset, Pre<br>charge indicator, 2 Key support |

## **MT6575 System Block Introduction**

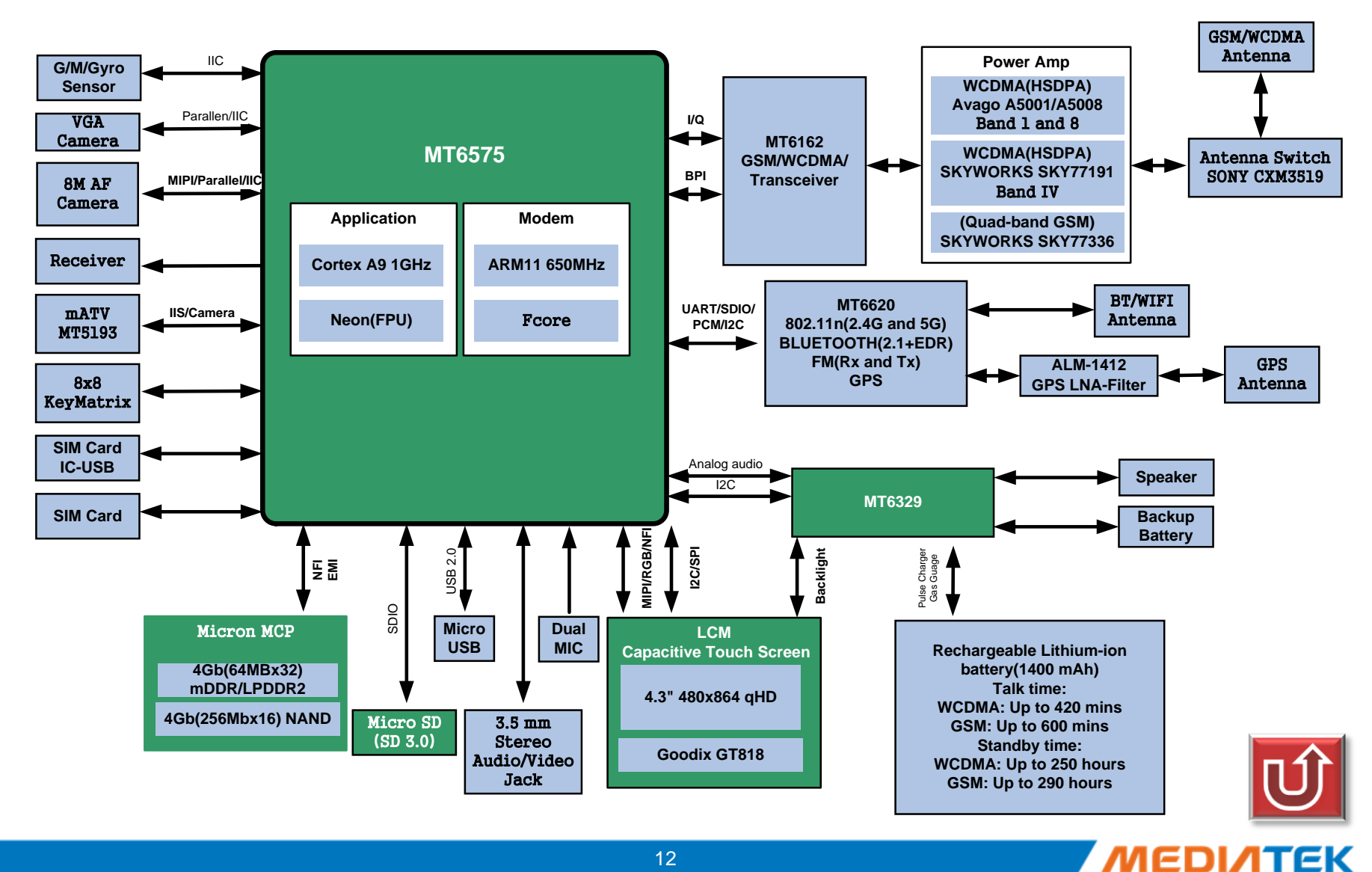

# **ΜΕΟΙΛΤΕΚ**

# **Build System**

Copyright © MediaTek Inc. All rights reserved.

\_\_\_

## Outline

- Build System Environment
- MTK Wrapped Command
- Quick Build with Native Command
- Suggested Useful Command

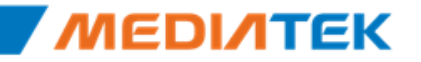

## **Build System Environment**

- Refer to document < Android 4.0 Build Environment on Ubuntu 10.04 64-bit Installation SOP> for environment setup details
  - DCC path:

3G Phone Data/Smart Phone/Software\_Customer/Document Library/Build/V4.0

- Build procedure starts from environment checking, with check-env.log generated @alps folder.
  - Check check-env.log for the specific environment requirements of your project
- environment checking command: "./mk check-env"

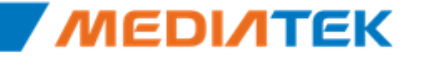

## build environment reference

|                               | suggested     | mtk                                         |
|-------------------------------|---------------|---------------------------------------------|
| OS                            | Ubuntu 10.04  | Ubuntu 10.04 (64-bit)                       |
| memory size                   | 4G or above   | 12G                                         |
| make                          | GNU make 3.81 | 3.81                                        |
| perl                          | 5.10.X        | 5.10.1                                      |
| python                        | 2.6.X         | 2.6.5                                       |
| arm-linux-<br>androideabi-gcc | 4.4.x         | 4.4.3                                       |
| gcc                           | 4.4.3         | 4.4.3                                       |
| jdk                           | 1.6.X         | 16.0_23                                     |
| wine                          | 1.1 or above  | 1.1.33                                      |
| bison                         | 2.4.X         | 2.4.1                                       |
| flex                          | 2.5.X         | 2.5.35                                      |
| gperf                         | 3.0.X         | 3.0.3                                       |
| mingw                         | Installed     | Installed                                   |
| unix2dos/tofrodos             | Installed     | Installed Eree Datasheet http://www.datashe |

# MTK wrapped build command

usage

– (makeMtk | mk) [options] project actions [modules]

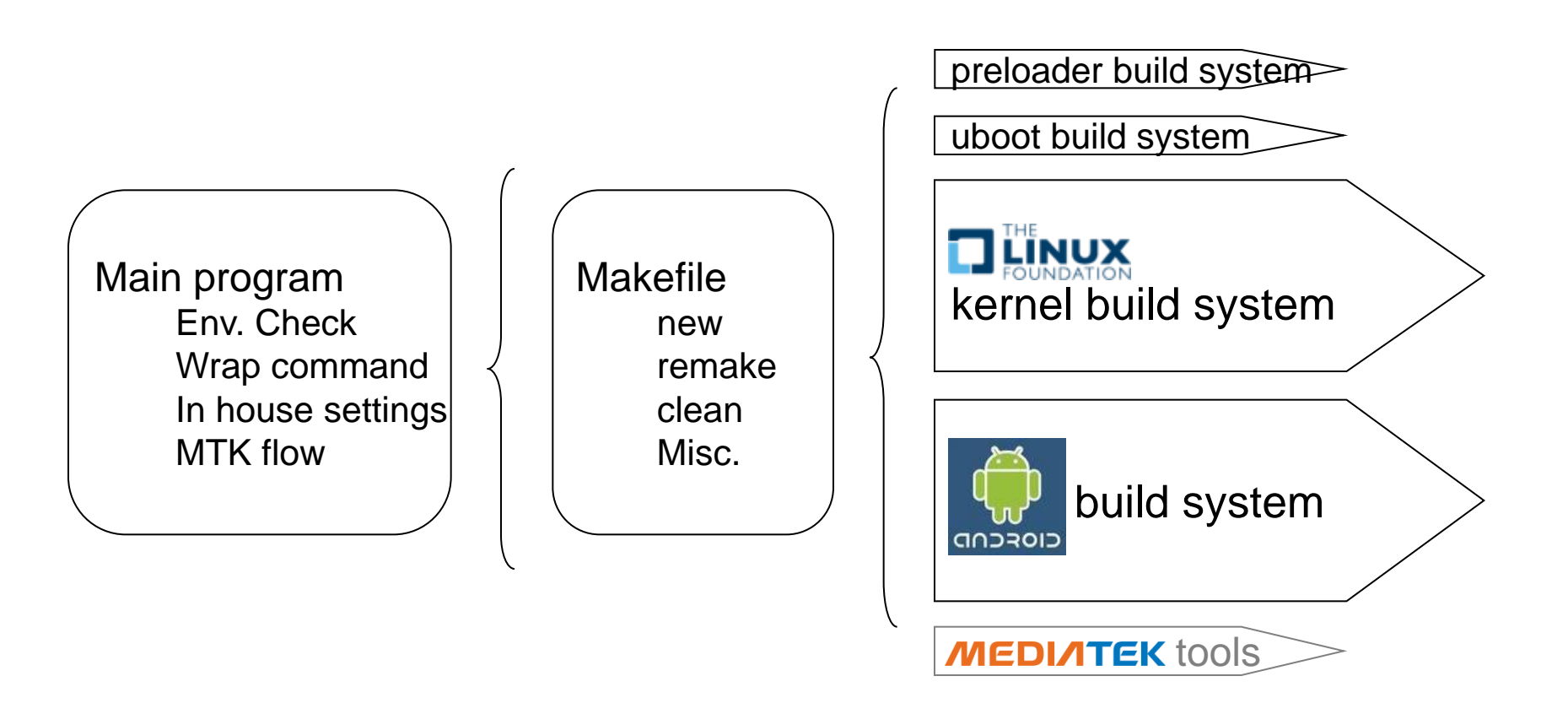

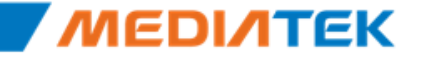

### (makeMtk | mk) [options] project actions [modules]

- makeMtk | mk
  - mk → ./ makeMtk文件
- Abrrev mk, show help if without any arguments

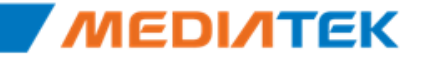

- (makeMtk | mk) [options] project actions [modules]
  - options
    - -t, -tee : Print log information on the stand-out
    - o,-opt=bypass\_argument\_to\_make: pass extra arguments to make
    - -h, -help: Print usage message and exit.

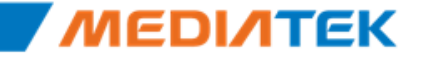

- (makeMtk | mk) [options] project actions [modules]
  - project
    - one of available projects , such as ztemt73v3\_2
    - absence is allowed:
      - 延续上次build的project
      - 保存在文件makeMtk.ini中
    - ▶ 命令mk listp可以查看available projects
    - ▶ 第一次build命令中写上project,后续可以省略
    - ▶ 如果怀疑project不对,可查看makeMtk.ini文件

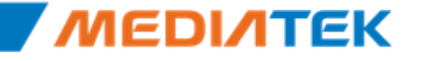

- (makeMtk | mk) [options] project actions [modules]
  - actions
    - new, clean, remake, bm\_new, bm\_remake, mm
    - emigen, nandgen, ptgen
    - bootimage, systemimage, userdataimage

(makeMtk | mk) [options] project actions [modules]

| argument                     | specify to build                   |
|------------------------------|------------------------------------|
| pl, preloader                | preloader                          |
| ub, uboot                    | uboot                              |
| k, kernel                    | kernel                             |
| dr, android                  | android                            |
| k <module path=""></module>  | kernel module with the source path |
| dr <module name=""></module> | android module with module name    |
|                              | all modules                        |

## ./mk eagle75v1\_2 new

| 2011/11/21   | 17:46:12 | custgening                                          |
|--------------|----------|-----------------------------------------------------|
|              |          | LOG: out/target/product/eagle75v1_2_custgen.log     |
|              |          | ==> [0K] 2011/11/21 17:46:12                        |
| 2011/11/21   | 17:46:16 | cleaning preloader                                  |
|              |          | LOG: out/target/product/eagle75v1_2_preloader.log   |
|              |          | ==> [0K] 2011/11/21 17:46:16                        |
| 2011/11/21   | 17:46:18 | cleaning uboot                                      |
|              |          | LOG: out/target/product/eagle75v1_2_uboot.log       |
|              |          | ==> [0K] 2011/11/21 17:46:18                        |
| 2011/11/21   | 17:46:20 | cleaning kernel                                     |
|              |          | LOG: out/target/product/eagle75v1_2_kernel.log      |
|              |          | ==> [0K] 2011/11/21 17:46:27                        |
| 2011/11/21   | 17:46:28 | cleaning android                                    |
|              |          | LOG: out/target/product/eagle75v1_2_android.log     |
|              |          | ==> [0K] 2011/11/21 17:46:30                        |
| 2011/11/21   | 17:46:30 | custgening                                          |
|              |          | LOG: out/target/product/eagle75v1_2_custgen.log     |
|              |          | ==> [0K] 2011/11/21 17:46:40                        |
| 2011/11/21   | 17:46:40 | javaoptgening                                       |
|              |          | LOG: out/target/product/eagle75v1_2_javaoptgen.log  |
|              |          | ==> [0K] 2011/11/21 17:46:40                        |
| 2011/11/21   | 17:46:40 | emigening                                           |
|              |          | LOG: out/target/product/eagle75v1_2_emigen.log      |
|              |          | ==> [0K] 2011/11/21 17:46:40                        |
| 2011/11/21   | 17:46:40 | nandgening                                          |
|              |          | LOG: out/target/product/eagle75v1_2_nandgen.log     |
|              |          | ==> [OK] 2011/11/21 17:46:40                        |
| 2011/11/21   | 17:46:40 | ptgening                                            |
|              |          | LOG: out/target/product/eagle75v1_2_ptgen.log       |
|              |          | ==> [OK] 2011/11/21 17:46:41                        |
| 2011/11/21   | 17:46:41 | drvgening                                           |
|              |          | LOG: out/target/product/eagle75v1_2_drvgen.log      |
|              |          | ==> [OK] 2011/11/21 17:46:41                        |
| 2011/11/21   | 17:46:41 | btcodegening                                        |
|              |          | LOG: out/target/product/eagle75v1_2_btcodegen.log   |
|              |          | ==> [0K] 2011/11/21 17:46:43                        |
| 2011/11/21   | 17:46:43 | codegening                                          |
|              |          | LOG: out/target/product/eagle75v1_2_codegen.log     |
|              |          | ==> [0K] 2011/11/21 17:46:43                        |
| 2011/11/21   | 17:46:44 | check-modeming                                      |
|              |          | LOG: out/target/product/eagle/5v1_2_cneck-modem.log |
| 0011 (111)   | 47.40.44 | ==> [0K] 2011/11/21 17:46:44                        |
| 2011/11/21   | 17:46:44 | cusigening                                          |
|              |          | LUG: Out/target/product/eagle/5v1_2_custgen.log     |
| 2014 /44 /24 | 17.10.15 | ==> [UK] 2011/11/21 17:46:45                        |
| 2011/11/21   | 17:46:45 | Sign-modeming                                       |
|              |          | LUG: OUT/target/product/eagle/5v1 2 sign-modem.log  |

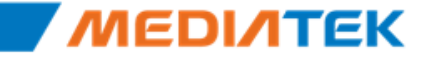

## Code Path

- project source path: mediatek\custom\{\$project}
- build log path: out\target\product
- After a successful build, many files will be generated @ out\target\product\{\$project}
  - Use flash tool to open the scatter file "MT6575\_Android\_scatter.txt" and then download

| Name      | File                      |
|-----------|---------------------------|
| PRELOADER | preloader_eagle75v1_2.bin |
| DSP_BL    | DSP_BL                    |
| UBOOT     | uboot_eagle75v1_2.bin     |
| BOOTIMG   | boot.img                  |
| RECOVERY  | recovery.img              |
| SEC_RO    | secro.img                 |
| LOGO      | logo.bin                  |
| ANDROID   | system.img                |
| USRDATA   | userdata.img              |

## **Quick Build with Native Command**

- 1. Native command is supported by wrapped MTK build command as follows:
  - ./mk <project> mm <module\_path>
- 2. Extends the functionality by command "source ./build/envsetup"
  - 1) mm  $\rightarrow$  build the single module at the sub-directory, as follows:
    - cd <module\_path>
    - TARGET\_PRODUCT=<project> mm
  - 2) mmm  $\rightarrow$  build the single module at the root-directory, as follows:
    - TARGET\_PRODUCT=<project> mmm <module\_path>
  - 3) m command
    - TARGET\_PRODUCT=<project> m <module\_name>

25

- Will pack system.img
- TARGET\_PRODUCT=<project> m
- Take long time > 10 min

Copyright © MediaTek Inc. All rights reserved. 2012/2/7

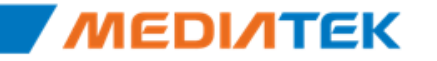

# Suggested Useful Command

- Build Bootimage
  - 1) ./mk <project> remake kernel
  - 2) ./mk <project> bootimage
- Build logo.bin
  - ./mk <poject> remake uboot
- Generate DCT code
  - ./mk <project> codegen
- Synchronize MTK folder's sourcecode
  - ./mk <project> custgen
- Build release version binary
  - \_ ./mk -opt=TARGET\_BUILD\_VARIANT=user <project> new

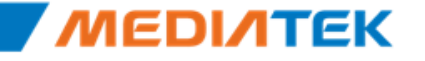

\_\_\_\_

# **ΜΕΟΙΛΤΕΚ**

# **EMI Customization**

Copyright © MediaTek Inc. All rights reserved.

## **EMI Customization**

- Introduction
  - Perl script is used to auto generate source file and header file of DDR initialization.
    - Location: alps/mediatek/build/tools/emigen/\${platform}/emigen.pl
  - Memory DB file
    - Location:

alps/mediatek/build/tools/emigen/\${platform}/MemoryDeviceList.xls

• Please update this file when more memory devices have been verified.

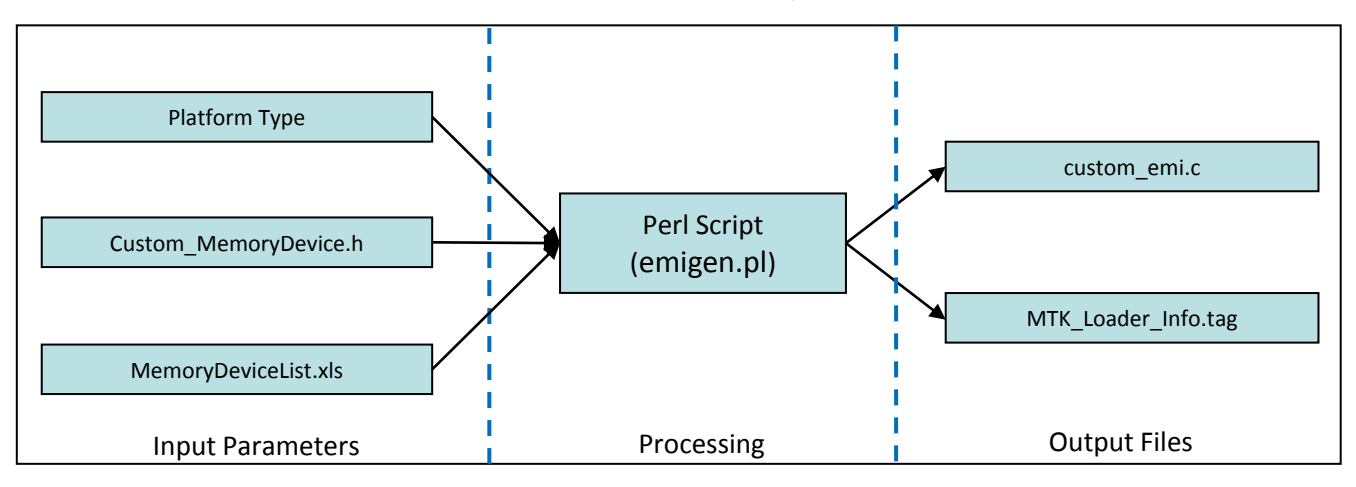

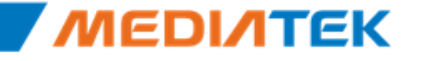

## **EMI Customization**

Change file list

| File                        | Description                            |
|-----------------------------|----------------------------------------|
| Alps/mediatek/custom/\${pro | pject_name}/preloader/inc/             |
| Custom_MemoryDevice.h       | The customization file for EMI setting |

- Customization item
  - Custom\_MemoryDevice.h
  - Eg., support 3 types MCP
    - #define BOARD\_ID XXXX
    - #define CS\_PART\_NUMBER[0]
    - #define CS\_PART\_NUMBER[1]
    - #define CS\_PART\_NUMBER[2]

<part number in excel><part number in excel><part number in excel></part number in excel>

- Use ./makeMtk [project\_name] emigen to generate emi files.

29

Remind: Must run ETT procedure

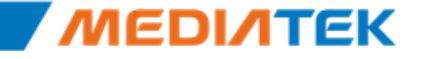

## What is Combo MCP Feature

- Collect EMI settings of specified MCP devices into code base when compile time.
- Select correct EMI settings of one MCP device by detected NAND/eMMC ID in run time.
- NAND/eMMC ID should be unique between specified MCP devices.
- User can change MCP device without re-compiling / downloading pre-loader image if required MCP devices have already been specified in configure files.

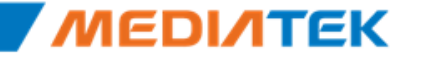

## MemoryDeviceList.xls example

| Vendor  | Part Number           | Туре           | Density (Mb) | Board ID    | NAND/eMMC ID         | Nand Page<br>Size (B) |            |             |
|---------|-----------------------|----------------|--------------|-------------|----------------------|-----------------------|------------|-------------|
|         |                       |                |              |             |                      | 0120 (8)              | CONL_VAL   | DRVCTL0_VAL |
| Hynix   | H9DA4GH4JJAMCR_4EM    | MCP(NAND+DDR1) | 2048+2048    | MT6575_EVB  |                      | 2048                  | 0x0002202E | 0x88008800  |
| Micron  | MT29C4G96MAZAPCJA-5IT | MCP(NAND+DDR1) | 2048+2048    | MT6575_EVB  | 0x2CBC905556         | 2048                  | 0x0002202E | 0x88008800  |
| Samsung | KA100O015E            | MCP(NAND+DDR1) | 2048+2048    | MT6575_EVB  | 0xECBC006656         | 2048                  | 0x0002202E | 0x88008800  |
| Hynix   | H9TP33A8LDMCMR        | MCP(eMMC+DDR2) | 2048+2048    | MT6575_EVB  | 0x90014A48594E495820 | ?                     | 0x0002211A | 0x88008800  |
| Micron  | MT29PZZZ8D4RKKEQ-25   | MCP(eMMC+DDR2) | 2048+2048    | MT6575_EVB  | 0x130100005265762E52 | ?                     | 0x0002211A | 0x88008800  |
| Samsung | KMKL000UM-B406        | MCP(eMMC+DDR2) | 4096+4096    | MT6575_EVB  | 0x1501004B4C4C30304D | ?                     | 0x0002212E | 0x88008800  |
| Hynix   | H9DA4GH4JJAMCR_4EM    | MCP(NAND+DDR1) | 2048+2048    | BIRD75V1    |                      | 2048                  | 0x0002202E | 0x88008800  |
| Hynix   | H9DA4GH4JJAMCR_4EM    | MCP(NAND+DDR1) | 2048+2048    | BIRD75V1_2  |                      | 2048                  | 0x0002202E | 0x88008800  |
| Hynix   | H9DA4GH4JJAMCR_4EM    | MCP(NAND+DDR1) | 2048+2048    | EAGLE75V1   |                      | 2048                  | 0x0002202E | 0x88008800  |
| Hynix   | H9DA4GH4JJAMCR_4EM    | MCP(NAND+DDR1) | 2048+2048    | EAGLE75V1_2 |                      | 2048                  | 0x0002202E | 0x88008800  |
| Hynix   | H9DA4GH4JJAMCR_4EM    | MCP(NAND+DDR1) | 2048+2048    | LENOV075    |                      | 2048                  | 0x0002202E | 0x88008800  |

|             |            | DDR1 | MODE_REG   | EXT_MODE_REG |            |            |            |
|-------------|------------|------|------------|--------------|------------|------------|------------|
|             |            | DDR2 | MODE_REG1  | MODE_REG2    | MODE_REG3  | MODE_REG10 | MODE_REG63 |
| ADDRDLY_VAL | CLKDLY_VAL | DDR3 |            |              |            |            |            |
| 0×00000000  | 0x00000000 | DDR1 | 0x0000032  | 0x0000020    |            |            |            |
| 0×00000000  | 0x00000000 | DDR1 | 0x0000032  | 0x0000020    |            |            |            |
| 0x00000000  | 0x00000000 | DDR1 | 0x0000032  | 0x0000020    |            |            |            |
| 0×00000000  | 0x00000000 | DDR2 | 0x00010032 | 0x00020002   | 0x00030002 | 0x000A00FF | 0x003F0000 |
| 0x0000003   | 0x00000000 | DDR2 | 0x00010032 | 0x00020002   | 0x00030003 | 0x000A00FF | 0x003F0000 |
| 0x00000000  | 0x00000000 | DDR2 | 0x00010032 | 0x00020002   | 0x00030002 | 0x000A00FF | 0x003F0000 |
| 0×00000000  | 0x00000000 | DDR1 | 0x0000032  | 0x0000020    |            |            |            |
| 0x00000000  | 0x00000000 | DDR1 | 0x0000032  | 0x0000020    |            |            |            |
| 0x00000000  | 0x00000000 | DDR1 | 0x0000032  | 0x0000020    |            |            |            |
| 0x00000000  | 0x00000000 | DDR1 | 0x0000032  | 0x0000020    |            |            |            |
| 0x00000000  | 0×00000000 | DDR1 | 0x0000032  | 0x0000020    |            |            |            |

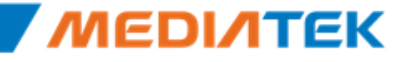

## **EMI Customization-with combo mcp**

### Change file list

| File                       | Description                            |
|----------------------------|----------------------------------------|
| alps/mediatek/custom/\${BC | ARD}/preloader/inc/                    |
| Custom_MemoryDevice.h      | The customization file for EMI setting |

### Customization item

custom\_MemoryDevice.h

| #define BOARD_ID                                                                                                    | XXXX                                                         |
|----------------------------------------------------------------------------------------------------|--------------------------------------------------------------|
| #define CS_PART_NUMBER [0]<br>#define CS_PART_NUMBER [1]<br>#define CS_PART_NUMBER [2]<br>#define CS_PART_NUMBER [3]<br> | PART_NUMBER0<br>PART_NUMBER1<br>PART_NUMBER2<br>PART_NUMBER3 |

#define BOARD\_ID

BIRD75V1

#define CS\_PART\_NUMBER[0]
#define CS\_PART\_NUMBER[1]

H9DA4GH4JJAMCR\_4EM KA1000015E

32

- Use ./makeMtk [project] emigen to generate emi files.
- Remind: Must run ETT procedure

Copyright © MediaTek Inc. All rights reserved. 2012/2/7

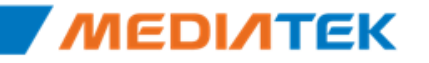

## **EMI Customization-Limitation**

- NAND/eMMC ID must be unique, not support MCPs that NAND/eMMC IDs are the same but MCP part numbers are different.
- Combo MCP cannot involve eMMC MCP and NAND MCP together.
- If mounted memory device is not MCP (=> discrete)
  - It means DRAM part number must be specified, not support the autodetect feature by NAND ID.
  - ID of corresponding record in MemoryDeviceList.xls must be empty.

- There must be only one set of part number defined in custom\_MemoryDevice.h to select EMI settings.
- Pre-loader size limitation
  - Pre-loader size will be checked in compile time.

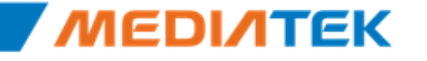

\_\_\_\_

# **ΜΕΟΙΛΤΕΚ**

## **NAND Customization**

Copyright © MediaTek Inc. All rights reserved.

## **NAND Partition Layout Customizations**

修改alps/mediatek/build/tools/ptgen/partition\_table.xls文件中的G列。

| A     | В         | С        | D        | E          | F          | G            | Н         |            | J  |
|-------|-----------|----------|----------|------------|------------|--------------|-----------|------------|----|
| Index | Partition | Туре     | Start    | End        | Size       | Size (KB)    | Size2     | Size(HEX)  | DL |
| 1     | PRELOADER | Raw data | 0        | 40000      | 256 KB     | 256          | 262144    | 40000      | 1  |
| 2     | DSP_BL    | Raw data | 40000    | 60000      | 128KB      | 128          | 131072    | 20000      | 1  |
| 2     | NVRAM     | YAFFS2   | 60000    | 360000     | 3 MB       | 3072         | 3145728   | 300000     | 0  |
| 3     | SECCFG    | Raw data | 360000   | 380000     | 128 KB     | 128          | 131072    | 20000      | 0  |
| 4     | UBOOT     | Raw data | 380000   | 3E0000     | 384 KB     | 384          | 393216    | 60000      | 1  |
| 5     | BOOTIMG   | Raw data | 3E0000   | 9E0000     | 6 MB       | 6144         | 6291456   | 600000     | 1  |
| 6     | RECOVERY  | Raw data | 9E0000   | FE0000     | 6 MB       | 6144         | 6291456   | 600000     | 1  |
| 7     | SEC_RO    | YAFFS2   | FE0000   | 1100000    | 1 M        | 1152         | 1179648   | 120000     | 1  |
| 8     | MISC      | Raw data | 1100000  | 1160000    | 384KB      | 384          | 393216    | 60000      | 0  |
| 9     | LOGO      | Raw data | 1160000  | 1460000    | 3 MB       | 3072         | 3145728   | 300000     | 1  |
| 10    | EXPDB     | Raw data | 1460000  | 1500000    | 640 KB     | 640          | 655360    | A0000      | 0  |
| 11    | ANDROID   | YAFFS2   | 1500000  | DD00000    | 200MB      | 204800       | 209715200 | C800000    | 1  |
| 12    | CACHE     | YAFFS2   | DD00000  | 11900000   | 60 MB      | 61440        | 62914560  | 3C00000    | 0  |
| 13    | USRDATA   | YAFFS2   | 11900000 | END        | 0KB        | 0            | 0         | 0          | 1  |
| 14    | BMTPOOL   | Raw data | 50       | 0          | 50         | 50           | 0         | 0          | 0  |
| 15    | END       | Raw data | 0        | 0x00000000 | 0x00000000 | 0            | 281       | 0          | 0  |
|       |           |          |          |            | U          | er data Rem: | -25       | MB (256MB) |    |
|       |           |          |          |            |            |              | 231       | MB (512MB) |    |

使用command: ./mk ptgen会自动生成出scatfile和partation table

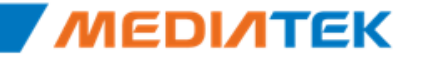

## **NAND Partition Layout**

| 1   | <ul> <li>Pre-loader</li> <li>Pre-loader image</li> <li>Handles all the download and secure boot procedures</li> </ul>                            | Index<br>1 | Partition<br>PRELOADER | Type<br>RAW |
|-----|----------------------------------------------------------------------------------------------------|------------|------------------------|-------------|
| •   | DSP_BL                                                                                                    | 2          |                        | RAW         |
|     | - DSP boot loader<br>U-boot                                                                                                    | 3<br>4     | SECCFG                 | RAW         |
|     | – Second loader image                                                                                                    | 5          | UBOOT                  | RAW         |
|     | <ul> <li>Handles most hardware initializations and bring-up entire Linux kernel</li> </ul>                                                       | 6          | BOOTIMG                | RAW         |
| -   | Boot                                                                                                    | 7          | RECOVERY               | RAW         |
|     | <ul> <li>Linux kernel image and it's root file system</li> </ul>                                                                                 | 8          | SEC_RO                 | YAFF2       |
| •   | Recovery                                                                                                    | 9          | MISC                   | RAW         |
|     | <ul> <li>Recovery kernel image and it's root file system</li> <li>Handles all the system recovery and firmware update functionalities</li> </ul> | 10         | LOGO                   | RAW         |
| - ( | System (Android)                                                                                                    | 11         | EXPDB                  | RAW         |
|     | <ul> <li>Android system image</li> </ul>                                                                                                    | 12         | ANDROID                | YAFFS2      |
|     | Logo                                                                                                    | 13         | CACHE                  | YAFFS2      |
|     | <ul> <li>Boot-up logo image</li> </ul>                                                                                                    | 14         | USRDATA                | YAFFS2      |

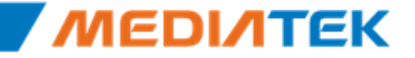
#### NAND Partition Layout (cont.)

| Index | Partition | Туре   |
|-------|-----------|--------|
| 1     | PRELOADER | RAW    |
| 2     | DSP_BL    | RAW    |
| 3     | NVRAM     | RAW    |
| 4     | SECCFG    | RAW    |
| 5     | UBOOT     | RAW    |
| 6     | BOOT      | RAW    |
| 7     | RECOVERY  | RAW    |
| 8     | SEC_RO    | YAFF2  |
| 9     | MISC      | RAW    |
| 10    | LOGO      | RAW    |
| 11    | EXPDB     | RAW    |
| 12    | ANDROID   | YAFFS2 |
| 13    | CACHE     | YAFFS2 |
| 14    | USRDATA   | YAFFS2 |

#### MEDINTEK

\_

**NVRAM** 

– For Android internal used

MAC address, IMEI ... etc.

- Store Android internal cache data or web cache data
- Misc
  - Used for the recovery procedure (power loss)
- User
  - Used for Android system to store user data such as user contacts, settings, installed applications ... etc.

Stores the hardware related information, such as calibration data,

- SECCFG and SEC\_RO
  - Reserved for the security platform used
- EXPDB
  - Used to store the kernel panic debug messages

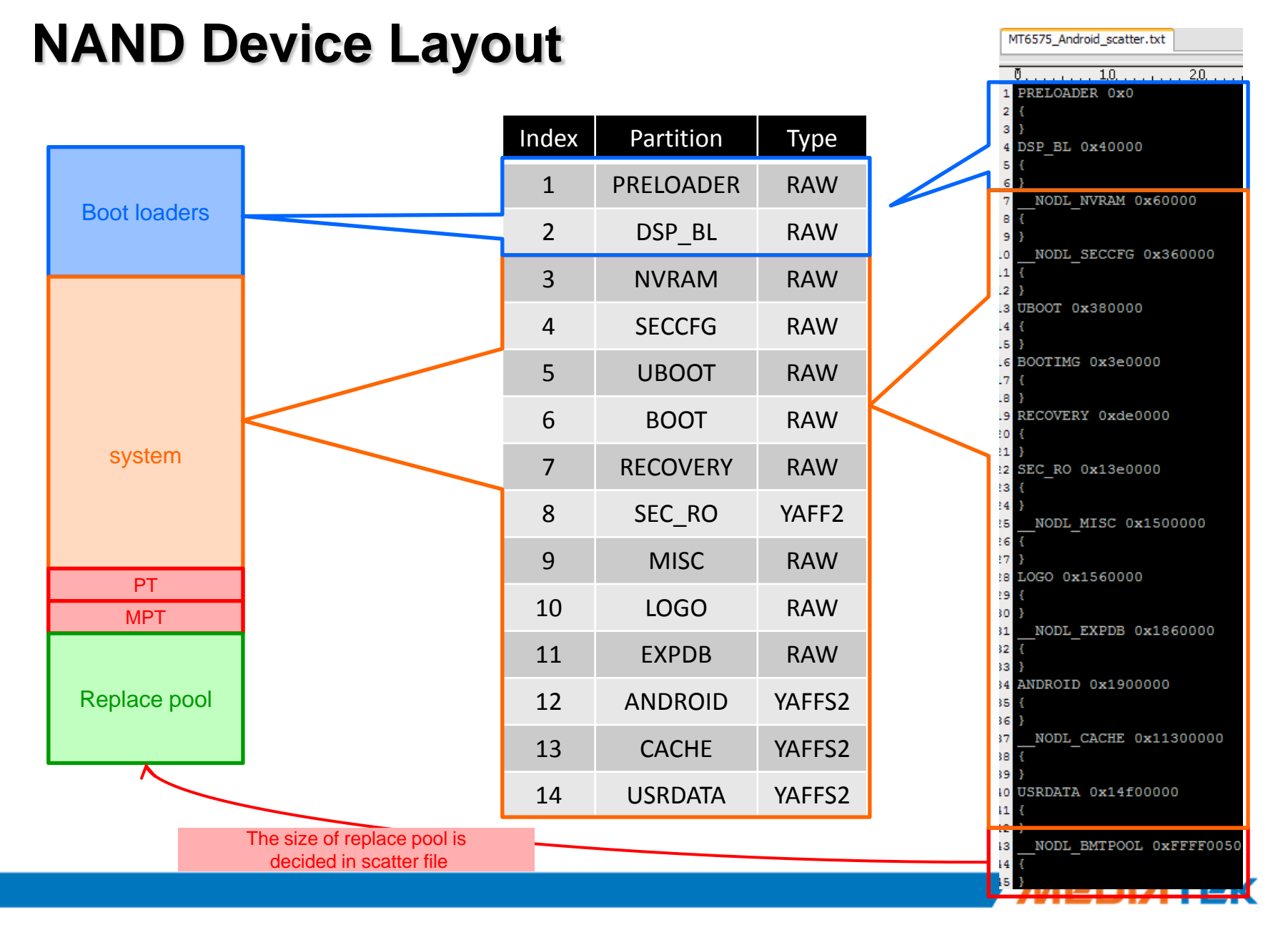

### **eMMC** Partition Management

#### 4 Default Areas of Memory Device

- 2 x Boot Area Partitions for Booting
- 1 x Replay Protected Memory Block Area Partition
- 1 x User Data Area

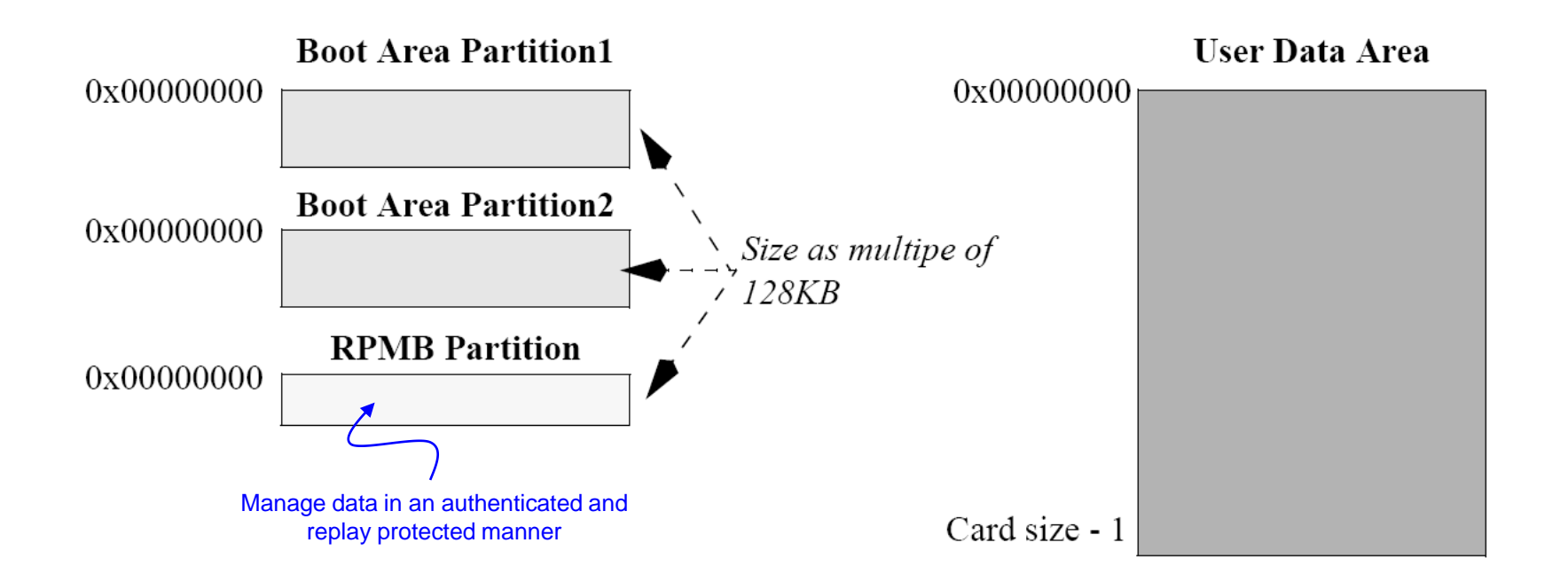

39

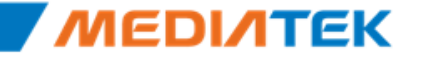

# eMMC Device Layout (cont.)

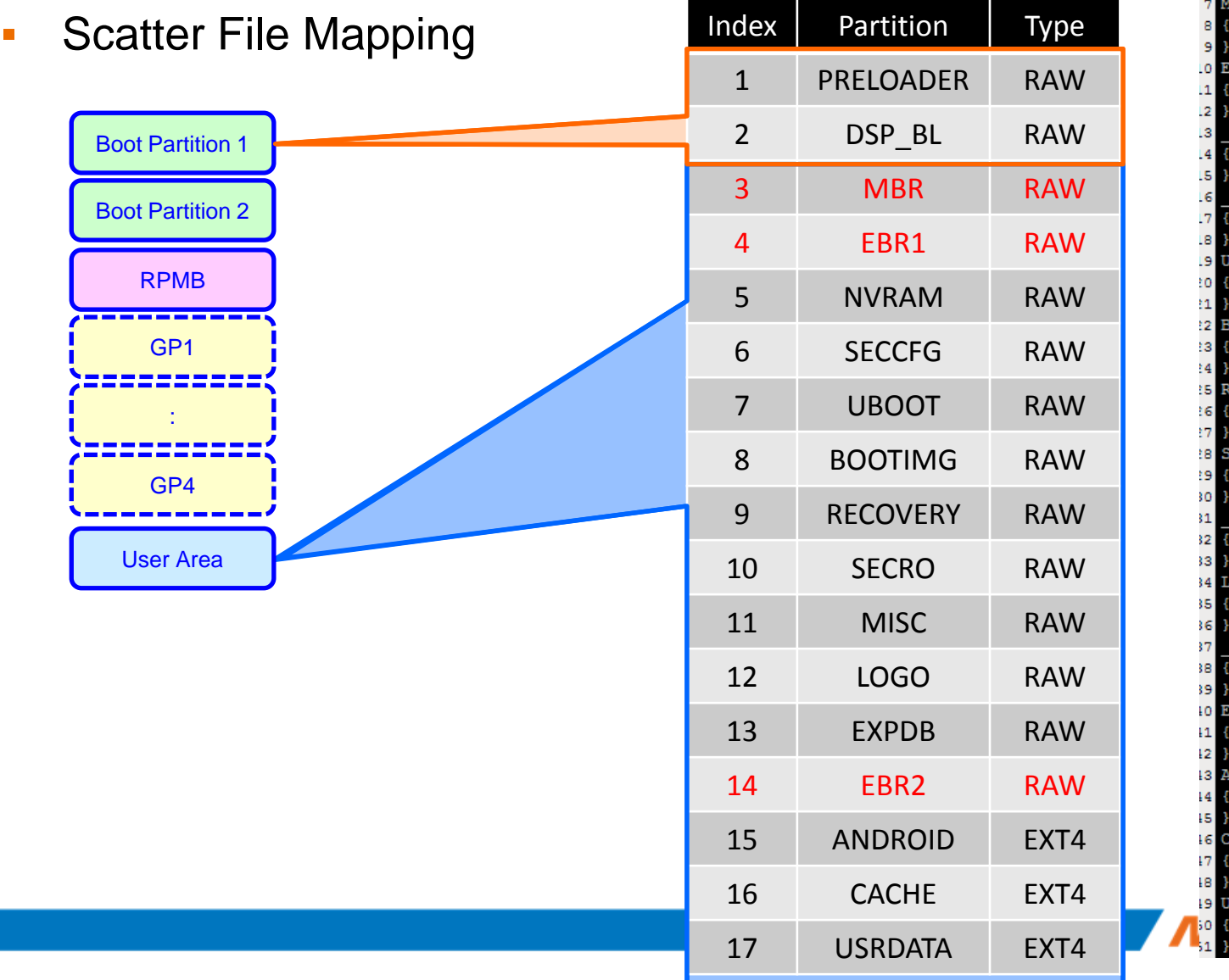

| 1   | MT6575_Android_scatter_emmc.txt                                                                                                    |
|-----|----------------------------------------------------------------------------------------------------|
|     | <b>*</b> 10 00                                                                                                    |
|     | Ų,,,,,,,,,,,,,,,,,,,,,,,,,,,,,,,,,,,,,                                                                                                    |
| 1   | PRELOADER 0x0                                                                                                    |
| 2   |                                                                                                    |
| 3   | }                                                                                                    |
| 4   | DSP_BL 0x40000                                                                                                    |
| 5   |                                                                                                    |
| 6   | }<br>NDD 0                                                                                                    |
| 1   | MBR 0x220000                                                                                                    |
| 8   |                                                                                                    |
| 9   | }<br>FPD1 0=224000                                                                                                    |
| 10  | LBRI 0x224000                                                                                                    |
|     |                                                                                                    |
| 2   | }                                                                                                    |
| .3  | NODL_NVRAM 0x280000                                                                                                    |
| .4  | 1                                                                                                    |
| . 0 | NODI SECCEC 0+580000                                                                                                    |
| . 0 | NODL_SECCEG 0X380000                                                                                                    |
|     | 1                                                                                                    |
|     | IIBOOT 0x5=0000                                                                                                    |
| 10  | s second standard standard s |
| 10  | 1                                                                                                    |
| 12  | BOOTING OVERADO                                                                                                    |
| 10  | s second second                                                                                                    |
| 14  | 1                                                                                                    |
| 10  | PECOVERY OXCOUDD                                                                                                    |
| 16  | I CRECOVERT ORCOODDO                                                                                                    |
|     | 3                                                                                                    |
| 18  | ,<br>SEC BO 0x1200000                                                                                                    |
| 19  | {                                                                                                    |
| 10  | 3                                                                                                    |
| 31  | NODL MISC 0x1800000                                                                                                    |
| 32  |                                                                                                    |
| 33  | 3                                                                                                    |
| 34  | LOGO 0x1860000                                                                                                    |
| 35  | {                                                                                                    |
| 36  | }                                                                                                    |
| 37  | NODL EXPDB 0x1b60000                                                                                                    |
| 88  | -<br>-                                                                                                    |
| 39  | }                                                                                                    |
| ŧo  | EBR2 0x1c00000                                                                                                    |
| 11  | -{                                                                                                    |
| 12  | }                                                                                                    |
| 13  | ANDROID 0x1c04000                                                                                                    |
| 14  | -{                                                                                                    |
| 15  | }                                                                                                    |
| 16  | CACHE 0x11604000                                                                                                    |
| 17  | {                                                                                                    |
| 18  | }                                                                                                    |
| 19  | USRDATA 0x15204000                                                                                                    |
| 10  | {                                                                                                    |
| 51  | }                                                                                                    |

#### select dram part number

#### mediatek/build/tools/emigen/MT6575/MemoryDeviceList\_MT6575.xls

| 1 2 | Vendor  | Part Number           | Density (Mb) Board ID |             | NAND/eMMC ID         | Nand Page<br>Size (B) |            |             |            |
|-----|---------|-----------------------|-----------------------|-------------|----------------------|-----------------------|------------|-------------|------------|
| 3   |         |                       |                       |             |                      | 0120 (13)             | CONA_VAL   | DRVCTL0_VAL | DRVCTL1_V/ |
| 4   | Hynix   | H9DA4GH4JJAMCR_4EM    | 2048+2048             | MT6575_EVB  | 0xADBC905554         | 2048                  | 0x0002202E | 0x88008800  | 0x8800880( |
| 5   | Micron  | MT29C4G96MAZAPCJA_5IT | 2048+2048             | MT6575_EVB  | 0x2CBC905556         | 2048                  | 0x0002202E | 0x88008800  | 0x8800880( |
| 6   | Samsung | KA100O015E            | 2048+2048             | MT6575_EVB  | 0xECBC006656         | 4096                  | 0x0002202E | 0x88008800  | 0x8800880( |
| 7   | Hynix   | H9DP32A4JJMCGR        | 2048+2048             | MT6575_EVB  | 0x90014A48594E495820 | ?                     | 0x0002202E | 0x88008800  | 0x8800880( |
| 8   | Hynix   | H9TP33A8LDMCMR        | 2048+2048             | MT6575_EVB  | 0x90014A48594E495820 | ?                     | 0x0002211A | 0xAA00AA00  | 0xAA00AA0  |
| 9   | Micron  | MT29PZZZ8D4RKKEQ_25   | 2048+2048             | MT6575_EVB  | 0x130100005265762E52 | ?                     | 0x0002211A | 0xAA00AA00  | 0xAA00AA0  |
| 10  | Samsung | KMKL000UM_B406        | 4096+4096             | MT6575_EVB  | 0x1501004B4C4C30304D | ?                     | 0x0002212E | 0xAA00AA00  | 0xAA00AA0  |
| 11  | Hynix   | H9DA4GH4JJAMCR_4EM    | 2048+2048             | BIRD75V1    | 0xADBC905554         | 2048                  | 0x0002202E | 0x88008800  | 0x8800880( |
| 12  | Hynix   | H9DA4GH4JJAMCR_4EM    | 2048+2048             | BIRD75V1_2  | 0xADBC905554         | 2048                  | 0x0002202E | 0x88008800  | 0x8800880( |
| 13  | Hynix   | H9DA4GH4JJAMCR_4EM    | 2048+2048             | EAGLE75V1   | 0xADBC905554         | 2048                  | 0x0002202E | 0x88008800  | 0x8800880( |
| 14  | Hynix   | H9DA4GH4JJAMCR_4EM    | 2048+2048             | EAGLE75V1_2 | 0xADBC905554         | 2048                  | 0x0002202E | 0x88008800  | 0x8800880( |
| 15  | Hynix   | H9DA4GH4JJAMCR4EM     | 2048+2048             | LENOV075    | 0xADBC905554         | 2048                  | 0x0002202E | 0x88008800  | 0x8800880( |
|     |         |                       |                       |             |                      |                       |            |             |            |

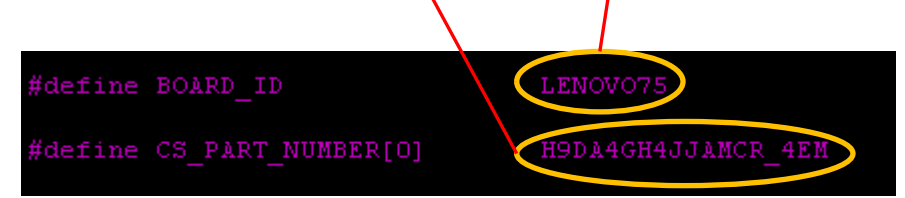

mediatek/custom/PROJECT/preloader/inc/custom\_MemoryDevice.h

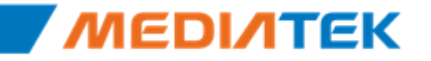

#### **Software Package Download**

#### Download Agent

Copyright ©

- The agent on target to perform the download procedure upon tool request

#### Scatter-Loading File

- Describe the start address of each partition to download to
- The storage type & chip is embedded into scatter file name
  - · Tool will check if chip name matches devices while handshake
  - For downloading NAND images
    - MT6575\_Android\_scatter.txt
  - For downloading eMMC images
    - MT6575\_Android\_scatter\_emmc.txt

| File Action Option   | F <b>lash Tool</b><br>ons Window Help<br>back Memory Test |                 |                   |                                                             |                    | _ 🗆 ;       |
|----------------------|-----------------------------------------------------------|-----------------|-------------------|-------------------------------------------------------------|--------------------|-------------|
| C<br>Format          | Download DLF                                              | ん<br>lash.bin   | Ø<br>Stop         | Project Android                                             |                    |             |
| Download Agent       | \\mtksmafs10\mtk023                                       | 63\SP Flash Too | ol v1.1024.00\MT  | K_AllInOne_DA.bin                                           | Download Agent     | 1           |
| Scatter-loading File | \\mtksmafs10\mtk023                                       | 63\SP Flash Too | ol v1.1024.00\And | Iroid\MT6516_Android_scatter.txt                            | Scatter-loading    | 1           |
| Authentication File  |                                                           |                 |                   |                                                             | Auth File          | 1           |
| Flash bin File       |                                                           |                 |                   |                                                             | Flash.bin          |             |
| name                 | region address                                            | begin addre     | end address       | location                                                    |                    | 1           |
| PRELOADER            | 0×00000000                                                | 0×00000000      | 0x0000AA97        | //mtkrfs02\Public2\YuSu\ALPS_load\ALPS.10X\W10.32\p10\e1k_A | LPS.10X.W10.32.p10 | _enq\p      |
| UBOOT                | 0×00340000                                                | 0×00340000      | 0x003600A3        | \\mtkrfs02\Public2\YuSu\ALPS_load\ALPS.10X\W10.32\p10\e1k_A | LPS.10X.W10.32.p10 | )_enq\u     |
| ВООТІМС              | 0x003A0000                                                | 0x003A0000      | 0x006C0FFF        | \\mtkrfs02\Public2\YuSu\ALPS_load\ALPS.10X\W10.32\p10\e1k_A | LPS.10X.W10.32.p10 | _<br>enq\b  |
| RECOVERY             | 0x007A0000                                                | 0x007A0000      | 0x00A3EFFF        | \\mtkrfs02\Public2\YuSu\ALPS_load\ALPS.10X\W10.32\p10\e1k_A | LPS.10X.W10.32.p10 | _<br>enq\re |
| SEC_RO               | 0x00BA0000                                                | 0x00BA0000      | 0x00BA18BF        | \\mtkrfs02\Public2\YuSu\ALPS_load\ALPS.10X\W10.32\p10\e1k_A | LPS.10X.W10.32.p10 | )_eng\s     |
| ANDROID              | 0x00D20000                                                | 0x00D20000      | 0x061D93FF        | \\mtkrfs02\Public2\YuSu\ALPS_load\ALPS.10X\W10.32\p10\e1k_A | LPS.10X.W10.32.p10 | _<br>eng\s  |
| LOGO                 | 0x0AD20000                                                | 0x0AD20000      | 0x0ADB61FF        | \\mtkrfs02\Public2\YuSu\ALPS_load\ALPS.10X\W10.32\p10\e1k_A | LPS.10X.W10.32.p10 | )_eng\lo    |
| USRDATA              | 0x0B0C0000                                                | 0×0B0C0000      | 0x0B0C18BF        | \\mtkrfs02\Public2\YuSu\ALPS_load\ALPS.10X\W10.32\p10\e1k_A | LPS.10X.W10.32.p10 | )_eng\u     |
|                      |                                                           |                 |                   |                                                             |                    |             |
|                      |                                                           |                 |                   |                                                             |                    |             |
|                      |                                                           |                 |                   | 100%                                                        |                    |             |
| 0 Bytes / 0 Bps      | NFB C                                                     | OM3 921600      | bps 0:00 sec      |                                                             |                    |             |
|                      |                                                           |                 |                   |                                                             |                    |             |

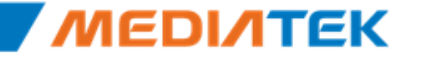

# **ΜΕΟΙΛΤΕΚ**

# **Download and Boot Up**

Copyright © MediaTek Inc. All rights reserved.

#### **Bootloader Overview**

- Bootloader contains Pre-loader (Initial program Loader) U-Boot (Secondary Loader)
  - Pre-loader (MTK in-house developed loader)
    - takes charge of all the platform dependency work (including initializing EMI / PLL ..).
  - U-Boot (GPL licensed loader)
    - prepares the Linux compatible environment (e.g. Linux Kernel Parameter) before entering Linux Kernel.

# **System Download Process**

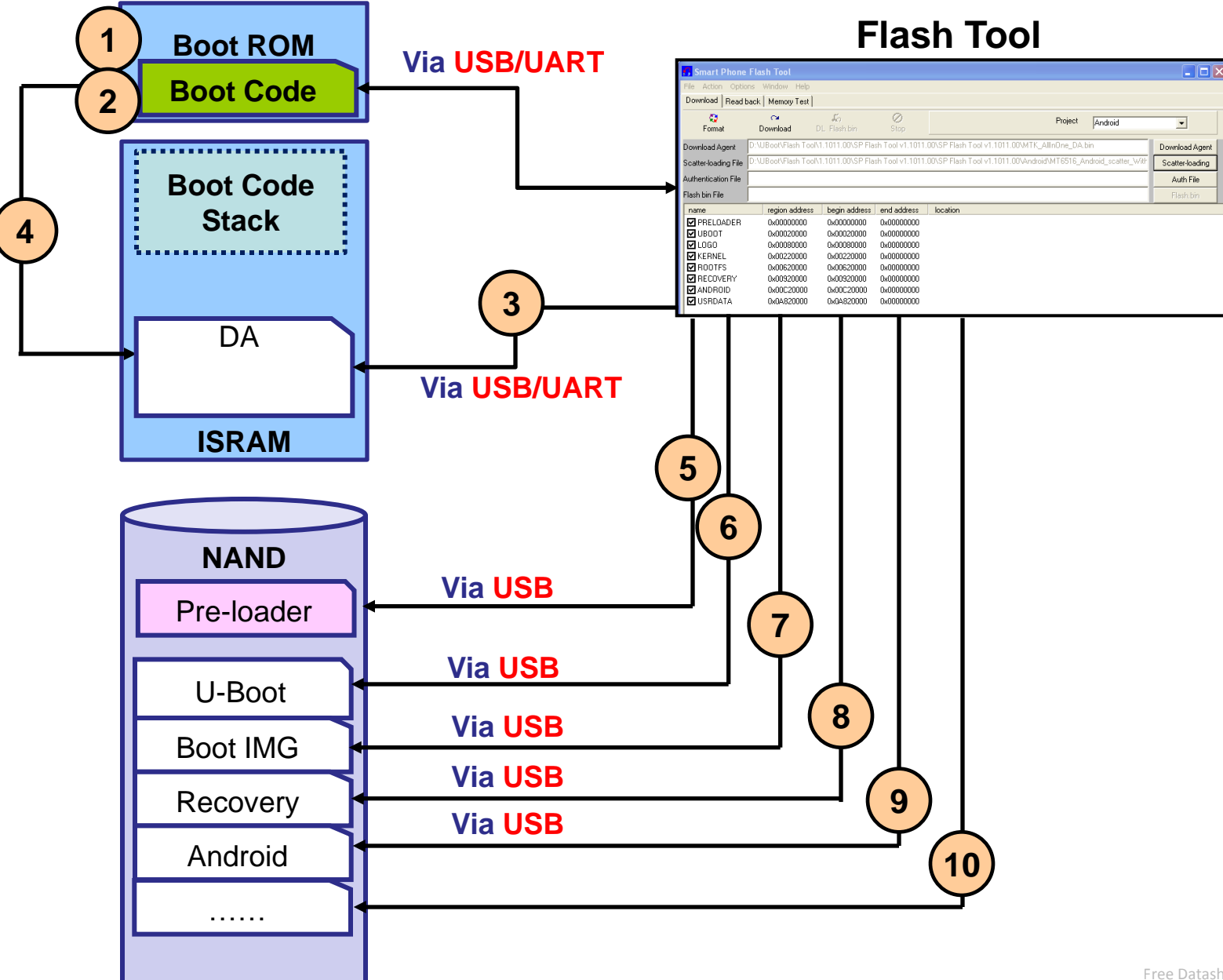

# **System Boot Up**

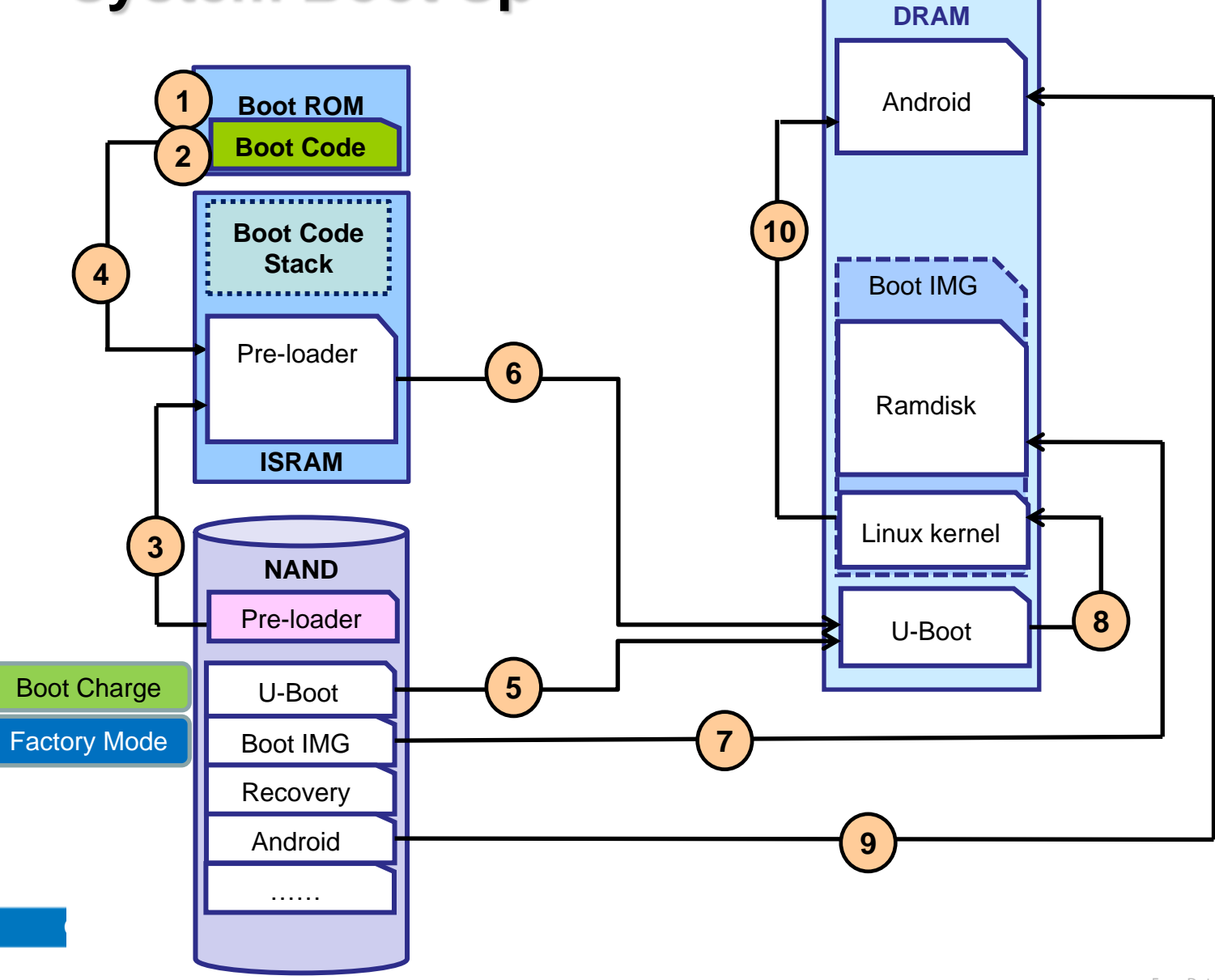

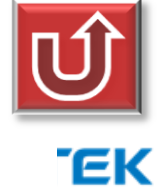

# **ΜΕΟΙΛΤΕΚ**

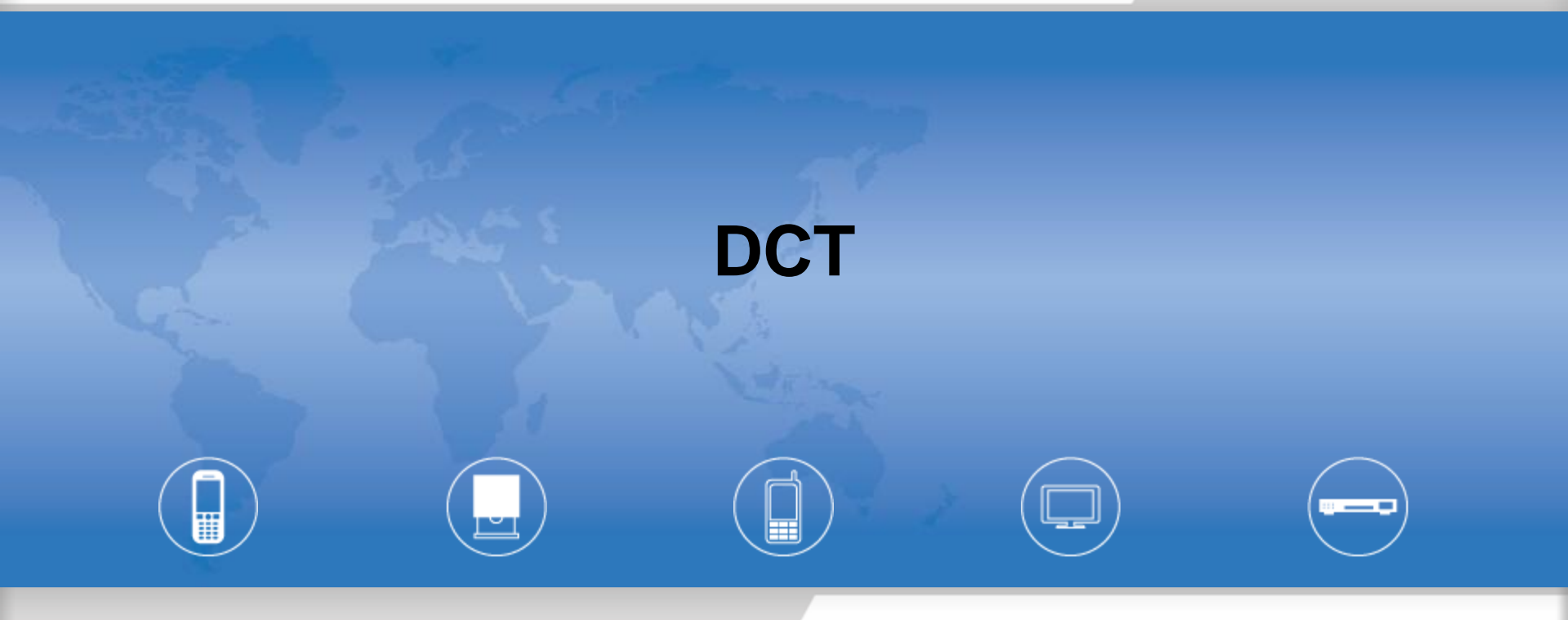

Copyright © MediaTek Inc. All rights reserved.

# ♦ What is DCT?

♦ Why use DCT?

#### DCT Customization flow

- ♣ GPIO
- ADC

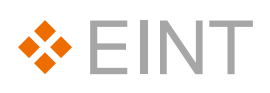

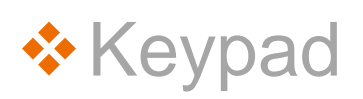

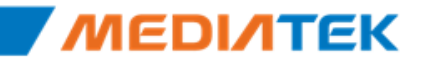

#### What is DCT?

#### **Confidential A**

#### DCT(Device Customization Tool) is a GUI tool to auto-generate Source Code for Device customization, such as GPIO, EINT, Keypad...

| ) Setting              | v3_2∖alps∖media<br>EINT Setting   / | a <mark>tek\cust</mark><br>ADC Sett | tom\lm<br>ting   K | n <mark>prj\kernel</mark> \<br>EYPAD Se | , <b>dct∖</b><br>tting | dct\codeg<br>  PMIC S | en.dws<br>etting | X:\yusu\zte    | mt <b>73v3_2∖alps∖n</b><br>tting EINT Settir | nediatek\custom\l<br>ng ADC Setting  <br>INT Var | mprj\kernel\dct\de<br>KEYPAD Setting | ct∖codegen.dw<br>PMIC Setting<br>me.(ms) | s<br> <br>              | el   Dehounce Fi            | n             |                 |              |
|------------------------|-------------------------------------|-------------------------------------|--------------------|-----------------------------------------|------------------------|-----------------------|------------------|----------------|----------------------------------------------|--------------------------------------------------|--------------------------------------|------------------------------------------|-------------------------|-----------------------------|---------------|-----------------|--------------|
|                        | Dof Modo                            | - MO                                | L M1               |                                         | 3                      | ми і ме               | MB               | EINTO          | ALS                                          | ini var                                          | Debounce II                          | me (ms)   Po                             | olarity   Sensitive_Lev | el   Debounce El<br>Disable | n             |                 |              |
| 91063                  | 1:MC1DA0                            |                                     |                    |                                         | J                      | 1014   1013           |                  | EINT1<br>EINT2 | NC<br>COMBO BGF                              |                                                  | 0                                    | Low                                      | / Level                 | Disable                     |               |                 |              |
| 4064<br>91065          | 1:MC1DA1<br>1:MC1DA2                | ۲<br>۲                              | ۲<br>۲             | ¥<br>¥                                  |                        |                       |                  | EINT3          | NC                                           |                                                  | 0                                    | Lou                                      | Loug                    | Dischla                     |               |                 |              |
| 1066                   | 1:MC1DA3                            | <b>v</b>                            | ~                  | <b>v</b>                                |                        |                       |                  | EINT4          | NC                                           |                                                  | 0                                    | LUV                                      | Cevei                   | Disable                     |               |                 |              |
| 1067<br>21068          | 1:MC1CK EF                          | ۲<br>۲                              | <b>V</b>           |                                         |                        |                       |                  | EINT6          | TOUCH_PANEL                                  |                                                  | 0                                    | Low                                      | / Edge                  | Disable                     |               |                 |              |
| 1069                   | 1:MC1WP                             |                                     | 7                  |                                         |                        |                       |                  | EINT8          | KPD_SLIDE                                    |                                                  | 60                                   | Hig                                      | h Level                 | Enable                      |               |                 |              |
| 1070                   | 1:MC2CM0                            | <b>v</b>                            | 7                  |                                         |                        |                       |                  | EINT9          | HALL_2                                       |                                                  | 1                                    | Low                                      | / Edge                  | Enable                      |               |                 |              |
| 1071                   | 1:MC2DA0                            | <b>V</b>                            | <b>V</b>           | <b>Y</b>                                | X:\y                   | usu\ztemt             | :73v3_2∖a        | ps\mediat      | ek\custom\zte                                | mt73v3_2\kerne                                   | el\dct\dct\codeg                     | en.dws                                   |                         |                             |               |                 |              |
| 1072<br>1073           | 1:MC2DA1<br>1:MC2DA2                | <b>&gt;</b>                         | Y<br>Y             | ע<br>ע                                  | G                      | PIO Settin            | ig   EINT S      | Getting AL     | C Setting KE                                 | YPAD Setting                                     | PMIC Setting                         |                                          |                         |                             |               |                 |              |
| 21074<br>21075         | 1:MC2DA3                            | <b>▼</b>                            | Y                  | ~                                       |                        |                       |                  | olumn0         | Column1                                      | Column2                                          | Column3                              | Column                                   | 4 Column5               | Column6                     | Column7       | Column8         |              |
| JZ m<br>   X:\yusu\zte | emt73v3_2\alps\media                | tek\custom\                         | \Imprj\ker         | rnel\dct\dct\coo                        |                        | RowO                  | CAN              | 1ERA           | VOLUMEUP                                     | VOLUMEDOW                                        | /MONE                                | NONE                                     | NONE                    | NONE                        | NONE          | NONE            |              |
|                        |                                     | DC Catting                          | LUEVENE            | now Inwe                                |                        | Row1                  | HON              | 1E             | MENU                                         | NONE                                             | NONE                                 | NONE                                     | NONE                    | NONE                        | NONE          | NONE            |              |
| GPIO Set               | tting   EINT Setting   A            | UC Setting                          | KEYPAL             | D Setting   PMIC                        |                        | Row2                  | BAC              | K              | NONE                                         | NONE                                             | NONE                                 | NONE                                     | NONE                    | NONE                        | NONE          | NONE            |              |
|                        |                                     |                                     |                    |                                         |                        | Row3                  | NON              | IE             | NONE                                         | NONE                                             | NONE                                 | NONE                                     | NONE                    | NONE                        | NONE          | NONE            |              |
|                        | ADC Var                             |                                     |                    |                                         |                        | Row4                  | NON              | IE             | NONE                                         | NONE                                             | NONE                                 | NONE                                     | NONE                    | NONE                        | NONE          | NONE            |              |
| ADCO                   | BATTERY VOLTAGE                     |                                     |                    |                                         |                        | Row5                  | NON              | IE             | NONE                                         | NONE                                             | NONE                                 | NONE                                     | NONE                    | NONE                        | NONE          | NONE            |              |
| ADC1                   | REF_CURRENT                         |                                     |                    |                                         |                        | Row6                  | NON              | IE             | NONE                                         | NONE                                             | NONE                                 | NONE                                     | NONE                    | NONE                        | NONE          | NONE            |              |
| ADC2                   | CHARGER_VOLTAG                      |                                     |                    |                                         |                        | Row7                  | NON              | IE             | NONE                                         | NONE                                             | NONE                                 | NONE                                     | NONE                    | NONE                        | NONE          | NONE            |              |
| ADC3                   | TEMPERATURE                         |                                     |                    |                                         |                        |                       |                  |                |                                              |                                                  |                                      |                                          |                         |                             |               |                 |              |
|                        | NC                                  |                                     |                    |                                         |                        |                       |                  |                |                                              |                                                  |                                      |                                          |                         |                             |               |                 |              |
| ADCS                   | NC                                  |                                     |                    |                                         |                        |                       |                  |                |                                              |                                                  |                                      |                                          |                         |                             |               |                 |              |
| ADC7                   | NC                                  |                                     |                    |                                         |                        | Dow                   | nLoadKey         |                |                                              | Mode Kev                                         |                                      |                                          | Eastary Kay             |                             | Recover       | v Kev           |              |
| ADC8                   | NC                                  |                                     |                    |                                         |                        | Downl                 | nad 1            | POWER          |                                              | Moto                                             | HOME                                 | -                                        | Factory Key             |                             | Bacovary      |                 |              |
| ADC9                   | NC                                  |                                     |                    |                                         |                        | Downl                 | 000 <u></u>      |                | =LIP                                         | Decevery                                         |                                      | Fa                                       | ictory Up NO            | NE                          | Recovery L    |                 | DOV          |
| ADC10                  | NC                                  |                                     |                    |                                         |                        | Downl                 | . 5 heo          |                |                                              | Factory                                          |                                      | Fa                                       | ictory VolUp VO         | LUMEUP                      | Recovery V    |                 | DOV          |
| ADC11                  | NC                                  |                                     |                    |                                         |                        | Downe                 | .044_0           | 1 OLOINI       | 200111                                       | raciory                                          | VOLUMEDON                            | ⊢a ⊢a                                    | ictory Down NO          | NE                          | Recovery (    | UP NONE         | un           |
| ADCIZ                  | NC                                  |                                     |                    |                                         |                        |                       |                  |                |                                              |                                                  |                                      | Fa                                       | ictory VolDown VO       | LUMEDOV                     | Recovery      | Manu MENU       | UP           |
|                        |                                     |                                     |                    |                                         |                        |                       |                  |                |                                              |                                                  |                                      | Fa                                       | ictory Left NO          | NE                          | Recovery r    | Nenu MENU       |              |
|                        |                                     |                                     |                    |                                         |                        |                       |                  |                |                                              |                                                  |                                      | Fa                                       | ictory Center HO        | ME                          | Recovery t    | BACK BACK       |              |
|                        |                                     |                                     |                    |                                         |                        |                       |                  |                |                                              |                                                  |                                      | Fa                                       | ictory Right NO         | NE                          | Recovery (    | Call NUNE       |              |
|                        |                                     |                                     |                    |                                         |                        |                       |                  |                |                                              |                                                  |                                      | Fa                                       | ictory Confirm HO       | ME                          |               |                 |              |
|                        |                                     |                                     |                    |                                         |                        |                       |                  |                |                                              |                                                  |                                      | Fa                                       | ictory Back BA          | СК                          |               |                 |              |
|                        |                                     |                                     |                    |                                         | r                      | -Power ke             | v ———            |                |                                              |                                                  |                                      |                                          |                         |                             |               |                 |              |
|                        |                                     |                                     |                    |                                         |                        | Pwrk ov Ei            | int Grain M      | umber D        | 2                                            | -                                                |                                      |                                          |                         |                             |               |                 |              |
|                        |                                     |                                     |                    |                                         |                        | - WINEYEI             | ni Opio Ni       | iniber         | J                                            |                                                  |                                      |                                          |                         |                             |               |                 |              |
|                        |                                     |                                     |                    |                                         |                        | Power Ke              | ey definitio     | n F            | OWER                                         | •                                                |                                      |                                          |                         |                             |               |                 |              |
|                        |                                     |                                     |                    |                                         |                        | Power                 | Key use E        | INT            |                                              |                                                  |                                      |                                          |                         |                             |               |                 |              |
|                        |                                     |                                     |                    |                                         |                        |                       | Ken Onie         | DINULISA       |                                              |                                                  |                                      |                                          | Keypress                | Period 1024                 | 1             |                 |              |
|                        |                                     |                                     |                    |                                         |                        | Power                 | кеу Срю          | Dilla High     |                                              |                                                  |                                      |                                          |                         | 1.02                        | ·             |                 |              |
| 1                      |                                     |                                     |                    |                                         |                        |                       |                  |                |                                              |                                                  |                                      |                                          |                         |                             |               |                 |              |
|                        |                                     |                                     |                    |                                         |                        |                       |                  |                |                                              |                                                  |                                      |                                          |                         | F                           | ree Datasheet | thttp://woww.da | at a sheet 4 |

#### ♦ What is DCT?

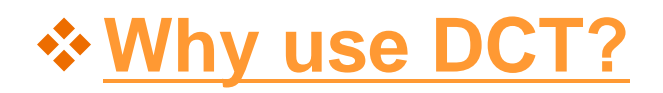

DCT Customization flow

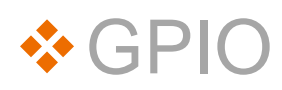

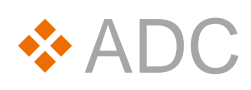

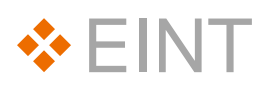

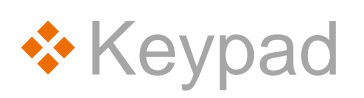

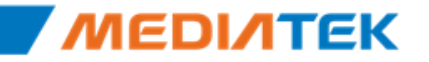

# Why use DCT?

- MT6575 has:
  - 231 multi –function GPIO pins.
  - 20 IRQ Pins
  - 12 ADC Pins
  - 60+ keys
- Traditional device customization is trivial & error-prone.
- DCT can help to manage these customization easily, and try best to prevent from breaking rules.

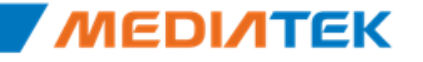

♦ What is DCT?

♦ Why use DCT?

DCT Customization flow

♦ GPIO

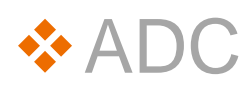

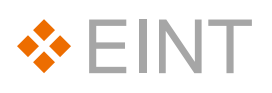

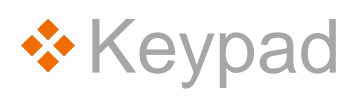

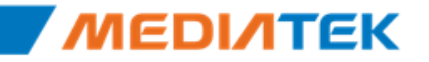

#### **DCT Customization Flow (1/4)**

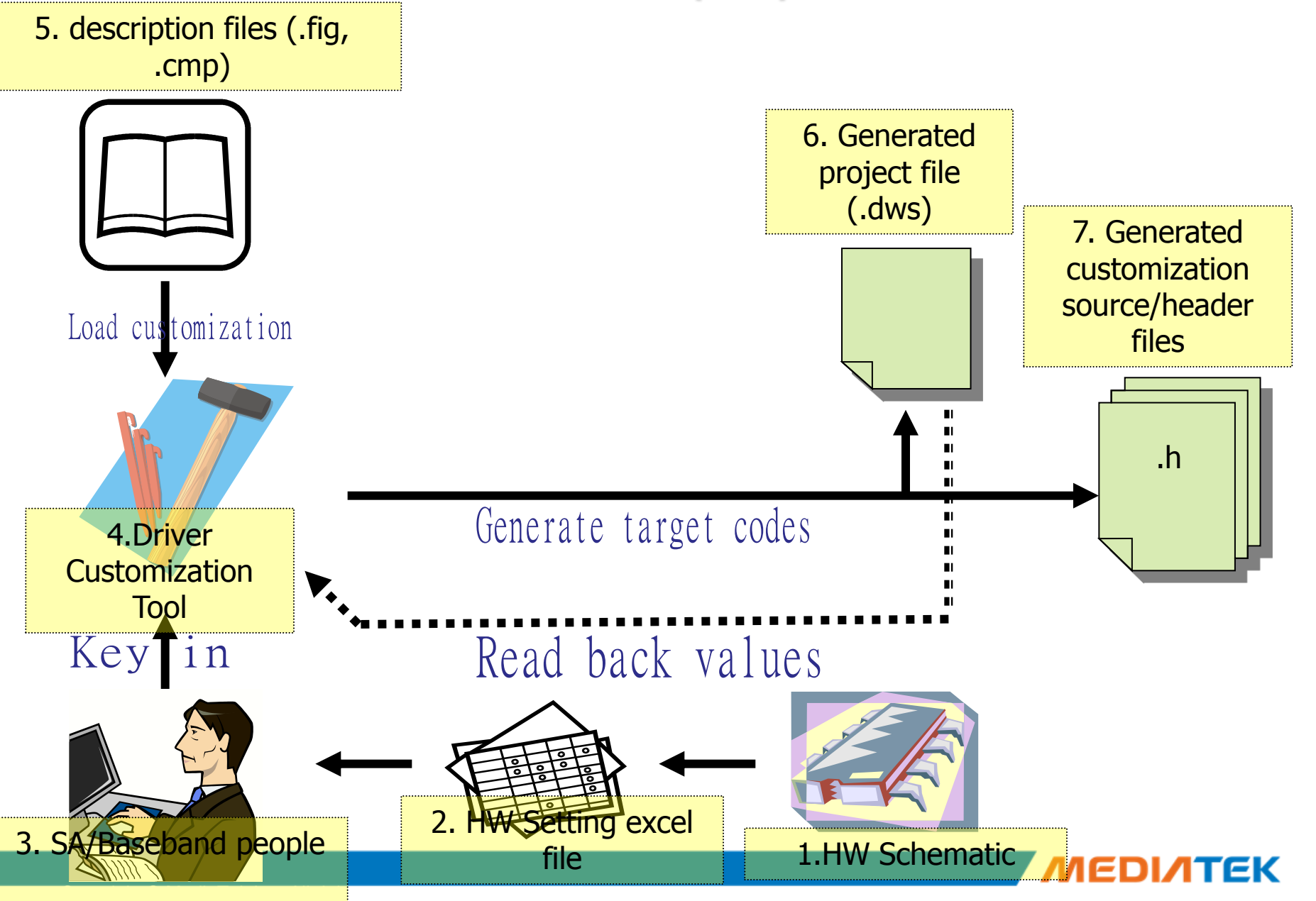

# DCT Customization Flow (2/4)

- Chip customization files
  - A customization file (ex.mt6xxx.fig) will describe the hardware customization related to this chip.
  - For example, it will contain
    - GPIO's pin count, available modes, pull up/down.
    - ADC channel count.
    - External interrupt (EINT) pin count.
    - Keypad scanner matrix size.

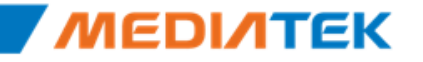

# **DCT Customization Flow (3/4)**

- Component description files
  - For each component supported by the tool, for example: GPIO, EINT, ADC, keypad and UEM, there will be a component variable file (xxx.cmp)
  - .cmp file contains variable names

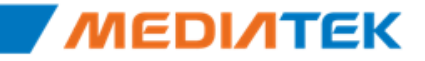

## **DCT Customization Flow (4/4)**

| 🔤 Bluetooth.cmp         |       |               |                       |                         |          |                     |
|-------------------------|-------|---------------|-----------------------|-------------------------|----------|---------------------|
| 🖻 Camera.cmp            |       |               | DryGen eye            |                         |          |                     |
| CMMB.cmp                |       |               | DrvGen MFC Appl       | ication                 | -        |                     |
| connectivity.cmp        |       |               |                       |                         | Save     |                     |
| 🔟 FM.cmp                |       | Driver Code   | nen                   | ×                       |          |                     |
| 🔤 GPS.cmp               |       | E DITTEL COUL | .gen                  | <u>ما</u>               |          |                     |
| HW_Module.cmp           |       | 1             |                       |                         |          | 1 UL                |
| I2C.cmp                 |       | New           | <u>O</u> pen          | About                   |          |                     |
| I2S.cmp                 |       |               |                       |                         |          | lin sadagaa dug     |
| Jogball and OFN.cmp     |       |               | 1                     |                         | <b>D</b> |                     |
| Jogball and OFN_old.cmp |       | Save          | Save as               | Exit                    | Read     |                     |
| Keypad.cmp              |       | _             |                       | _                       |          |                     |
| CD.cmp                  | Load  |               |                       |                         |          |                     |
| mATV.cmp                |       | Current work  | (space:               |                         |          |                     |
| I mATV_old.cmp          |       |               |                       |                         |          |                     |
|                         |       | 2\alps\medi   | atek\custom\Imprj\ker | nel\dct\dct\codegen.dws |          | · · · ·             |
| Motion Sensor.cmp       | · · · | ,             |                       |                         |          | Micush add h        |
|                         | 7     | Chinset:      | MTG572 MD -           |                         |          |                     |
|                         |       | ompoer.       |                       | <u>W</u> izard          |          |                     |
|                         |       |               |                       |                         |          | h auch aich b       |
|                         |       |               | 1                     | 1                       |          | 🛄 COSC ENICATI      |
|                         |       | <u>E</u> dit  | <u>C</u> ompareEdit   | <u>G</u> en Code        |          | _                   |
|                         |       |               |                       |                         |          | L                   |
|                         | / /   |               |                       |                         |          | 🛄 clist ania boot.b |
|                         |       |               |                       |                         |          |                     |
| MT6573 MP.fia           |       |               |                       | Gen Code                |          | L <sup>1</sup>      |
|                         |       |               |                       |                         |          | 🛄 CUSE ODIO USADE.D |
| or                      |       |               |                       |                         |          |                     |
|                         |       |               |                       |                         |          |                     |
|                         |       |               |                       |                         |          | in cust knd b       |
| IVIT 0575_IVIP.TIg      |       |               |                       |                         |          | 🛄 cascīthatu        |
|                         |       |               |                       |                         |          |                     |
|                         |       |               |                       |                         |          |                     |

#### ♦ What is DCT?

♦ Why use DCT?

#### DCT Customization flow

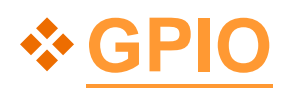

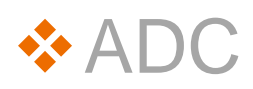

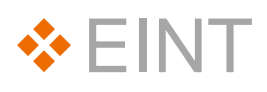

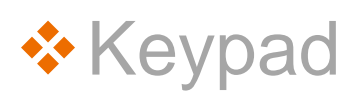

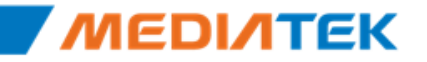

#### **GPIO Customize GUI**

#### X:\yusu\75\_evb\alps\mediatek\custom\mt6575\_evb\kernel\dct\dct\codegen.dws

| GPIO Sett | PIO Setting EINT Setting ADC Setting KEYPAD Setting PMIC Setting |          |          |    |    |    |    |      |       |          |           |          |          |     |      |            |           |   |
|-----------|------------------------------------------------------------------|----------|----------|----|----|----|----|------|-------|----------|-----------|----------|----------|-----|------|------------|-----------|---|
|           |                                                                  |          |          |    |    |    |    |      |       |          |           |          |          |     |      |            |           |   |
|           | Def.Mode                                                         | MO       | M1       | M2 | M3 | M4 | M5 | M6 M | InPu  | InPu.,   | . Def.Dir | In       | Out      | INV | Out. | VarN       | ame1      |   |
| GPI00     | 1:EINT5                                                          | <        | ✓        |    |    |    |    |      | 🗹 PU  | ~        | IN        | <b>\</b> |          |     |      | GPIO_MSE_  | EINT_PIN  |   |
| GPI01     | 1:EINT6                                                          | <b>v</b> | <b>V</b> |    |    |    |    |      | 🗹 PU  | <b>~</b> | IN        | <b>V</b> |          |     |      | GPIO_CTP_E | INT_PIN   |   |
| GPI02     | 1:EINT7                                                          | ✓        | <b>V</b> |    |    |    |    |      | 🗹 PU  | ~        | IN        | <b>V</b> |          |     |      | GPIO_AST_I | NTR_PIN   |   |
| GPI03     | 1:URXD1                                                          | ~        | <b>V</b> | Γ  |    |    |    |      | 🔽 PU  | ~        | IN        | <b>v</b> |          |     |      | GPIO UART  | URXD1 PIN |   |
| GPIO4     | 1:UTXD1                                                          | 7        | <b>V</b> |    |    |    |    |      | PUF   | ~        | OUT       |          | <b>V</b> |     |      | GPIO UART  | UTXD1 PIN |   |
| GPI05     | 1:URXD2                                                          | ~        | <b>V</b> | Γ  |    |    |    |      | 🔽 PU  | <b>V</b> | IN        | <b>v</b> |          |     |      | GPIO UART  | URXD2 PIN |   |
| GPI06     | 1:UTXD2                                                          | 7        | <b>V</b> |    |    |    |    |      | 🔽 PU  | ~        | OUT       |          | 7        |     |      | GPIO UART  | UTXD2 PIN |   |
| GPI07     | NC                                                               |          |          |    |    |    |    |      |       |          |           |          |          |     |      |            |           |   |
| GPI08     | NC                                                               |          |          |    |    |    |    |      |       |          |           |          |          |     |      |            |           |   |
| GPI09     | NC                                                               |          |          |    |    |    |    |      |       |          |           |          |          |     |      |            |           |   |
| GPI010    | 1:VM0                                                            |          | <b>V</b> |    |    |    |    |      | 🔽 PD  |          |           |          |          |     |      |            |           |   |
| GPI011    | 1:VM1                                                            |          | 7        | Γ  |    |    |    |      | PD    | Γ        |           |          |          |     |      |            |           |   |
| GPI012    | 1:DUAL BPI BI                                                    |          | 7        |    |    |    |    |      | 🔽 PD  |          |           |          |          |     |      |            |           |   |
| GPI013    | 1:DUAL BPI BI                                                    |          | 7        |    |    |    |    |      | PD    | Γ        |           |          |          | Γ   |      |            |           |   |
| GPI014    | 1:DUAL BPI BI                                                    |          | 7        |    |    |    |    |      | 🔽 PD  |          |           |          |          |     |      |            |           |   |
| GPI015    | 1:DUAL BPI BI                                                    |          | 7        |    |    |    |    |      | PD    | Ē        |           |          |          | Ē   |      |            |           |   |
| GPI016    | 1:DUAL BPI BI                                                    |          | 7        |    |    |    |    |      | PD PD | Π        |           |          |          |     |      |            |           |   |
| GPI017    | 1:DUAL BPI BI                                                    |          | 7        |    |    |    |    |      | PD    | Ē        |           |          |          | Ē   |      |            |           |   |
| GPI018    | 1:DUAL BPI BI                                                    |          | 7        |    |    |    |    |      | PD    | Π        |           |          |          |     |      |            |           |   |
| GPI019    | 1:DUAL BPI BI                                                    | F.       | 7        |    |    |    |    |      | PD    | Ē        |           |          |          | Ē   | Ē    |            |           |   |
| GPI020    | 1:DUAL BPI BI                                                    |          | 7        |    |    |    |    |      | PD    | Π.       |           |          |          | Ē   | Ē    |            |           |   |
| GPI021    | 1:DUAL BPI BI                                                    |          | 7        |    |    |    |    |      | PD    | Γ.       |           |          |          | Ē   | Ē    |            |           |   |
| GPI022    | 1:DUAL BPI BI                                                    |          | 7        |    |    |    |    |      | PD    | Π.       |           |          |          | Ē   | ΞĒ   |            |           |   |
| GPI023    | 1. DUAL BPI BI                                                   |          | <b>V</b> | Ē  |    | Ē  |    |      | 🔽 PN  | Ē        |           |          |          | Ē   | Ē    |            |           | 1 |
| •         |                                                                  |          |          |    |    |    |    |      |       |          |           |          |          |     |      |            | ► E       |   |
|           |                                                                  |          |          |    |    |    |    |      |       |          |           |          |          |     |      |            |           |   |
|           |                                                                  |          |          |    |    |    |    |      |       |          |           |          |          |     |      |            |           |   |
| For s     | For system init For software check For driver variable           |          |          |    |    |    |    |      |       |          |           |          |          |     |      |            |           |   |
|           | -,                                                               |          |          |    |    |    |    |      |       |          |           |          |          |     | ĿŬ   |            |           | - |
|           |                                                                  |          |          |    |    |    |    |      |       |          |           |          |          |     |      | MEDI       |           | ۲ |

#### Generate code

#### System init: cust\_gpio\_boot.h

| //Configureation for Pi          | n 0              |
|----------------------------------|------------------|
| #define GPI00 MODE               | GPIO MODE 01     |
| #define GPI00 DIR                | GPIO DIR IN      |
| #define GPI00 PULLEN             | GPIQ PULL ENABLE |
| #define GPI00 PULL               | GPI0 PULL UP     |
| #define GPI00 DATAOUT            | GPI0 OUT ZERO    |
| #define GPI00 DATAINV            | GPIO DATA UNINV  |
|                                  |                  |
| //Configureation for Pi          | n 1              |
| <pre>#define GPI01_MODE</pre>    | GPI0_MODE_01     |
| #define GPI01 DIR                | GPI0_DIR_IN      |
| <pre>#define GPI01 PULLEN</pre>  | GPI0_PULL_ENABLE |
| <pre>#define GPI01_PULL</pre>    | GPI0_PULL_UP     |
| <pre>#define GPI01_DATAOUT</pre> | GPI0_OUT_ZERO    |
| <pre>#define GPI01_DATAINV</pre> | GPIO_DATA_UNINV  |
|                                  |                  |
| //Configureation for Pi          | n 2              |
| <pre>#define GPI02_MODE</pre>    | GPI0_MODE_01     |
| <pre>#define GPI02 DIR</pre>     | GPI0_DIR_IN      |
| <pre>#define GPI02_PULLEN</pre>  | GPI0_PULL_ENABLE |
| <pre>#define GPI02_PULL</pre>    | GPI0_PULL_UP     |
| #dofing CDT02 DATAOUT            |                  |

#define GPI02\_DATAOUT GPI0\_OUT\_ZERO #define GPI02\_DATAINV GPI0\_DATA\_UNINV

- All GPIO default settings are in cust\_gpio\_boot.h
  - GPIO mode , Pull setting , gpio dir

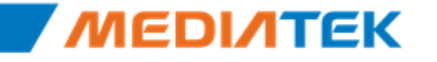

#### Driver use: cust\_gpio\_usage.h

| #dofino | CDTO HADT HOVD1 DTN        | CDTOO          |
|---------|----------------------------|----------------|
| #derine | GPI0_UART_URXDI_PIN        | GP103          |
| #define | GPI0_UART_URXD1_PIN_M_GPI0 | GPI0_MODE_00   |
| #define | GPI0_UART_URXD1_PIN_M_EINT | GPI0_MODE_02   |
| #define | GPI0_UART_URXD1_PIN_M_URXD | GPIO_MODE_01   |
|         |                            |                |
| #define | GPIO_UART_UTXD1_PIN        | GPI04          |
| #define | GPIO UART UTXD1 PIN M GPIO | GPIO MODE 00   |
| #define | GPIO UART UTXD1 PIN M EINT | GPI0 MODE 02   |
| #define | GPIO UART UTXD1 PIN M UTXD | GPIO_MODE_01   |
|         |                            |                |
| #define | GPIO UART URXD2 PIN        | GPI05          |
| #define | GPIO UART URXD2 PIN M GPIO | GPIO MODE 00   |
| #define | GPIO UART URXD2 PIN M EINT | GPI0 MODE 02   |
| #define | GPIO UART URXD2 PIN M URXD | GPIO_MODE_01   |
|         |                            |                |
| #define | GPIO UART UTXD2 PIN        | GPI06          |
| #define | GPIO UART UTXD2 PIN M GPIO | GPIO MODE 00   |
| #define | GPIO_UART_UTXD2_PIN_M_EINT | GPI0_MODE_02   |
| #define | GPIO_UART_UTXD2_PIN_M_UTXD | GPIO_MODE_01   |
|         |                            |                |
| #define | GPIO COMBO PMU EN PIN      | GPI025         |
| #define | GPIO COMBO PMU EN PIN M GP | O GPIO MODE 00 |
|         |                            |                |

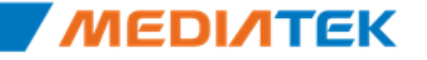

#### ♦ What is DCT?

- ♦ Why use DCT?
- DCT Customization flow
- ♣ GPIO

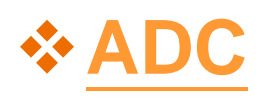

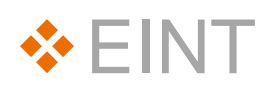

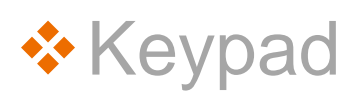

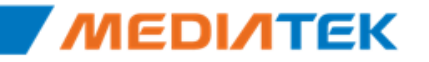

х

### ADC

X:\yusu\75\_evb\alps\mediatek\custom\mt6575\_evb\kernel\dct\dct\codegen.dws

| PIO Set | ting EINT Setting ADC Setting KEYPAD Setting PMIC Setting |        |
|---------|-----------------------------------------------------------|--------|
|         | ADC Var                                                   | <br>_  |
| ADCO    | BATTERY VOLTAGE                                           |        |
| ADC1    | REF CURRENT                                               |        |
| ADC2    | CHARGER_VOLTAG                                            |        |
| ADC3    | TEMPERATURE                                               |        |
| ADC4    | NC                                                        |        |
| ADC5    | NC                                                        |        |
| ADC6    | NC                                                        |        |
| ADC7    | NC NO                                                     |        |
|         |                                                           |        |
|         | NC                                                        |        |
| ADC11   | NC                                                        |        |
| ADC12   | NC                                                        |        |
|         |                                                           |        |
|         |                                                           |        |
|         |                                                           |        |
|         |                                                           |        |
|         |                                                           |        |
|         |                                                           |        |
|         |                                                           |        |
|         |                                                           |        |
| 1       |                                                           |        |
|         |                                                           |        |
|         |                                                           |        |
|         |                                                           |        |
|         |                                                           |        |
|         |                                                           |        |
|         |                                                           |        |
|         |                                                           |        |
|         |                                                           | Cancel |
|         |                                                           | Cancer |

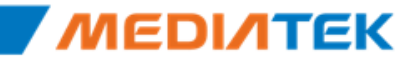

#### ADC – cust\_adc.h

#ifndef \_\_CUST\_AUXADC\_TOOL\_H
#define \_\_CUST\_AUXADC\_TOOL\_H

#define AUXADC\_BATTERY\_VOLTAGE\_CHANNEL 0
#define AUXADC\_REF\_CURRENT\_CHANNEL 1
#define AUXADC\_CHARGER\_VOLTAGE\_CHANNEL 2
#define AUXADC\_TEMPERATURE\_CHANNEL 3

#endif //\_CUST\_AUXADC\_TOOL\_H

DCT provide an external ADC channel to an ADC Variable

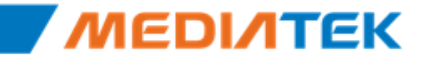

#### ♦ What is DCT?

- ♦ Why use DCT?
- DCT Customization flow
- ♣ GPIO
- ADC

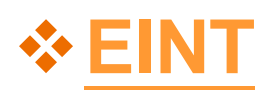

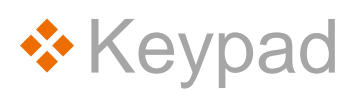

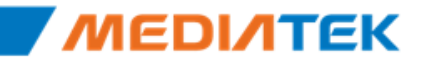

×

#### EINT

X:\yusu\75\_evb\alps\mediatek\custom\mt6575\_evb\kernel\dct\dct\codegen.dws

GPIO Setting EINT Setting ADC Setting KEYPAD Setting PMIC Setting

|        | EINT Var    | Debounce Time (ms) | Polarity | Sensitive_Level | Debounce En |  |
|--------|-------------|--------------------|----------|-----------------|-------------|--|
| EINTO  | WIFI        | 0                  | Low      | Level           | Disable     |  |
| EINT1  | NC          | 0                  |          |                 |             |  |
| EINT2  | COMBO_BGF   | 0                  | Low      | Level           | Disable     |  |
| EINT3  | ALS         | 0                  | Low      | Level           | Disable     |  |
| EINT4  | NC          | 0                  |          |                 |             |  |
| EINT5  | MSE         | 0                  | Low      | Level           | Disable     |  |
| EINT6  | TOUCH_PANEL | 0                  | Low      | Edge            | Disable     |  |
| EINT7  | NC          | 0                  |          |                 |             |  |
| EINT8  | CMMB        | 0                  | Low      | Edge            | Disable     |  |
| EINT9  | NC          | 0                  |          |                 |             |  |
| EINT10 | NC          | 0                  |          |                 |             |  |
| EINT11 | GSE_2       | 0                  | Low      | Level           | Disable     |  |
| EINT12 | GYRO        | 0                  | Low      | Level           | Disable     |  |
| EINT13 | OFN         | 0                  | Low      | Level           | Disable     |  |
| EINT14 | GSE_1       | 0                  | Low      | Level           | Disable     |  |
| EINT15 | COMBO_ALL   | 0                  | Low      | Level           | Disable     |  |
| EINT16 | NC          | 0                  |          |                 |             |  |
| EINT17 | NC          | 0                  |          |                 |             |  |
| EINT18 | NC          | 0                  |          |                 |             |  |
| EINT19 | NC          | 0                  |          |                 |             |  |
| EINT20 | NC          | 0                  |          |                 |             |  |

#### EINT - cust\_eint.h

| #ifndef CUST EINTH                            |                                         |  |  |  |  |  |  |  |  |  |
|-----------------------------------------------|-----------------------------------------|--|--|--|--|--|--|--|--|--|
| #define CUST EINTH                            |                                         |  |  |  |  |  |  |  |  |  |
| #ifdef cplusplus                              |                                         |  |  |  |  |  |  |  |  |  |
| extern "C" {                                  |                                         |  |  |  |  |  |  |  |  |  |
| #endif                                        |                                         |  |  |  |  |  |  |  |  |  |
| <pre>#define CUST_EINT_POLARITY_LOW</pre>     | 0                                       |  |  |  |  |  |  |  |  |  |
| <pre>#define CUST_EINT_POLARITY_HIGH</pre>    | 1                                       |  |  |  |  |  |  |  |  |  |
| <pre>#define CUST_EINT_DEBOUNCE_DISABLE</pre> | Θ                                       |  |  |  |  |  |  |  |  |  |
| <pre>#define CUST_EINT_DEBOUNCE_ENABLE</pre>  | 1                                       |  |  |  |  |  |  |  |  |  |
| <pre>#define CUST_EINT_EDGE_SENSITIVE</pre>   | Θ                                       |  |  |  |  |  |  |  |  |  |
| <pre>#define CUST_EINT_LEVEL_SENSITIVE</pre>  | 1                                       |  |  |  |  |  |  |  |  |  |
| ///////////////////////////////////////       | /////////////////////////////////////// |  |  |  |  |  |  |  |  |  |

#define CUST\_EINT\_WIFI\_NUM
#define CUST\_EINT\_WIFI\_DEBOUNCE\_CN
#define CUST\_EINT\_WIFI\_POLARITY
#define CUST\_EINT\_WIFI\_SENSITIVE
#define CUST\_EINT\_WIFI\_DEBOUNCE\_EN

#define CUST\_EINT\_COMB0\_BGF\_NUM
#define CUST\_EINT\_COMB0\_BGF\_DEBOUNCE\_CN
#define CUST\_EINT\_COMB0\_BGF\_POLARITY
#define CUST\_EINT\_COMB0\_BGF\_SENSITIVE
#define CUST\_EINT\_COMB0\_BGF\_DEBOUNCE\_EN

0 0 CUST\_EINT\_POLARITY\_LOW CUST\_EINT\_LEVEL\_SENSITIVE CUST\_EINT\_DEBOUNCE\_DISABLE

> 2 0 CUST\_EINT\_POLARITY\_LOW CUST\_EINT\_LEVEL\_SENSITIVE CUST\_EINT\_DEBOUNCE\_DISABLE

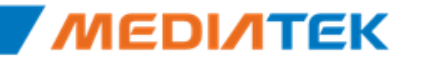

#### ♦ What is DCT?

- ♦ Why use DCT?
- DCT Customization flow
- ♣ GPIO
- ADC

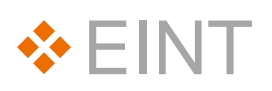

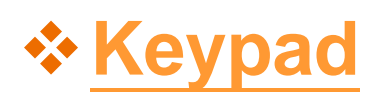

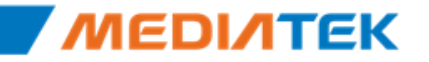

# Keypad

#### X:\yusu\75\_evb\alps\mediatek\custom\mt6575\_evb\kernel\dct\dct\codegen.dws

GPIO Setting | EINT Setting | ADC Setting | KEYPAD Setting | PMIC Setting |

|      | ColumnO | Column1  | Column2  | Column3 | Column4 | Column5 | Column6 | Column7 | Column8 |
|------|---------|----------|----------|---------|---------|---------|---------|---------|---------|
| Row0 | CAMERA  | VOLUMEUP | VOLUMEDO | WINONE  | NONE    | NONE    | NONE    | NONE    | NONE    |
| Row1 | HOME    | MENU     | NONE     | NONE    | NONE    | NONE    | NONE    | NONE    | NONE    |
| Row2 | BACK    | NONE     | NONE     | NONE    | NONE    | NONE    | NONE    | NONE    | NONE    |
| Row3 | NONE    | NONE     | NONE     | NONE    | NONE    | NONE    | NONE    | NONE    | NONE    |
| Row4 | NONE    | NONE     | NONE     | NONE    | NONE    | NONE    | NONE    | NONE    | NONE    |
| Row5 | NONE    | NONE     | NONE     | NONE    | NONE    | NONE    | NONE    | NONE    | NONE    |
| Row6 | NONE    | NONE     | NONE     | NONE    | NONE    | NONE    | NONE    | NONE    | NONE    |
| Row7 | NONE    | NONE     | NONE     | NONE    | NONE    | NONE    | NONE    | NONE    | NONE    |
|      |         |          |          |         |         |         |         |         |         |

| DownLoadKey     Mode Key       DownLoad_1     POWER       DownLoad_2     VOLUMEUP       DownLoad_3     VOLUMEDOWN   Factory | HOME<br>VOLUMEUP<br>VOLUMEDO\<br>Fac<br>Fac<br>Fac<br>Fac<br>Fac<br>Fac<br>Fac<br>Fac<br>Fac<br>Fac | Factory Key<br>story Up<br>story VolUp<br>story Down<br>story VolDown<br>story VolDown<br>story Center<br>story Center<br>story Right<br>story Confirm<br>story Back | NONE<br>VOLUMEUP<br>NONE<br>VOLUMEDO\<br>NONE<br>HOME<br>NONE<br>HOME<br>BACK | Recovery Key<br>Recovery Down<br>Recovery VolDown<br>Recovery Up<br>Recovery VolUp<br>Recovery Menu<br>Recovery Back<br>Recovery Call | NONE<br>VOLUMEDO\<br>NONE<br>VOLUMEUP<br>MENU<br>BACK<br>NONE |
|----------------------------------------------------------------------------------------------------|----------------------------------------------------------------------------------------------------|----------------------------------------------------------------------------------------------------|-------------------------------------------------------------------------------|----------------------------------------------------------------------------------------------------|---------------------------------------------------------------|
| Power key PwrKeyEint Gpio Number O Power Key definition POWER  PowerKey use EINT  PowerKey Gpio DIN High                    |                                                                                                    | Keypre                                                                                                    | ess_Period 1024                                                               |                                                                                                    |                                                               |

Confidential A

х

Cancel

0K

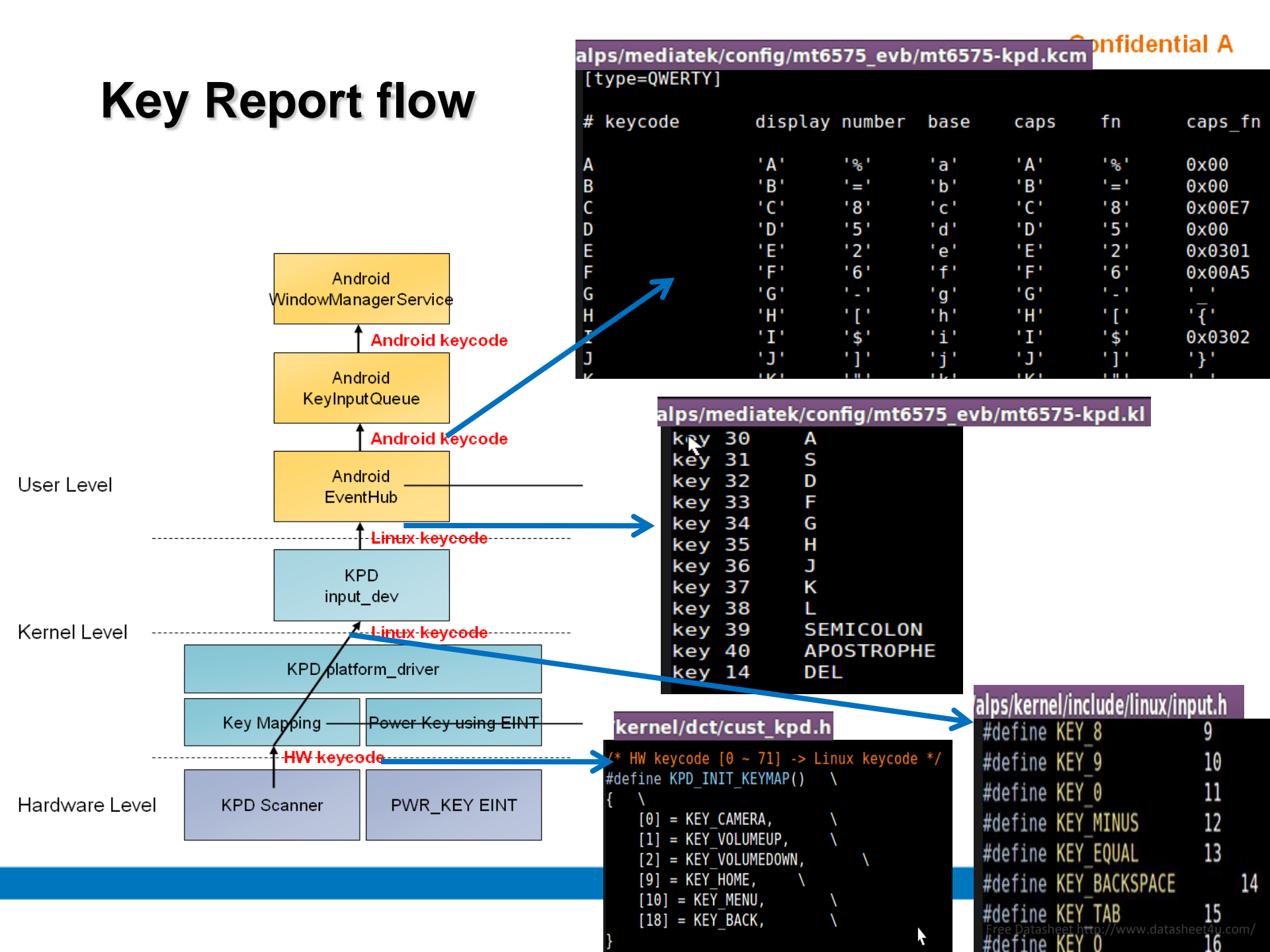

\_\_\_\_

# **ΜΕΟΙΛΤΕΚ**

# **Lights System**

Copyright © MediaTek Inc. All rights reserved.

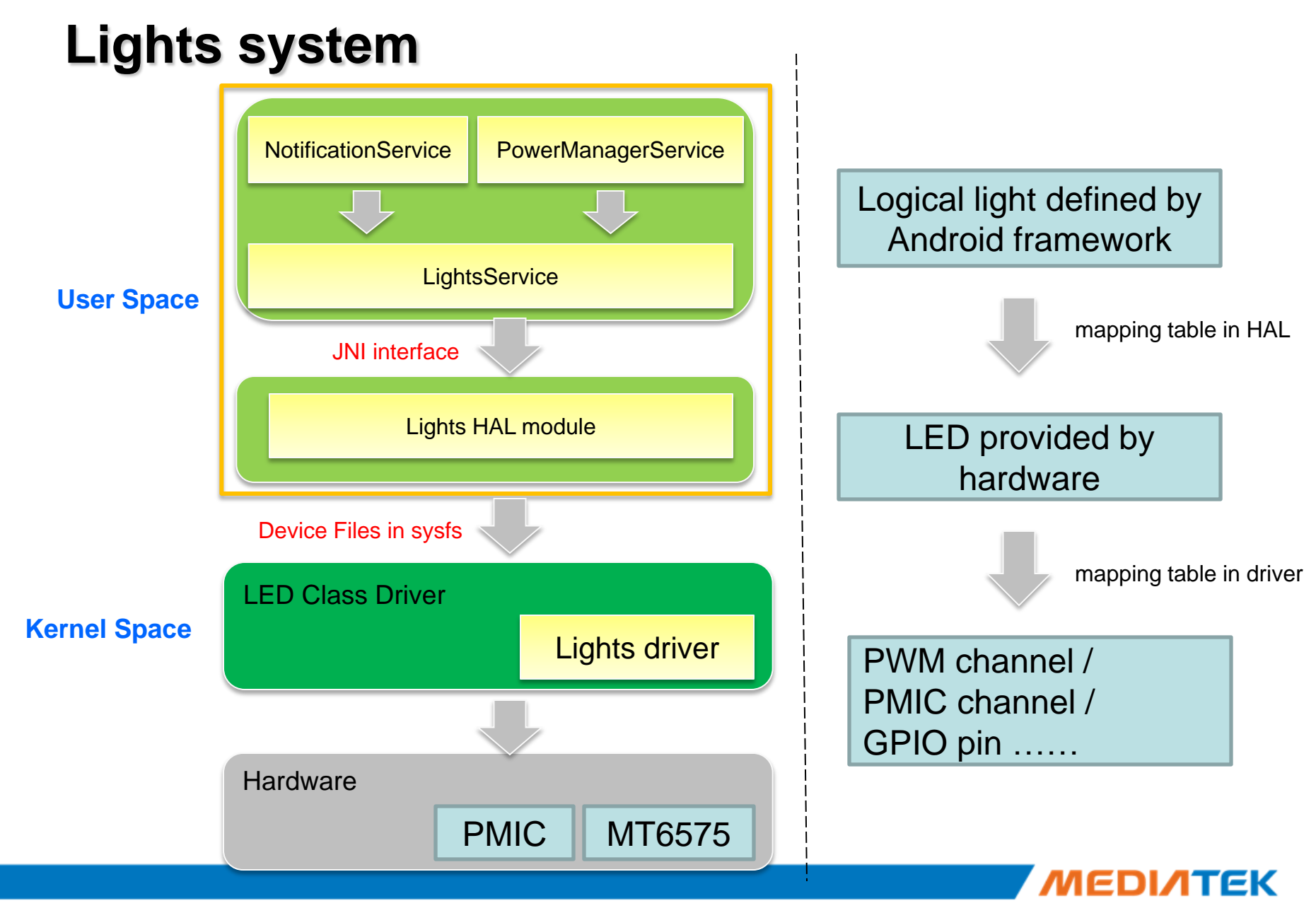

# Lights HAL

- Lights.c(./mediatek/source/hardware/liblights/)
  - leds.c(./mediatek/source/kernel/drivers/leds/)
  - Led-class.c(kernel/driver/leds/)
  - Sysfiles: /sys/class/leds/
  - Provide a mechanism for communication between kernel space and user space

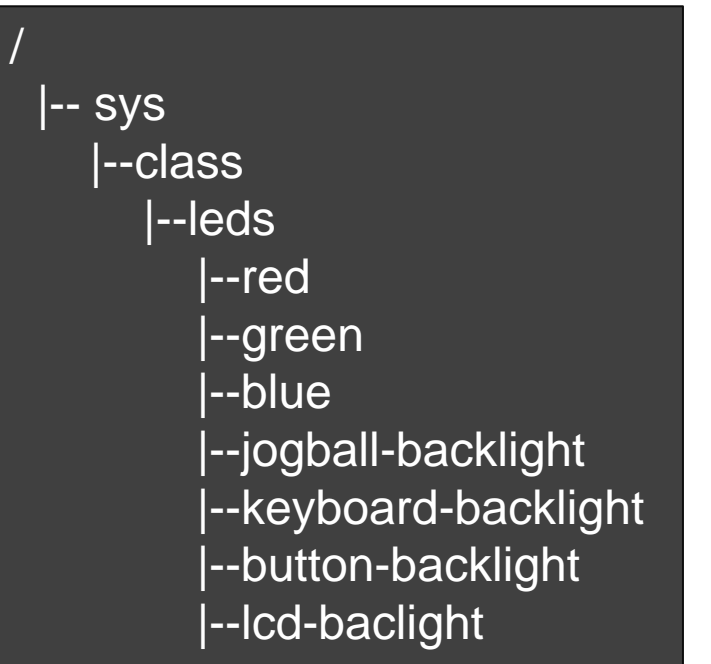

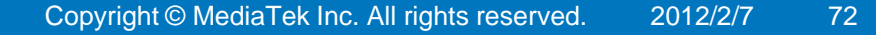
### How to define a light

- Name
  - predefined strings, used by both HAL and driver
  - will be the name of sysfs file for each light
    - see /sys/class/leds/, can be red, green, blue, lcd-backlight, etc
- Mode
  - PWM / GPIO / PMIC / CUST
  - used to locate the specific function for each mode, like brightness\_set\_pwm() or brightness\_set\_pmic()
- Data
  - indicates which PWM or PMIC channel is used for this light
  - in CUST mode, it's a pointer to customer's self-implemented light control function
- Example

{"keyboard-backlight",MT65XX\_LED\_MODE\_PWM, PWM3}, {"button-backlight", MT65XX\_LED\_MODE\_PMIC, MT65XX\_LED\_PMIC\_BUTTON}, {"lcd-backlight", MT65XX\_LED\_MODE\_PMIC, MT65XX\_LED\_PMIC\_LCD\_BOOST},

## Changes on MT6575

- The architecture does NOT change from MT6573 to MT6575
- MT6575 add a PMIC chip MT6329 to perform backlight and NLED control
- Differences
  - MT6329 add a pre-charge LED
    - Turn on when charger plug in, turn off when UBOOT set a register bit •
    - fixed clock and duty, only on/off can be controlled by software •
    - **NOT** included in kernel's lights system, due to it can NOT perform • hardware accelerated blink
  - PMIC MT6329's PWM is simpler than MT6573

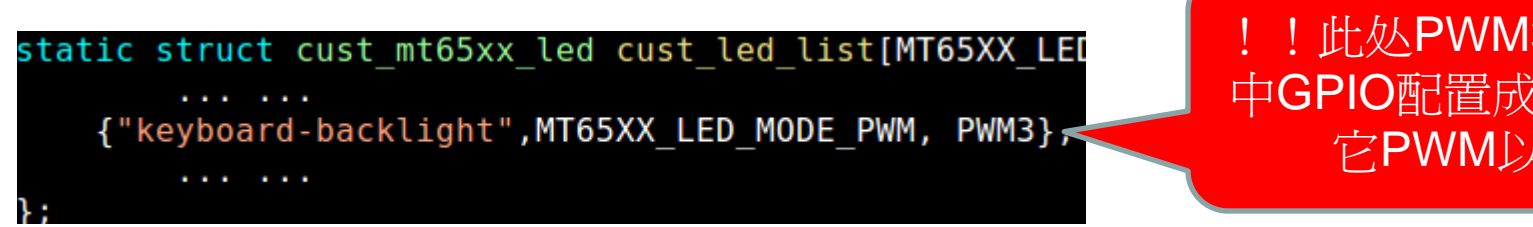

!此处PWM3对应于DCT 中GPIO配置成PWM2,其 它PWM以此类推

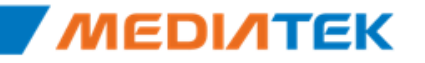

## Changes on MT6575

- On MT6575, PWM parameters can be configured
- Detail Differences
  - add a config\_data for cust\_mt65xx\_led
    - Using PWM , set this config\_data for PWM
    - If using PWM default value, set this para {0}

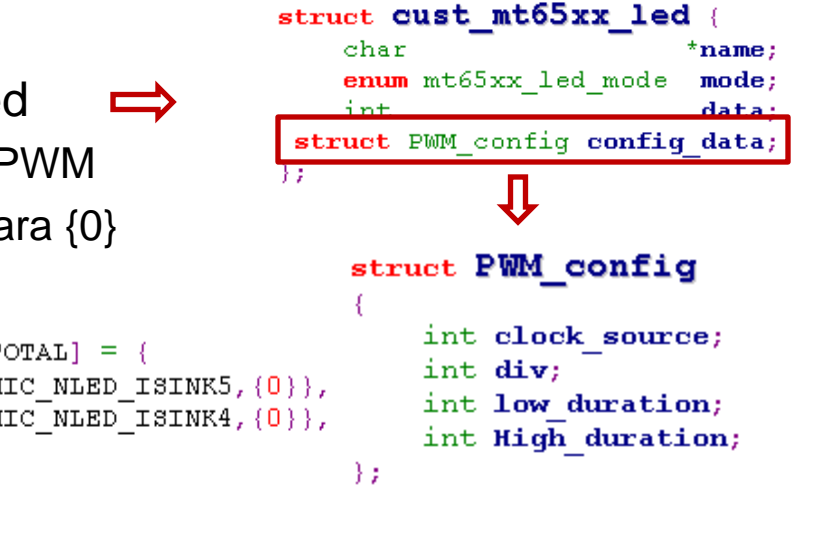

static struct cust\_mt65xx\_led cust\_led\_list[MT65XX\_LED\_TYPE\_TOTAL] = {
 {"red", MT65XX\_LED\_MODE\_PMIC, MT65XX\_LED\_PMIC\_NLED\_ISINK5, {0}},
 {"green", MT65XX\_LED\_MODE\_PMIC, MT65XX\_LED\_PMIC\_NLED\_ISINK4, {0}},
 {"blue", MT65XX\_LED\_MODE\_NONE, -1, {0}},
 {"jogball-backlight", MT65XX\_LED\_MODE\_NONE, -1, {0}},
 {"keyboard-backlight", MT65XX\_LED\_MODE\_NONE, -1, {0}},
 {"button-backlight", MT65XX\_LED\_MODE\_NONE, -1, {0}},
 {"lcd-backlight", MT65XX\_LED\_MODE\_PWM, PWM6 {1,0,1,1}},
 };

-};

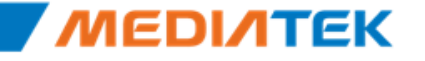

## MT6329 resource for lights

- Output channel
  - 1 BOOST drive channel
  - 6 ISINK channels: ISINK0-ISINK5
    - ISINK1, 2, 3 can work for boost mode
  - 1 dedicated button LED control
    - use a fixed 1m Hz clock, div rate and duty are adjustable
- Internal control
  - 3 PWMs: PWM0, PWM1 and PWM2
    - PWM1 and PWM2 has more available frequencies and can work in sleep mode
    - If you have more LEDs, use MT6575's PWM
    - 2 attributes adjustable for each PWM
      - frequency & duty
- So there are several combinations for output channels and internal controls

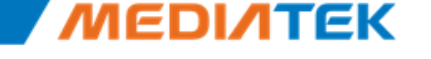

Free Datasheet http://www.datasheet4u.com/

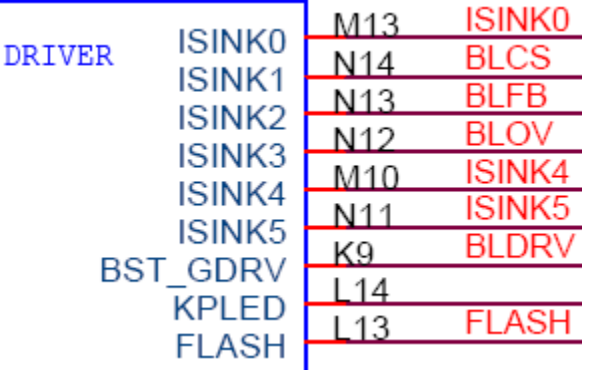

MT6329 pins

## PMIC modes

- MT65XX\_LED\_PMIC\_BUTTON
  - use the button led control channel
- MT65XX\_LED\_PMIC\_LCD
  - NOT implemented
- MT65XX\_LED\_PMIC\_LCD\_ISINK
  - use ISINK1, 2 and 3 on ISINK mode, PWM0 for control
- MT65XX\_LED\_PMIC\_LCD\_BOOST
  - use BOOST output and ISINK1, 2, 3 on BOOST mode
  - PWM0 for control
- MT65XX\_LED\_PMIC\_NLED\_ISINK4
  - use ISINK4, PWM1 for control
- MT65XX\_LED\_PMIC\_NLED\_ISINK5
  - use ISINK5, PWM2 for control

```
enum mt65xx_led_pmic
```

Ł

};

```
MT65XX_LED_PMIC_BUTTON=0,
MT65XX_LED_PMIC_LCD,
MT65XX_LED_PMIC_LCD_ISINK,
MT65XX_LED_PMIC_LCD_BOOST,
MT65XX_LED_PMIC_NLED_ISINK4,
MT65XX_LED_PMIC_NLED_ISINK5
```

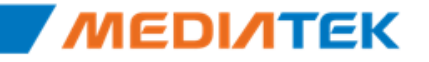

# **ΜΕΟΙΛΤΕΚ**

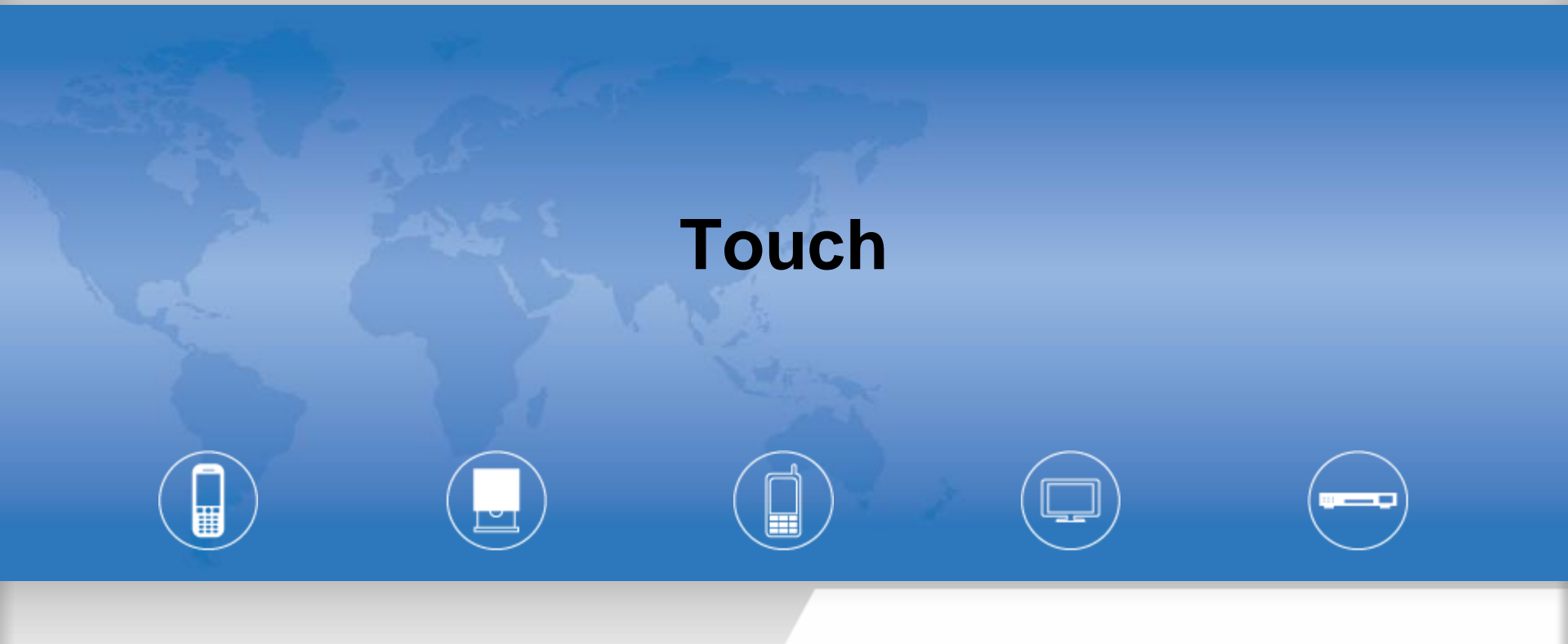

Copyright © MediaTek Inc. All rights reserved.

### Touch Panel Driver in ALPS

#### Select TP Driver's type $\geq$

makefile option in mediatek\config\\$(project)\ProjectConfig.mk

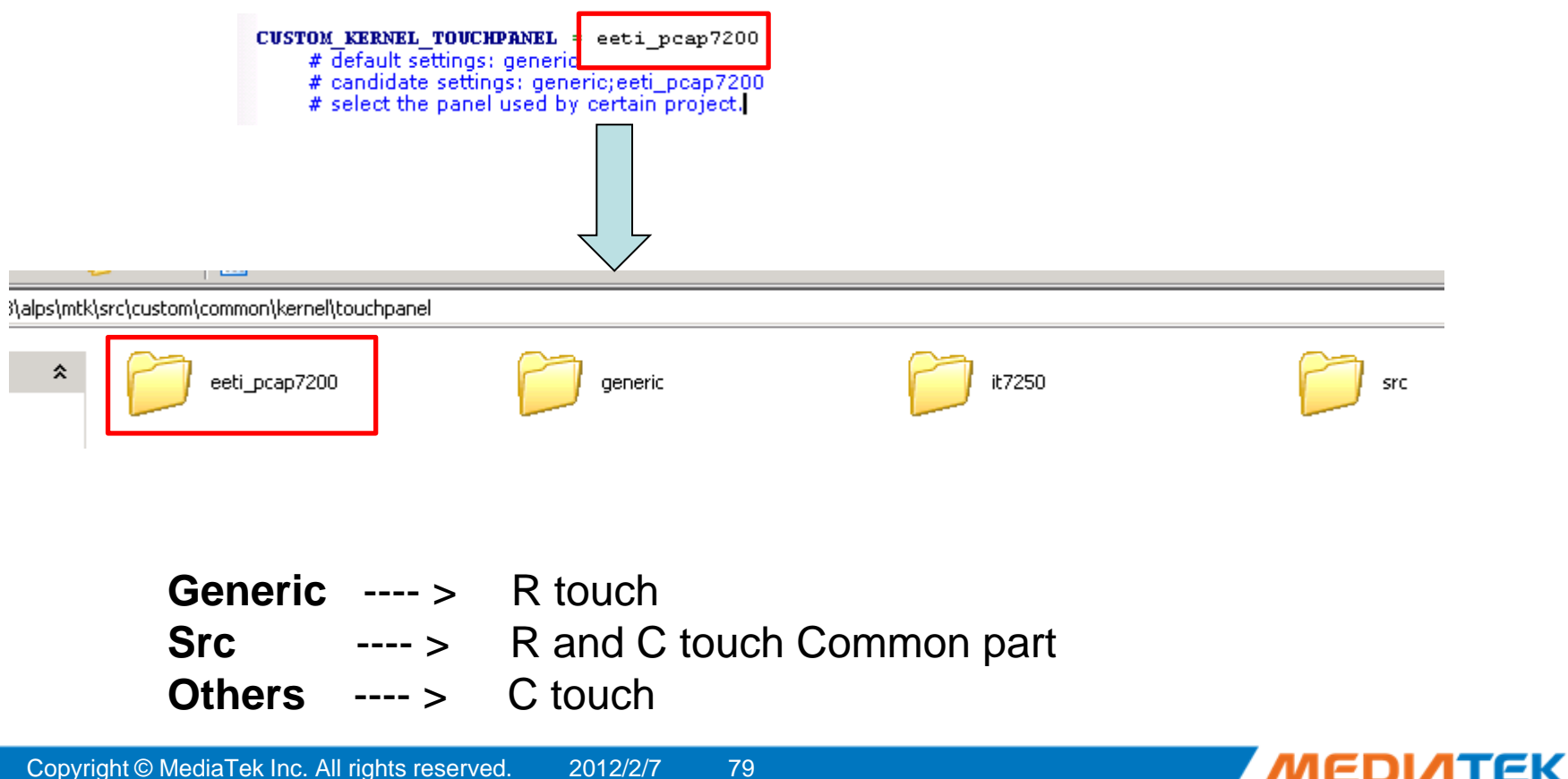

79

Copyright © MediaTek Inc. All rights reserved. 2012/2/7

## **Touch Panel Driver in ALPS**

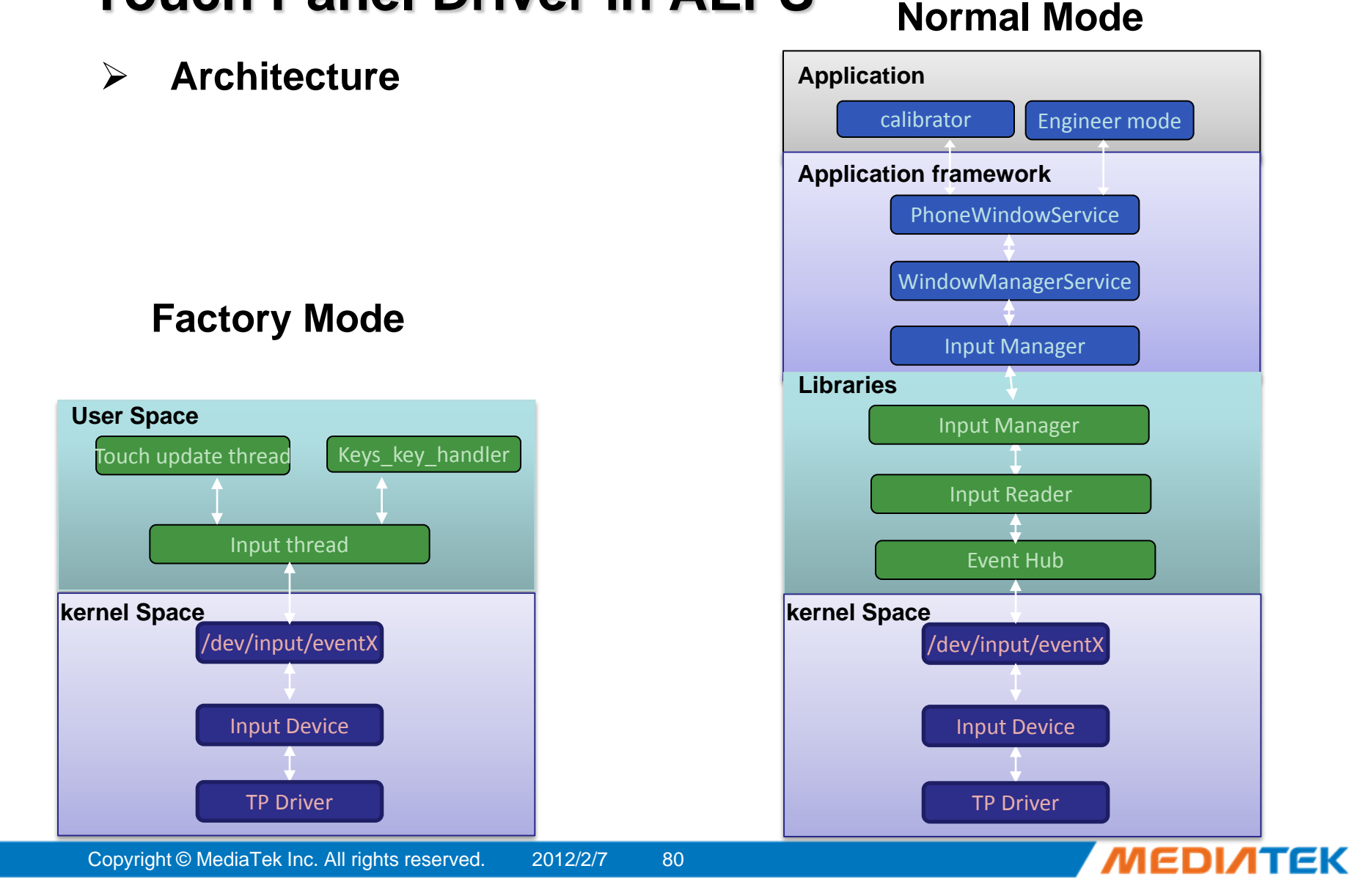

## **Touch Panel Driver Flow**

#### Initialization $\triangleright$

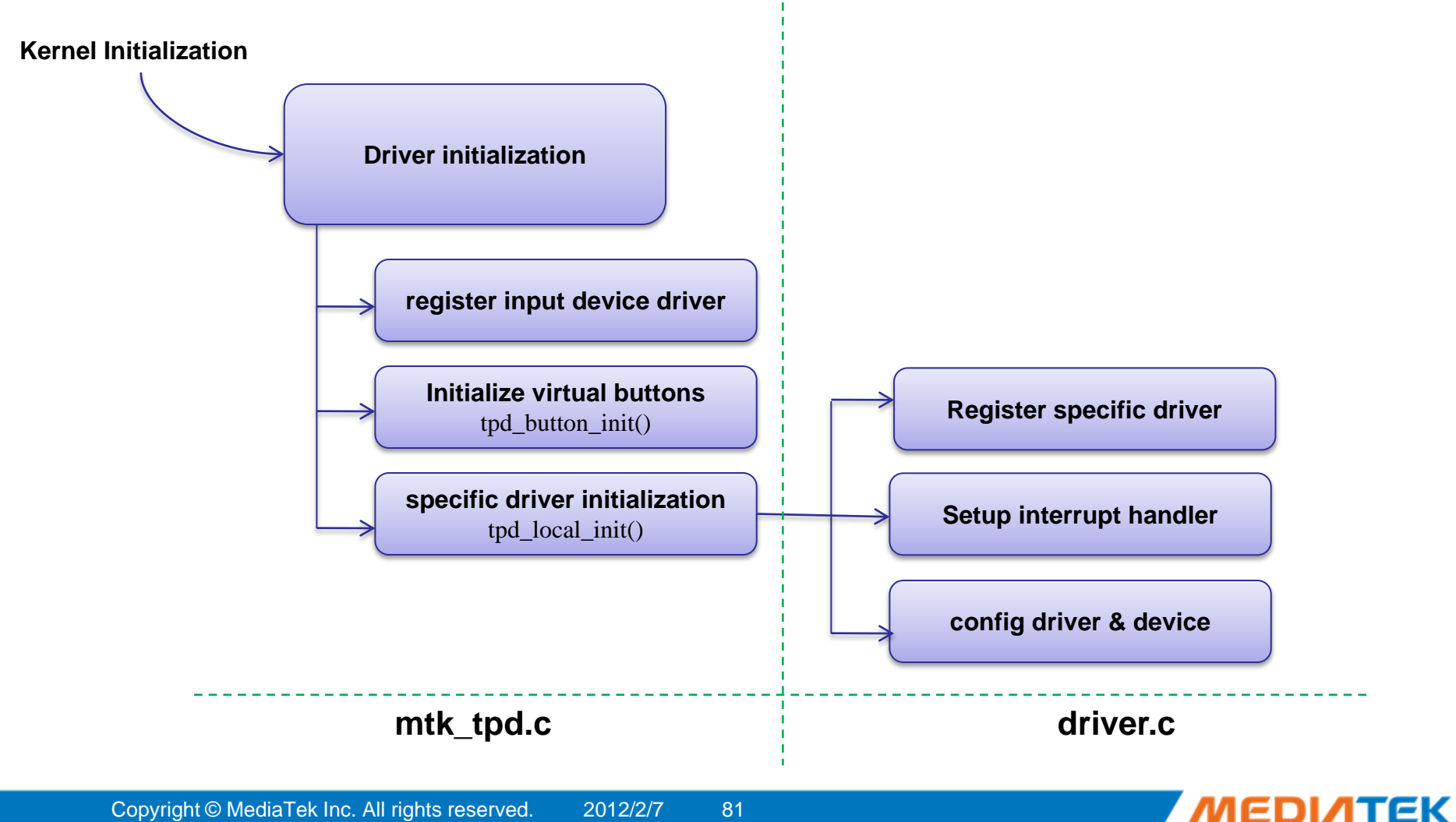

Copyright © MediaTek Inc. All rights reserved. 2012/2/7 81

## **Touch Panel Driver Flow**

### Event Handling

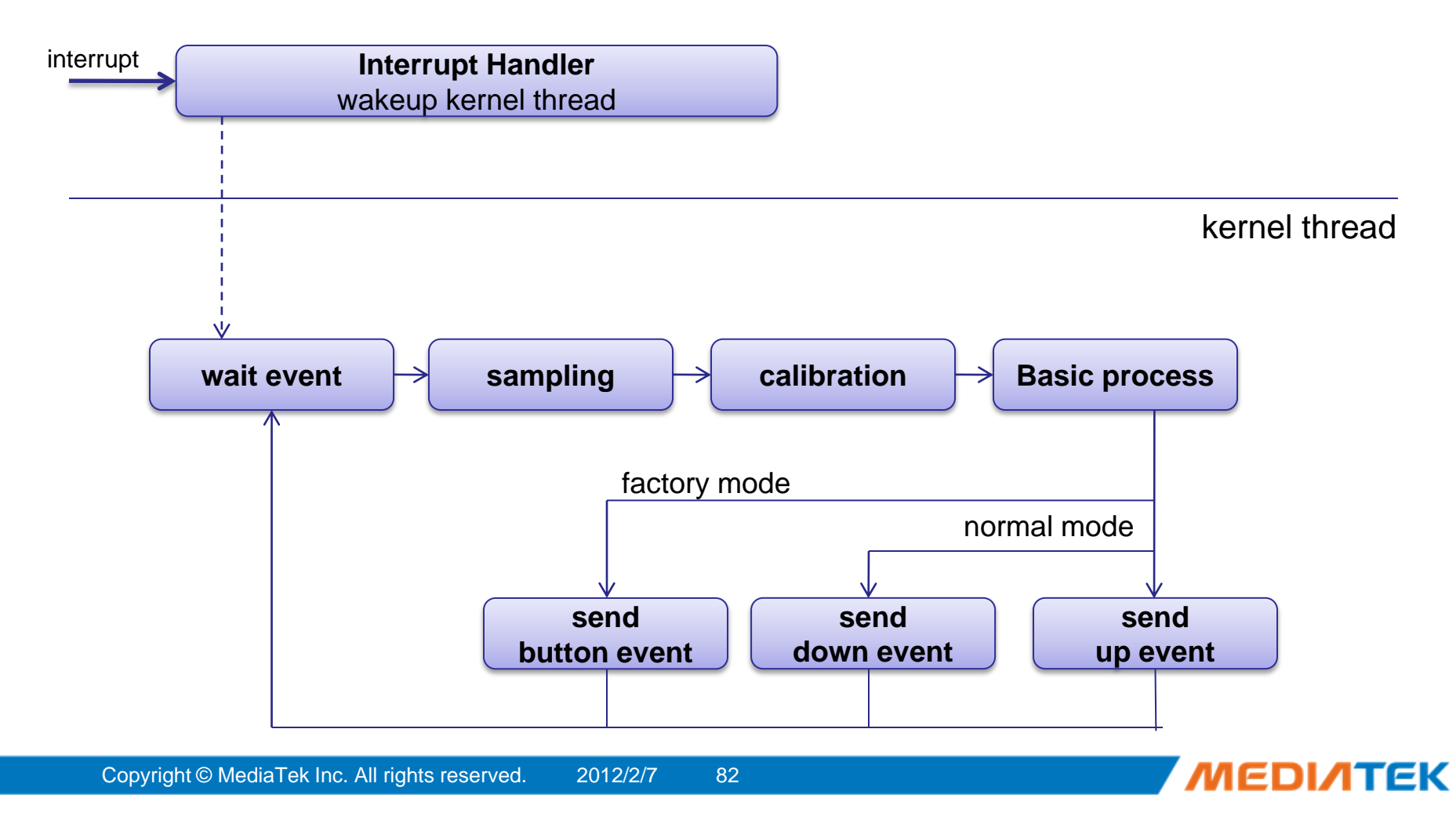

### **Button Related Customization**

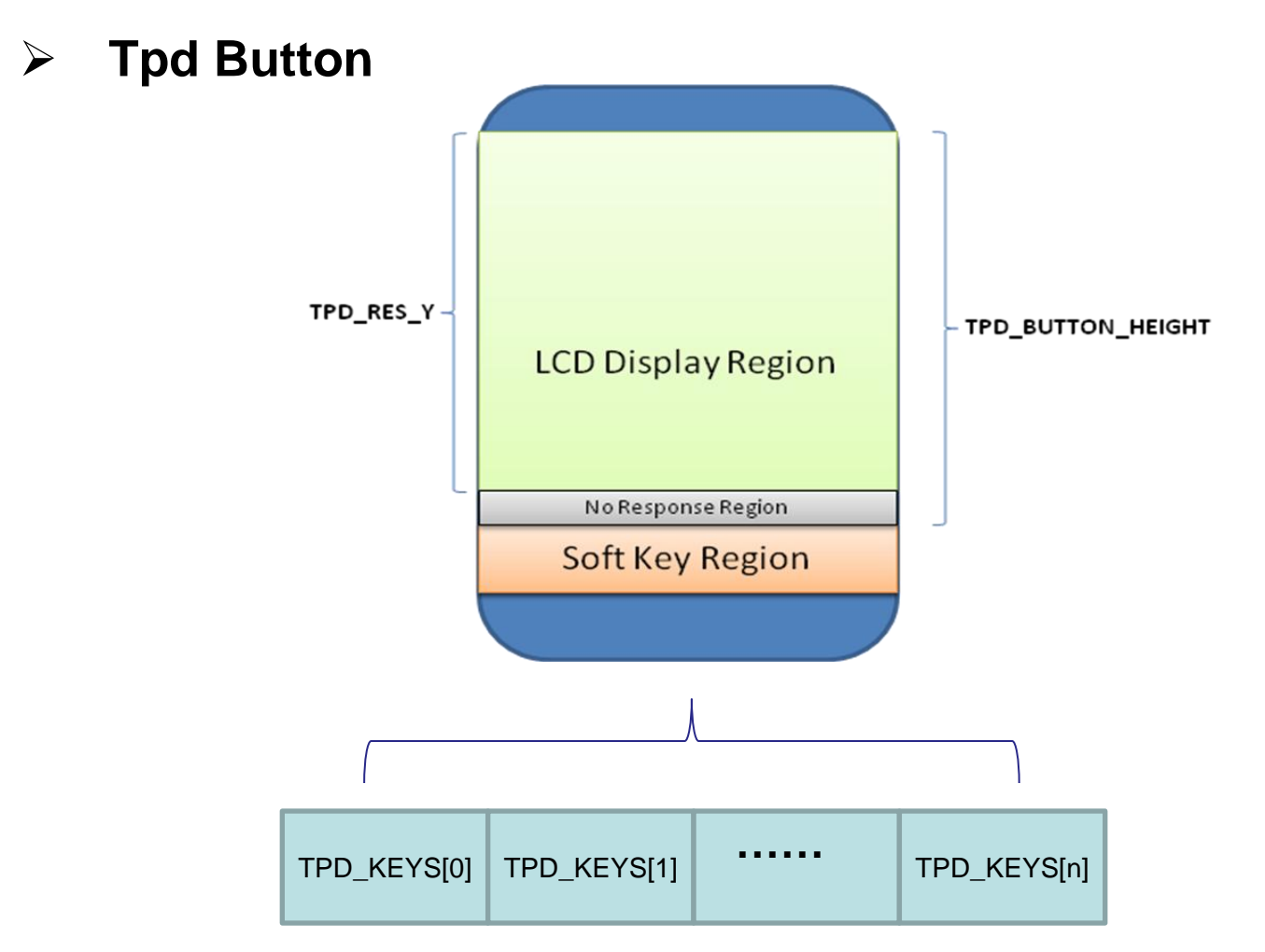

83

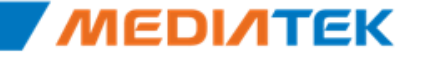

### **Button Related Customization**

| category       | name              | type      | description                                                                                                    |
|----------------|-------------------|-----------|----------------------------------------------------------------------------------------------------|
| Button Related | TPD_HAVE_BUTTON   | Any       | If virtual button is needed to be implemented by touch panel driver, define this macro.                                                         |
|                | TPD_CUSTOM_BUTTON | Any       | If button layout is different with predefined ones,<br>this macro should be defined and the function<br><b>tpd_button</b> should be implemented |
|                | TPD_BUTTON_HEIGHT | int       | It defines the actual y coordinate of touch panel where soft key should be recognized.                                                          |
|                | TPD_KEY_COUNT     | int       | Defines the number of soft key                                                                                                    |
|                | TPD_KEYS          | int array | Defines the key code of each soft key.                                                                                                    |

| File Name       | Location                                                             |
|-----------------|----------------------------------------------------------------------|
| Tpd_custom_xx.h | Alps\mediatek\custom\\$(project)\kernel\touchpanel\\${touch folder}\ |

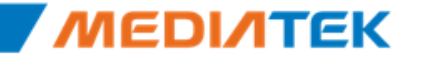

## **Calibration Related Customization**

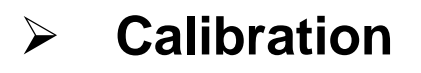

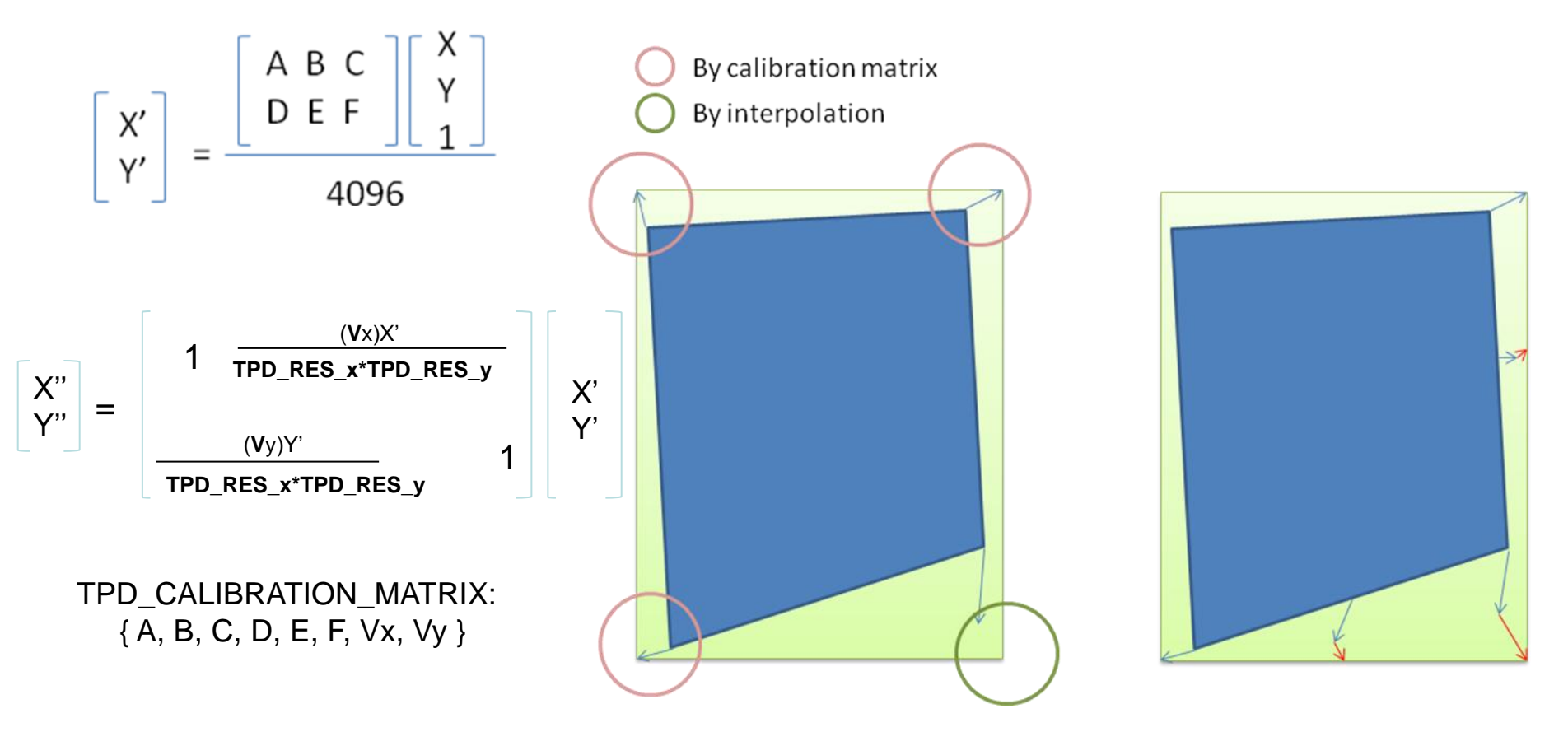

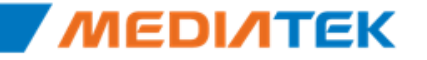

## **Calibration Related Customization**

| category    | name                   | type         | description                                                                                                    |
|-------------|------------------------|--------------|----------------------------------------------------------------------------------------------------|
| Calibration | TPD_HAVE_CALIBRATION   | any          | If it is defined, touch panel calibration functionality will be turned on                                              |
|             | TPD_CALIBRATION_MATRIX | int<br>array | It's an 8 elements integer array. It defined the default calibration matrix for touch panel driver.                    |
|             | TPD_CUSTOM_CALIBRATION | any          | If it's needed to implement customized calibration function, define this macro and implement tpd_calibrate() function. |
|             | TPD_WARP_START         | int<br>array | These two macros should be defined as an integer array with 4 elements. They should be both defined to                 |
|             | TPD_WARP_END           | int<br>array | enable calibration warp around edge. When they a defined, warp algorithm will be applied to defined e region.          |

### R-type Touch Panel Calibrator matrix in tpd\_custom\_xx.h

{ *TPD\_RES\_X\*4*,0,0, 0, *TPD\_RES\_Y\*4*,0 } -- >MT6516 { *TPD\_RES\_X*,0,0, 0, *TPD\_RES\_Y*,0 } -- >MT6573

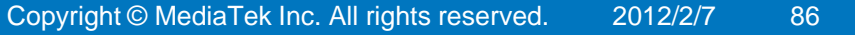

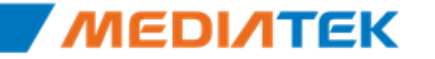

### **R-type Touch Panel Customization**

| category         | name              | type | description                                                                                                    |
|------------------|-------------------|------|----------------------------------------------------------------------------------------------------|
|                  | TPD_DELAY         | int  | in jiffies, next timeout value for tasklet. It controls event rate; faster event rate with smaller TPD_DELAY                                                                  |
| Pressure Related | TPD_PRESSURE_MAX  | int  | Defines the maximum pressure that can be generated by touch panel.                                                                                                    |
|                  | TPD_PRESSURE_MIN  | Int  | Defines the minimum pressure that can be generated by touch panel.                                                                                                    |
|                  | TPD_PRESSURE_NICE | Int  | Defines the "nice" pressure of event. If event has larger pressure value than TPD_PRESSURE_NICE, it will be queued and judged whether it is a valid event by following event. |

### **C-type Touch Panel Customization**

| category | name             | type | description                                                                                          |
|----------|------------------|------|----------------------------------------------------------------------------------------------------|
|          | TPD_POWER_SOURCE | int  | Define power source of touch panel component.<br>Refer to mt6573_pll.h for detail power source list. |
|          | TPD_I2C_NUMBER   | int  | I2c controller number touch panel is on.<br>It should be 0, 1.                                       |

Copyright © MediaTek Inc. All rights reserved. 2012/2/7 87

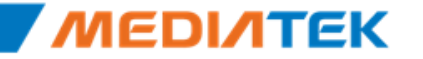

# **ΜΕΟΙΛΤΕΚ**

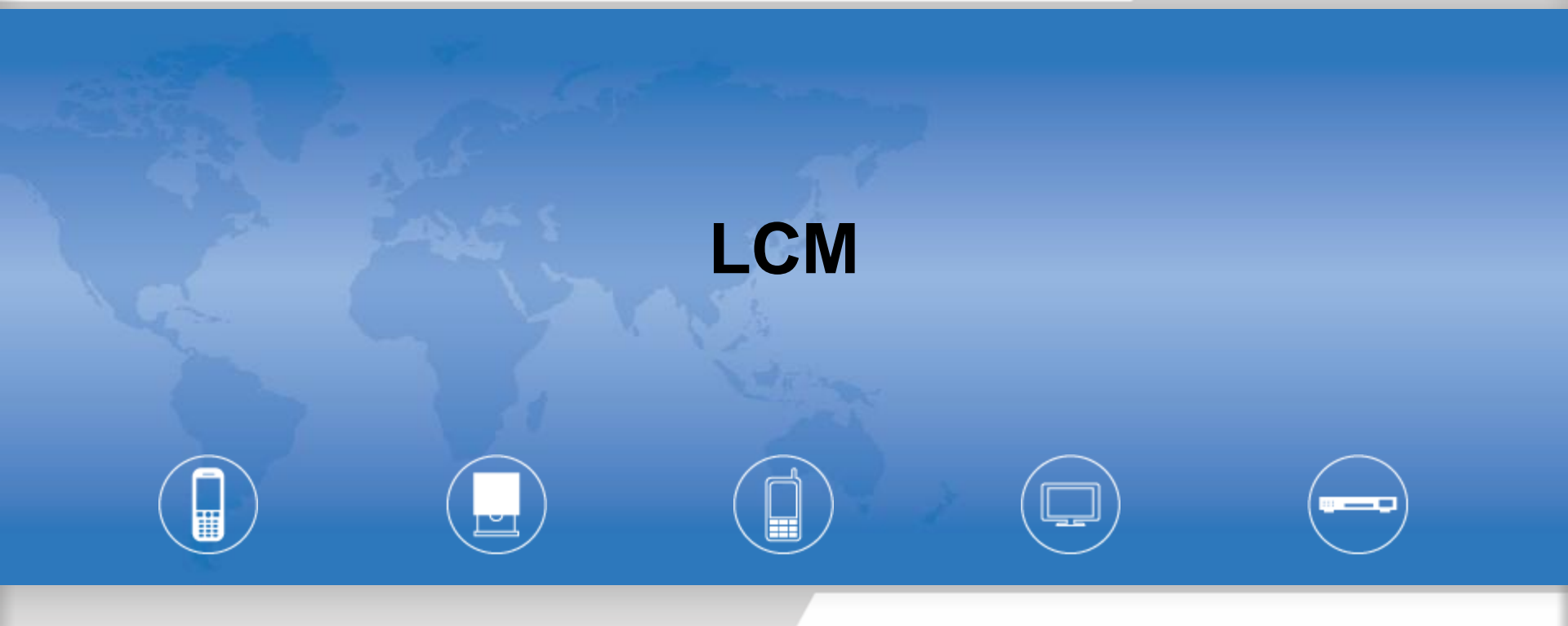

Copyright © MediaTek Inc. All rights reserved.

### **Android SW Stack Overview**

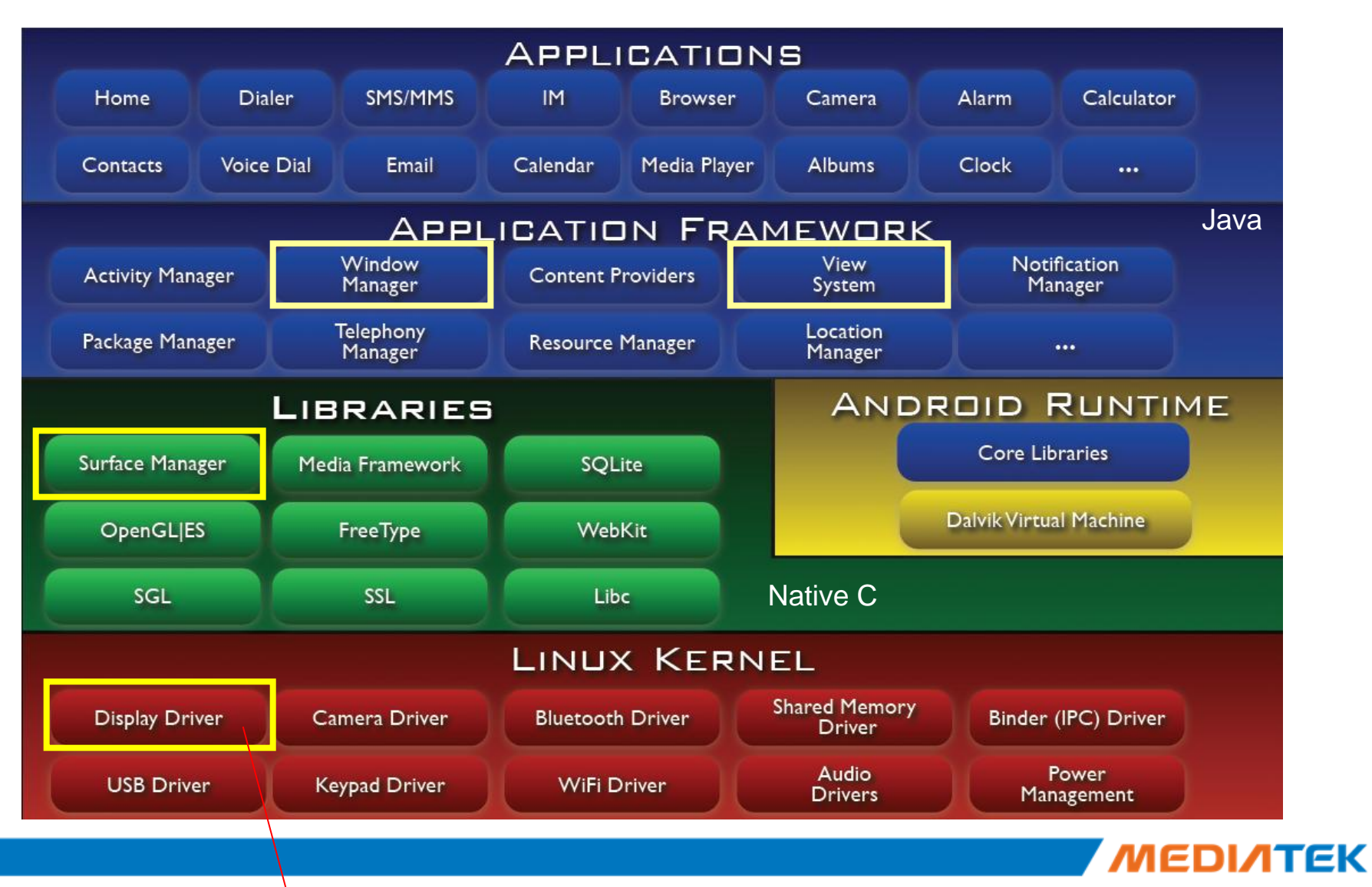

Linux framebuffer driver

## SurfaceFlinger

- Handling all surface rendering to frame buffer device
- Can combine 2D and 3D surfaces and surfaces from multiple applications
- Can use OpenGL ES and 2D hardware accelerator for its compositions

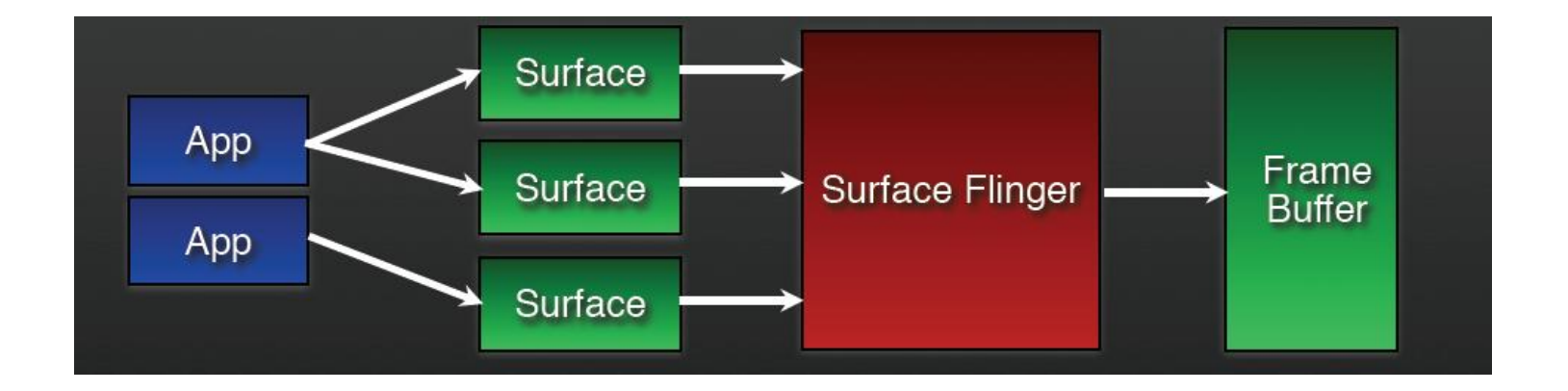

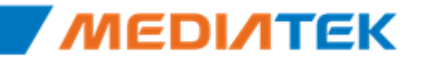

### **MT6575 Supported LCM Types**

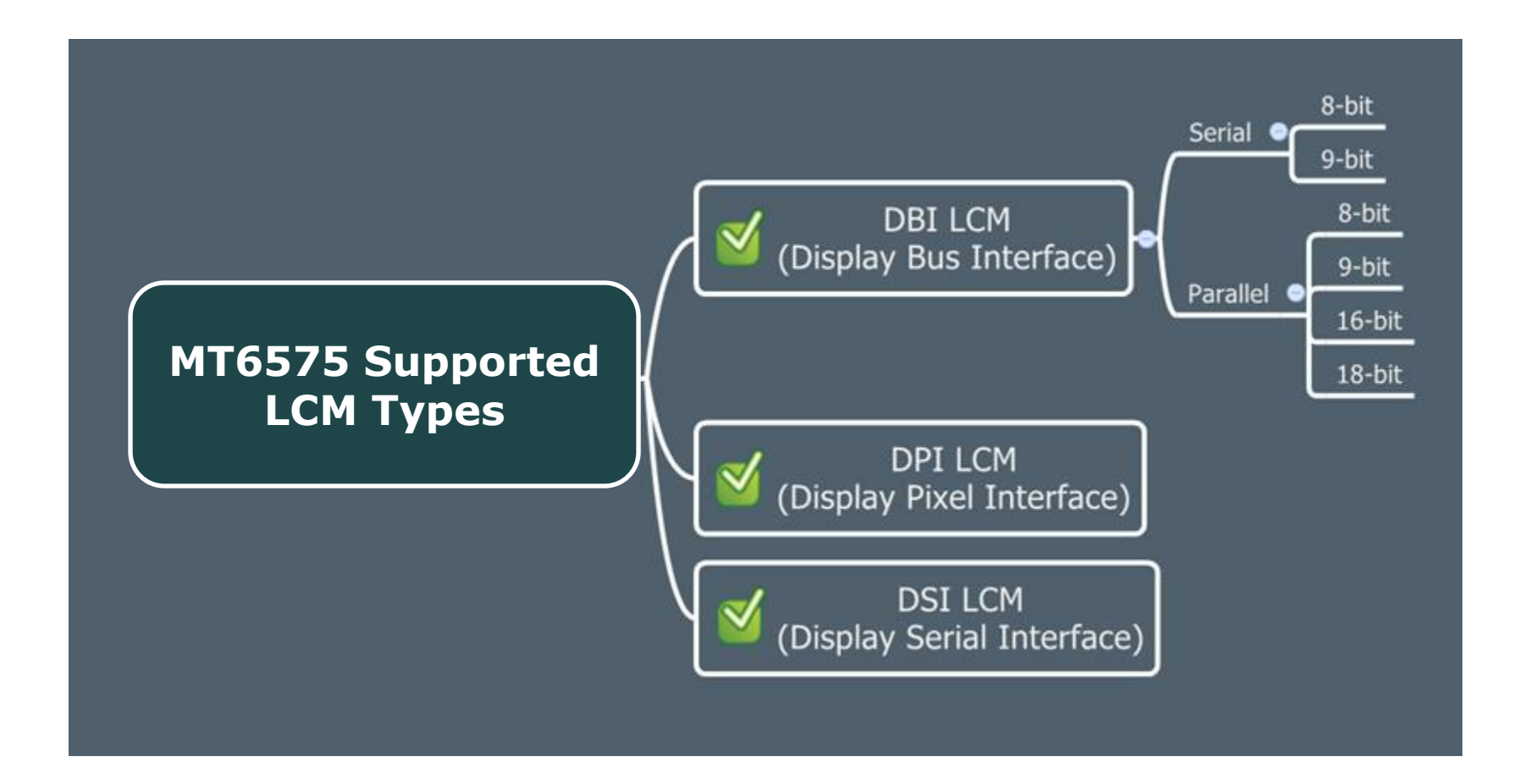

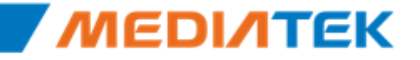

## DBI (Display Bus Interface) LCM (1/3)

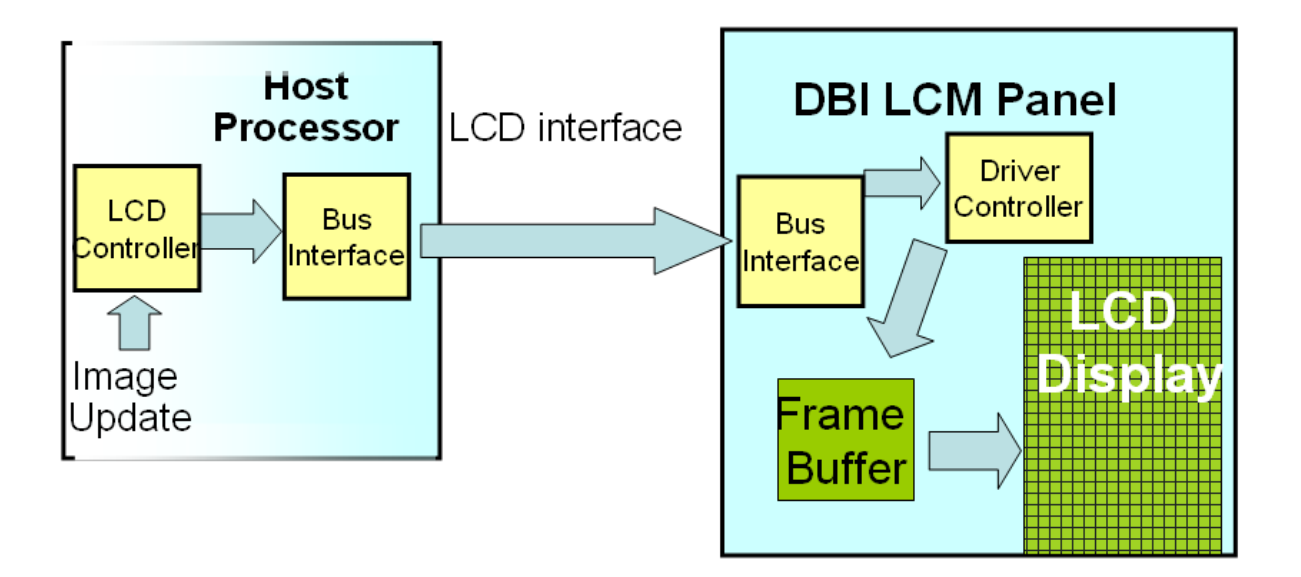

LCM equips with its own RAM

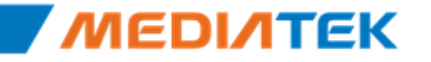

## **DBI (Display Bus Interface) LCM (2/3)**

#### DBI interface timing (parallel I/F)

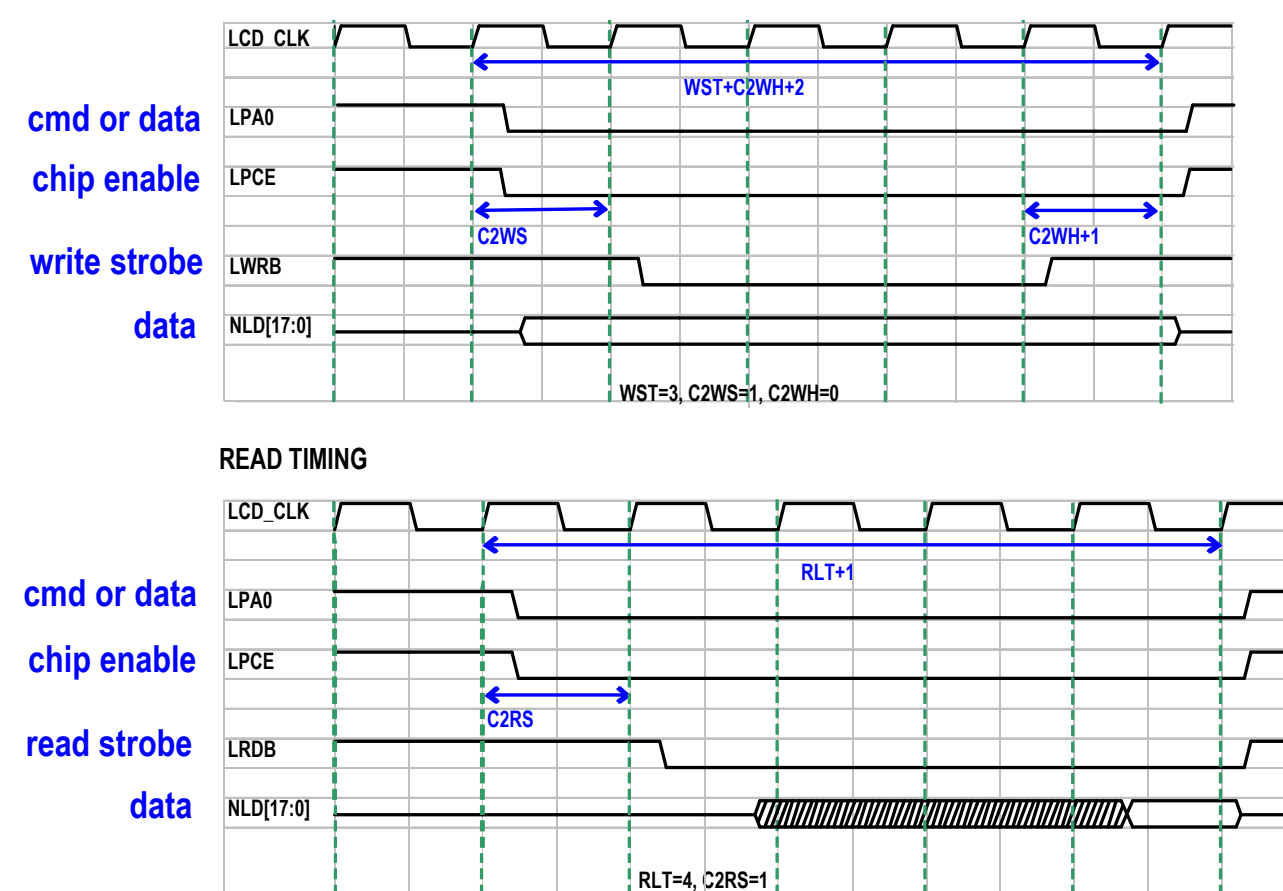

WRITE TIMING

Copyright © MediaTek Inc. All rights reserved. 2012/2/7

93

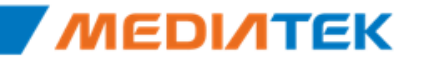

## DBI (Display Bus Interface) LCM (3/3)

DBI interface timing (8-bit / 9-bit serial I/F)

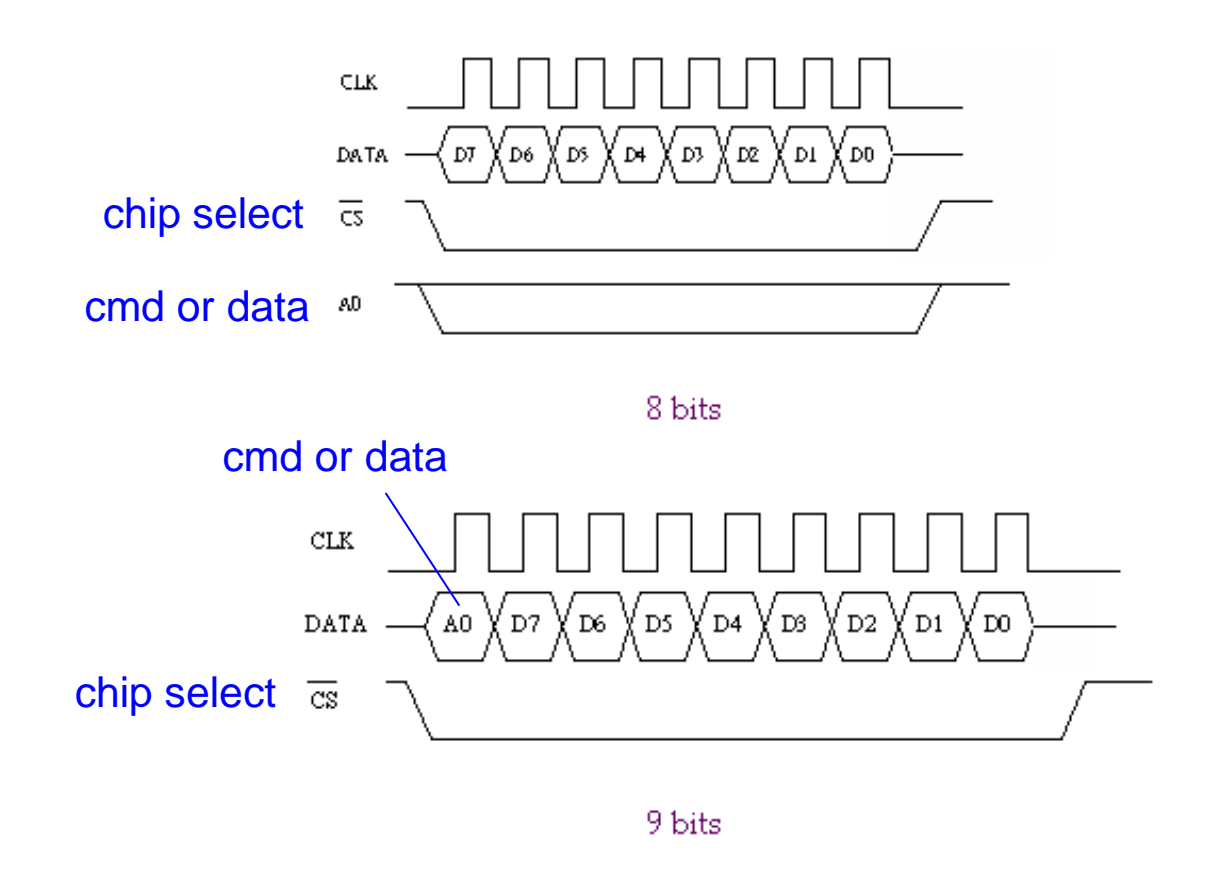

94

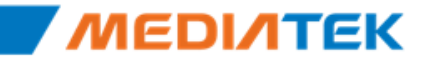

## DPI (Display Pixel Interface) LCM (1/2)

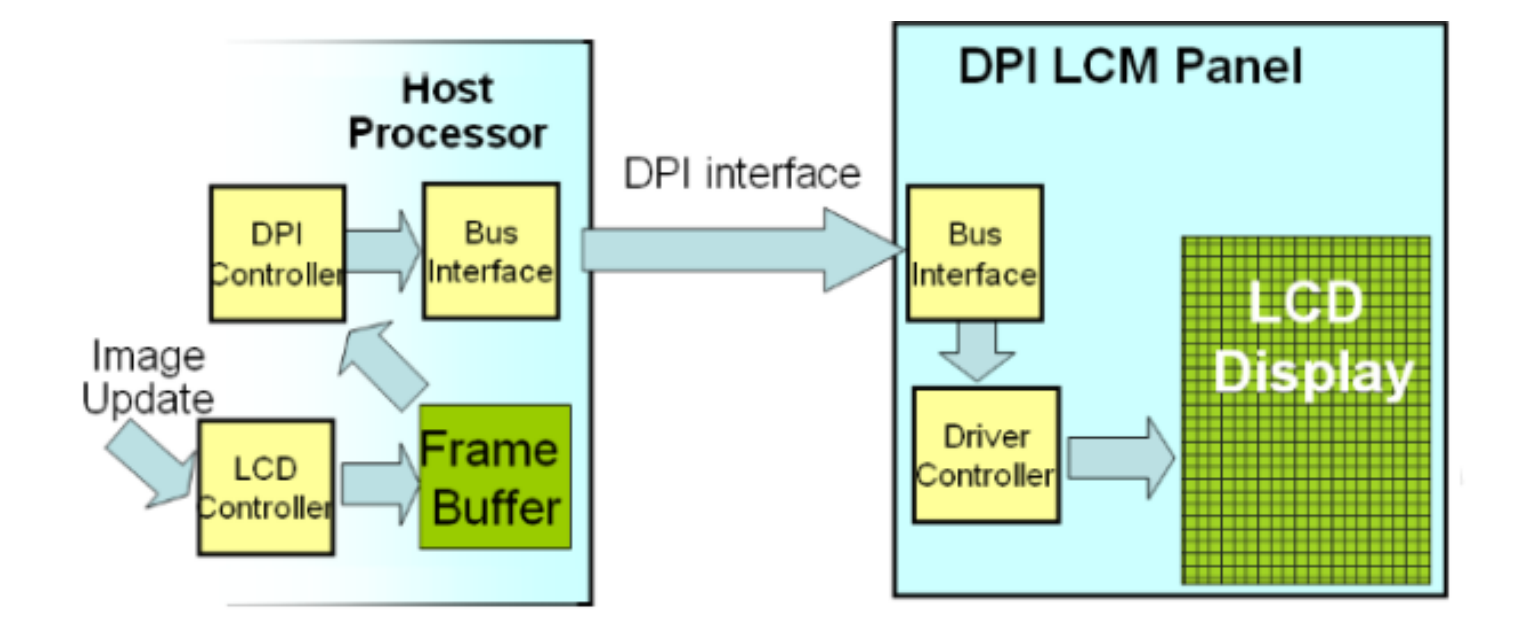

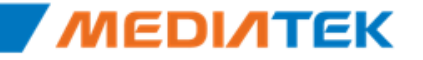

## DPI (Display Pixel Interface) LCM (2/2)

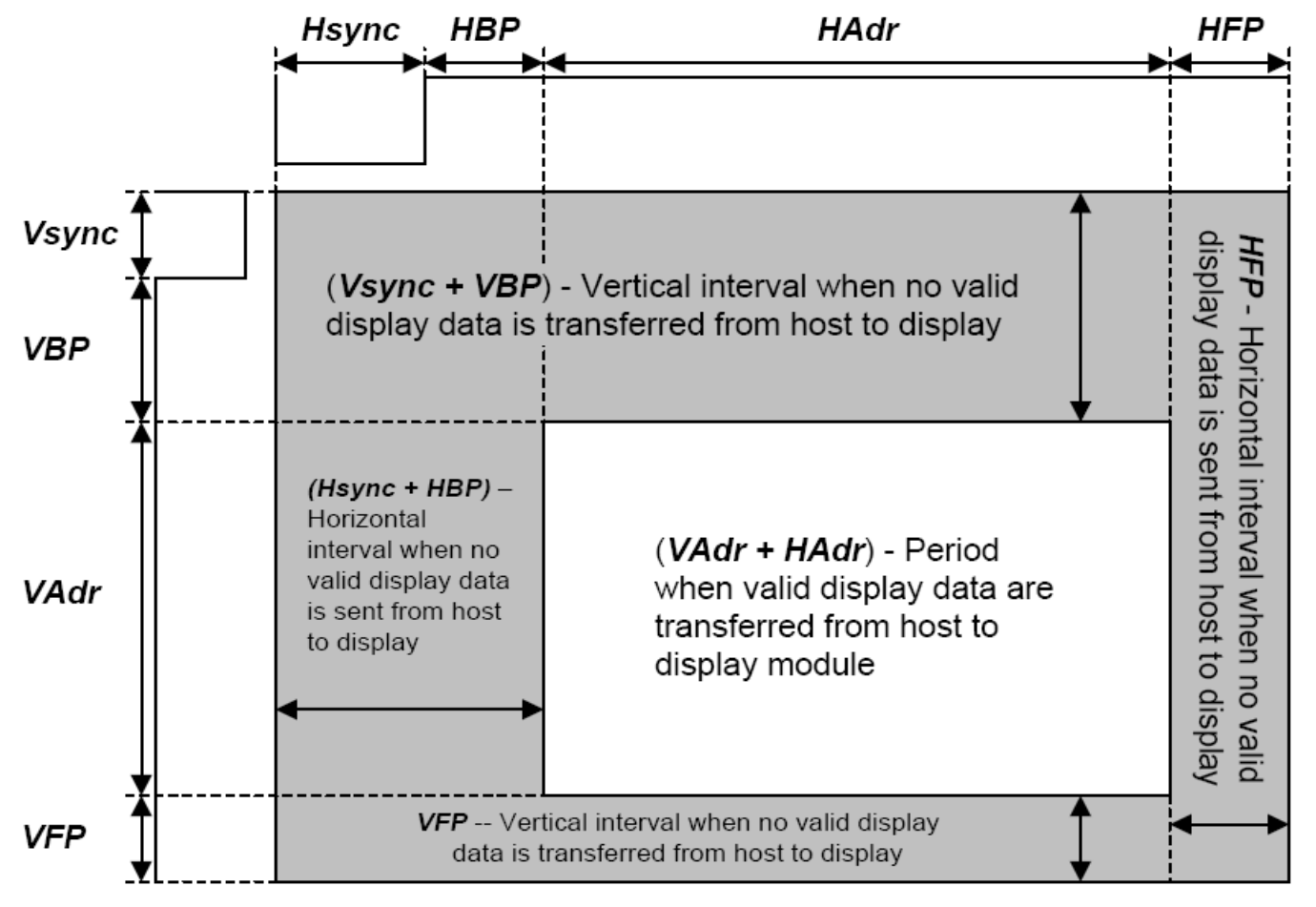

Figure 6 DPI Timing Parameters

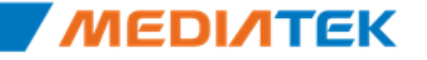

### **LCM Driver Interface**

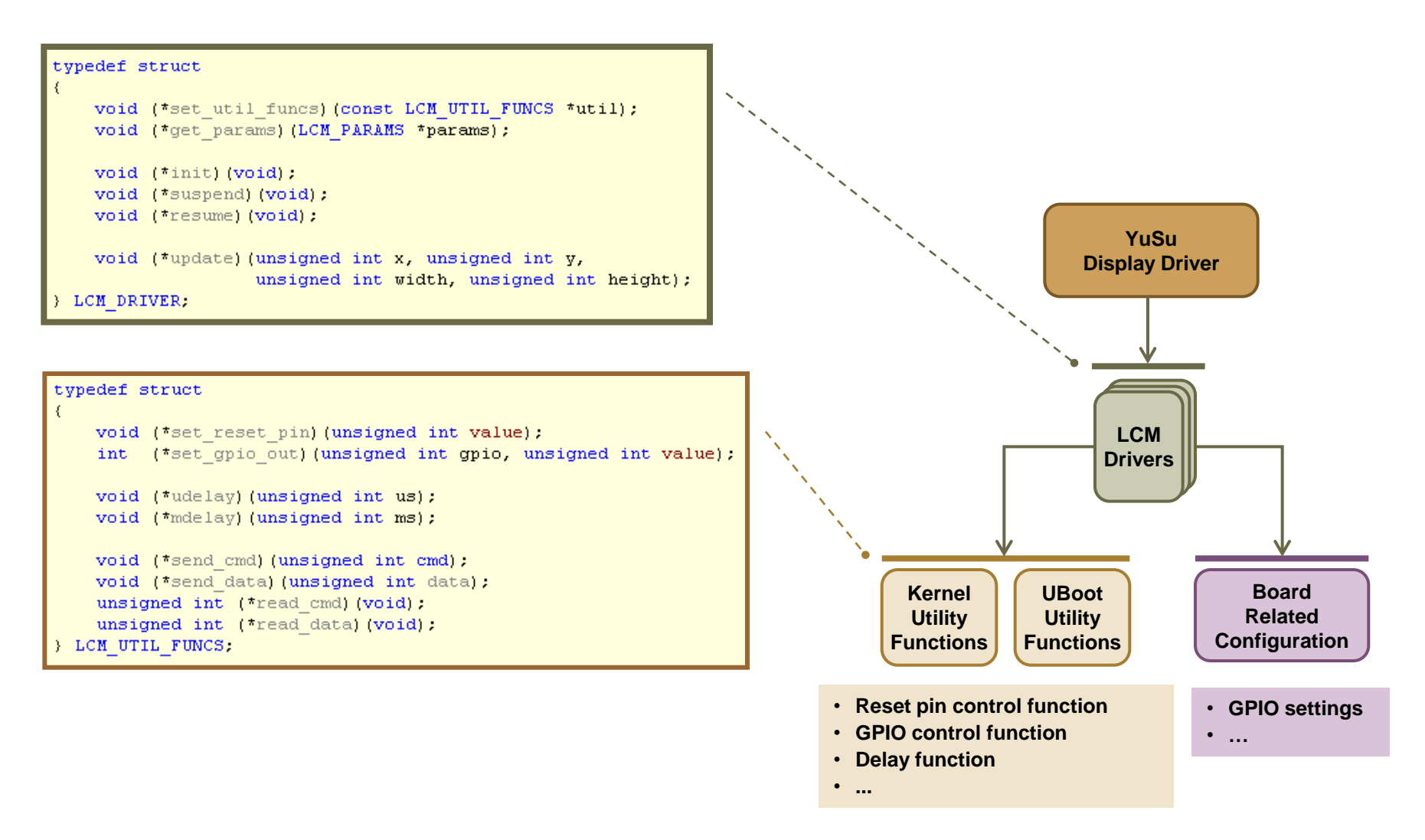

### **LCM Driver Interface**

| typedef :<br>{      | struct                                                                                  |
|---------------------|-----------------------------------------------------------------------------------------|
| void                | (*set util funcs) (const LCM UTIL FUNCS *util);                                         |
| void                | (*get_params) (LCM_PARAMS) *params);                                                    |
| void                | (*init)(void);                                                                          |
| void                | (*suspend) (void);                                                                      |
| void                | (*resume)(void);                                                                        |
| void                | (*update) (unsigned int x, unsigned int y,<br>unsigned int width, unsigned int height); |
| <pre>} LCM_DR</pre> | IVER;                                                                                   |

| Name           | Description                                                                   |
|----------------|-------------------------------------------------------------------------------|
| set_util_funcs | Set LCM utility function interface to LCM driver                              |
| get_params     | Return LCM parameters for display driver to initialize related HW controllers |
| init           | Initialize the LCM                                                            |
| suspend        | Suspend the LCM                                                               |
| resume         | Resume the LCM                                                                |
| update         | Send the block update commands to LCM                                         |

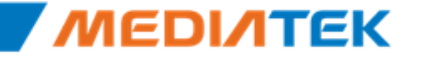

### LCM Parameters (Common and DBI)

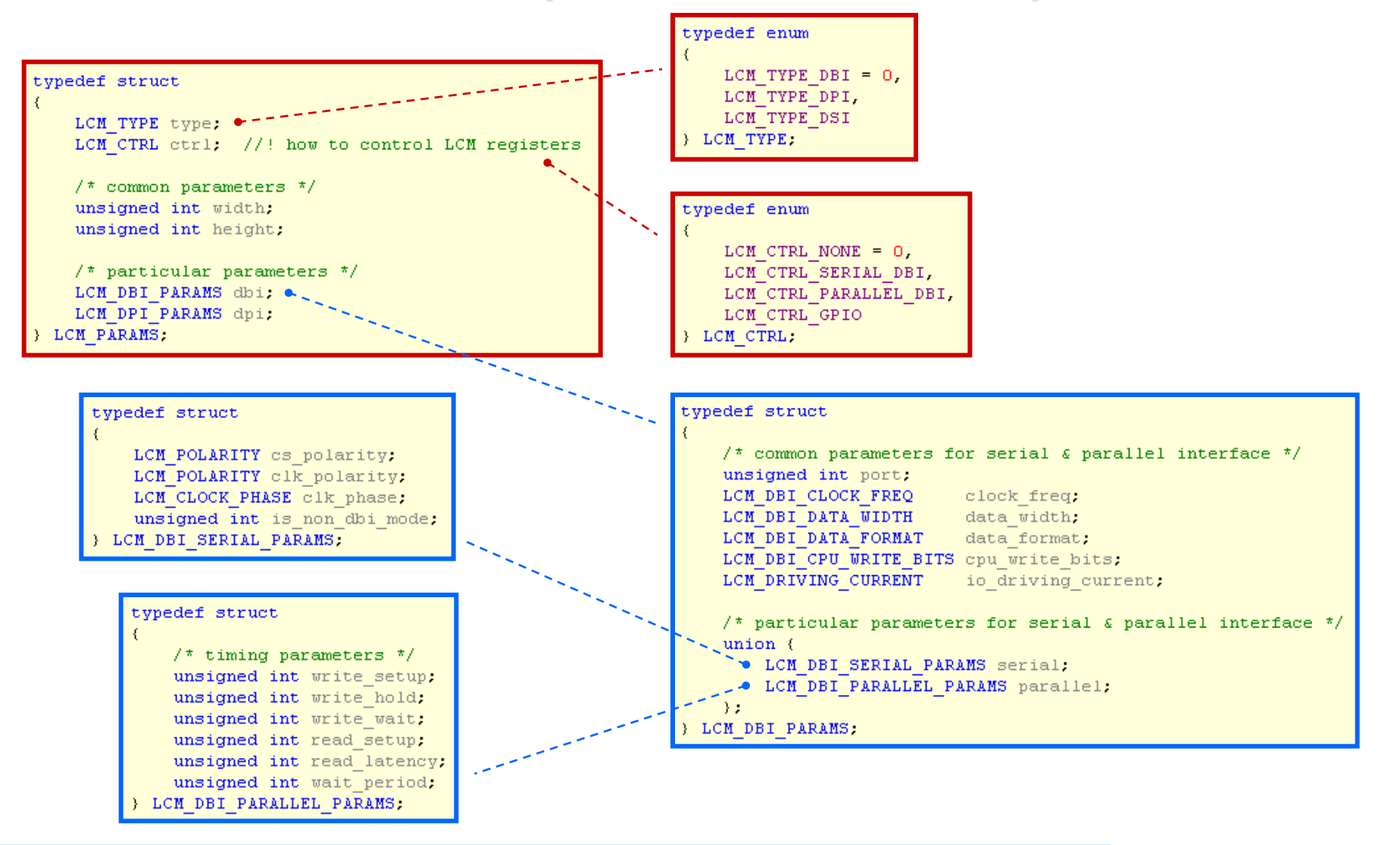

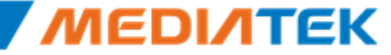

### LCM Parameters (DPI)

```
typedef struct
   /*
       Pixel Clock Frequency = 26MHz * mipi pll clk div1
                                    / (mipi pll clk ref + 1)
                                    / (2 * mipi pll clk div2)
                                    / dpi clk div
   */
                                                                   pixel clock frequency
   unsigned int mipi pll clk ref; // 0..1
   unsigned int mipi pll clk div1; // 0..63
   unsigned int mipi pll clk div2; // 0..15
   unsigned int dpi clk div; // 2..32
   unsigned int dpi clk duty; // (dpi clk div - 1) .. 31
   /* polarity parameters */
   LCM POLARITY clk pol;
                                                                   polarity
   LCM POLARITY de pol;
   LCM POLARITY vsync pol;
   LCM POLARITY hsync pol;
   /* timing parameters */
   unsigned int hsync pulse width:
   unsigned int hsync back porch;
                                                                   blanking timing
   unsigned int hsync front porch;
   unsigned int vsync pulse width;
   unsigned int vsync back porch;
   unsigned int vsync front porch;
         _____
   /* output format parameters */
   LCM DPI FORMAT format;
                                                                  output color format
   LCM COLOR ORDER rgb order;
   unsigned int is serial output;
   /* intermediate buffers parameters */
   unsigned int intermediat buffer num; // 2..3
                                                                   misc.
   /* iopad parameters */
   LCM_DRIVING_CURRENT io_driving_current;
                                                                                                  MEDINTEK
} LCM DPI PARAMS:
```

## **LCM Utility Function Interface**

```
typedef struct
{
    void (*set_reset_pin) (unsigned int value);
    int (*set_gpio_out) (unsigned int gpio, unsigned int value);
    void (*udelay) (unsigned int us);
    void (*mdelay) (unsigned int ms);
```

```
void (*send_cmd)(unsigned int cmd);
void (*send_data)(unsigned int data);
unsigned int (*read_cmd)(void);
unsigned int (*read_data)(void);
} LCM UTIL FUNCS;
```

| Name          | Description                            |
|---------------|----------------------------------------|
| set_reset_pin | Output value to the LCM reset pin      |
| set_gpio_out  | Output value to the specified GPIO pin |
| udelay        | Delay several microseconds             |
| mdelay        | Delay several milliseconds             |
| send_cmd      | Write command to the LCM               |
| send_data     | Write data to the LCM                  |
| read_cmd      | Read command from the LCM              |
| read_data     | Read data from the LCM                 |

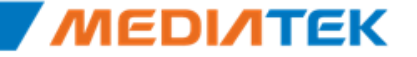

## **LCM Customer Folder**

- Put all LCM drivers in the custom common kernel folder
- Select LCM by modifying project make file

./mediatek/custom/out/mt6575\_evb/kernel/lcm/lcm\_drv.c
./mediatek/custom/out/mt6575\_evb/uboot/lcm/lcm\_drv.c

Copy during build time

./mediatek/custom/common/kernel/lcm/nt35582\_mcu/lcm\_drv.c

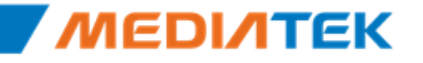

\_\_\_\_

# **ΜΕΟΙΛΤΕΚ**

## **Sensor System**

Copyright © MediaTek Inc. All rights reserved.

### Outline

### ♦ Sensor Hal

### Sensor Driver Customization

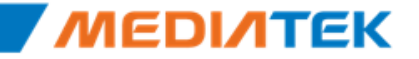

### Android sensor support types

### •Now Android support 8 types sensors.

| Sensor types  | Service define      | Driver define              |
|---------------|---------------------|----------------------------|
| Accelerometer | TYPE_ACCELEROMETER  | SENSOR_TYPE_ACCELEROMETER  |
| Magnetic      | TYPE_MAGNETIC_FIELD | SENSOR_TYPE_MAGNETIC_FIELD |
| Orientation   | TYPE_ORIENTATION    | SENSOR_TYPE_ORIENTATION    |
| Gyroscope     | TYPE_GYROSCOPE      | SENSOR_TYPE_GYROSCOPE      |
| Light         | TYPE_LIGHT          | SENSOR_TYPE_LIGHT          |
| Pressure      | TYPE_PRESSURE       | SENSOR_TYPE_PRESSURE       |
| Temperature   | TYPE_TEMPERATURE    | SENSOR_TYPE_TEMPERATURE    |
| Proximity     | TYPE_PROXIMITY      | SENSOR_TYPE_PROXIMITY      |

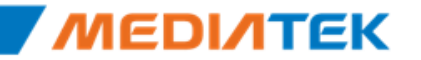

### **Sensor system Architecture**

sensor Architecture (android 2.3)

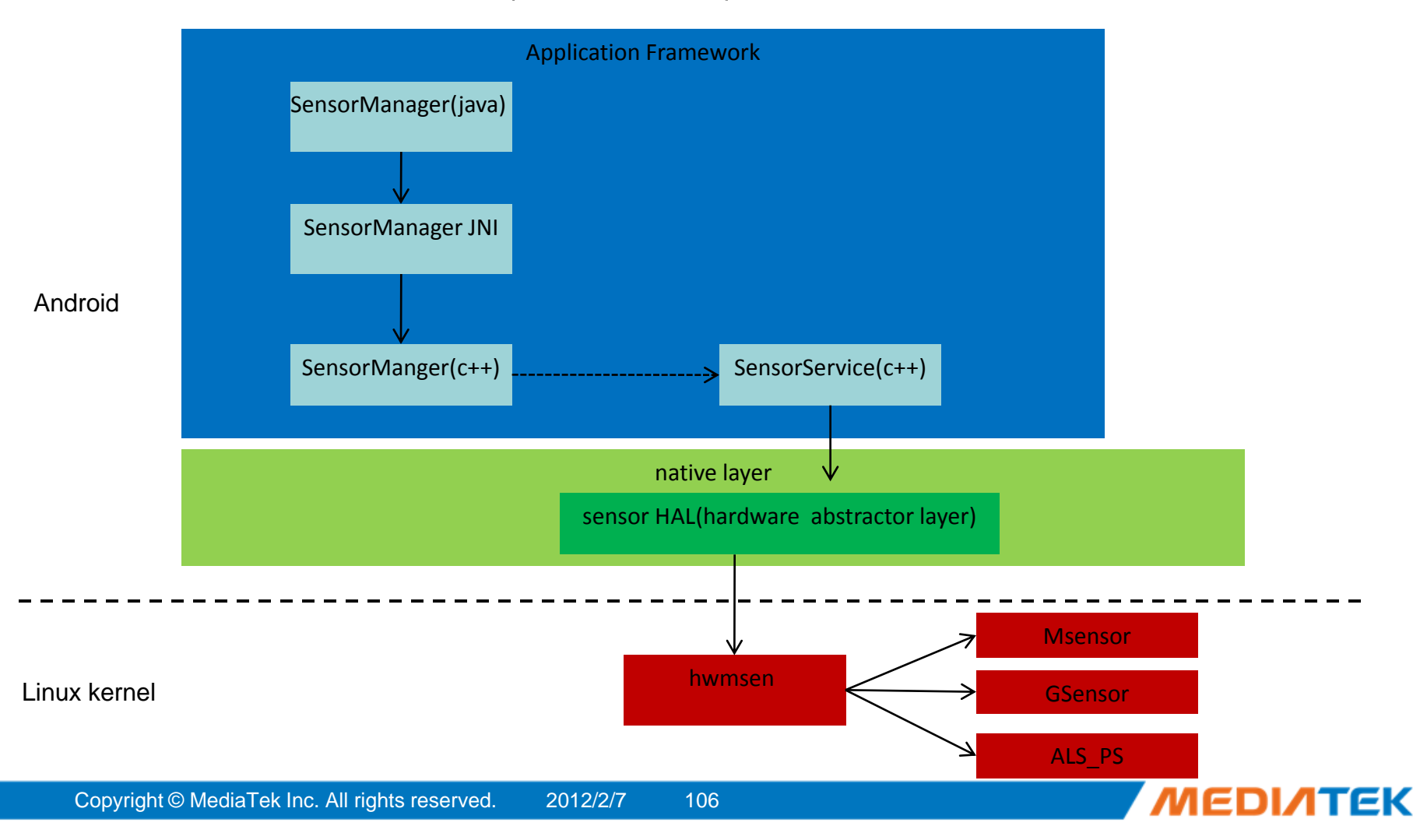

## **Sensor Manager**

JNI(android2.3)

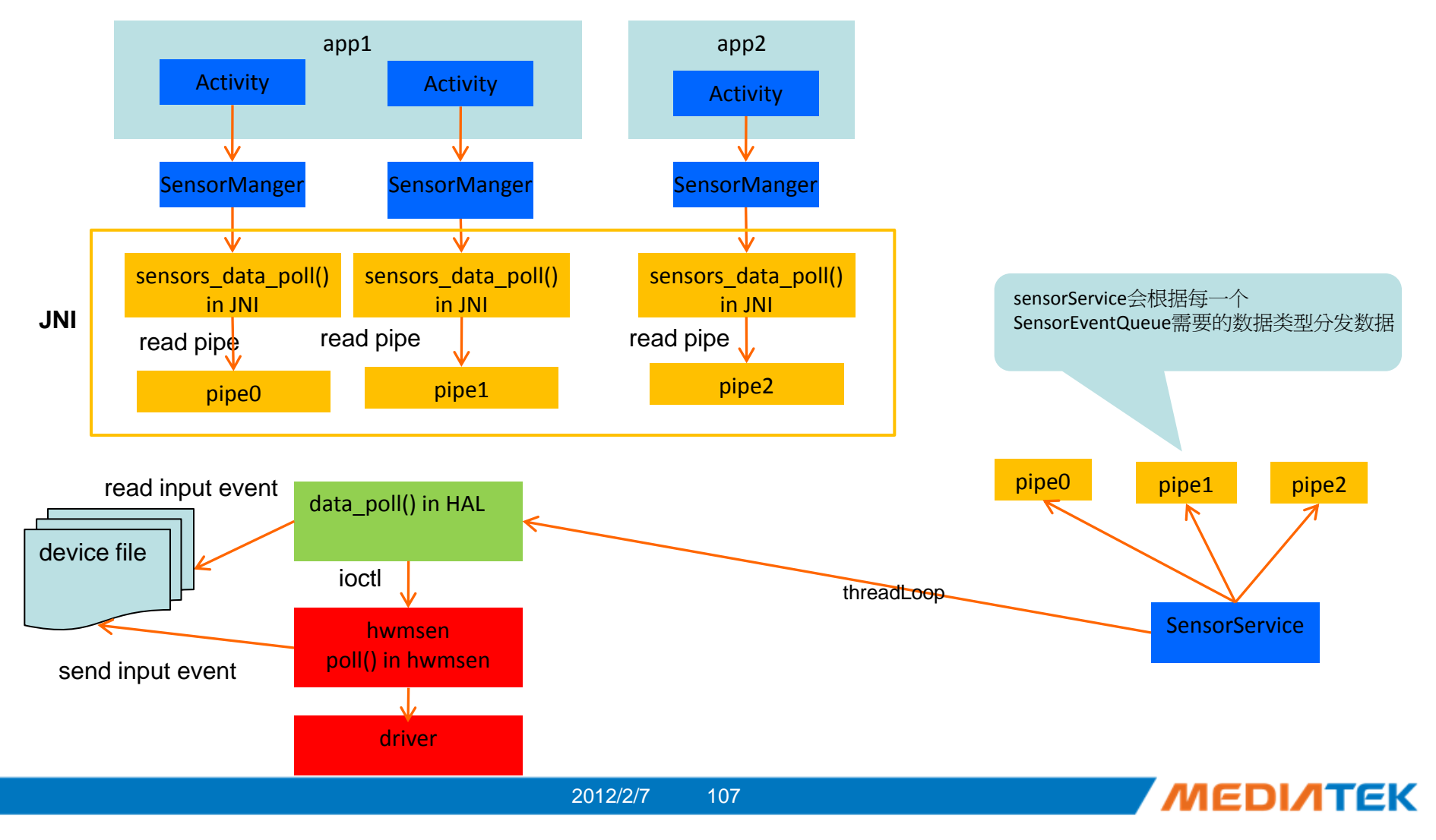

## Hwmsen driver(1/5)

architecture

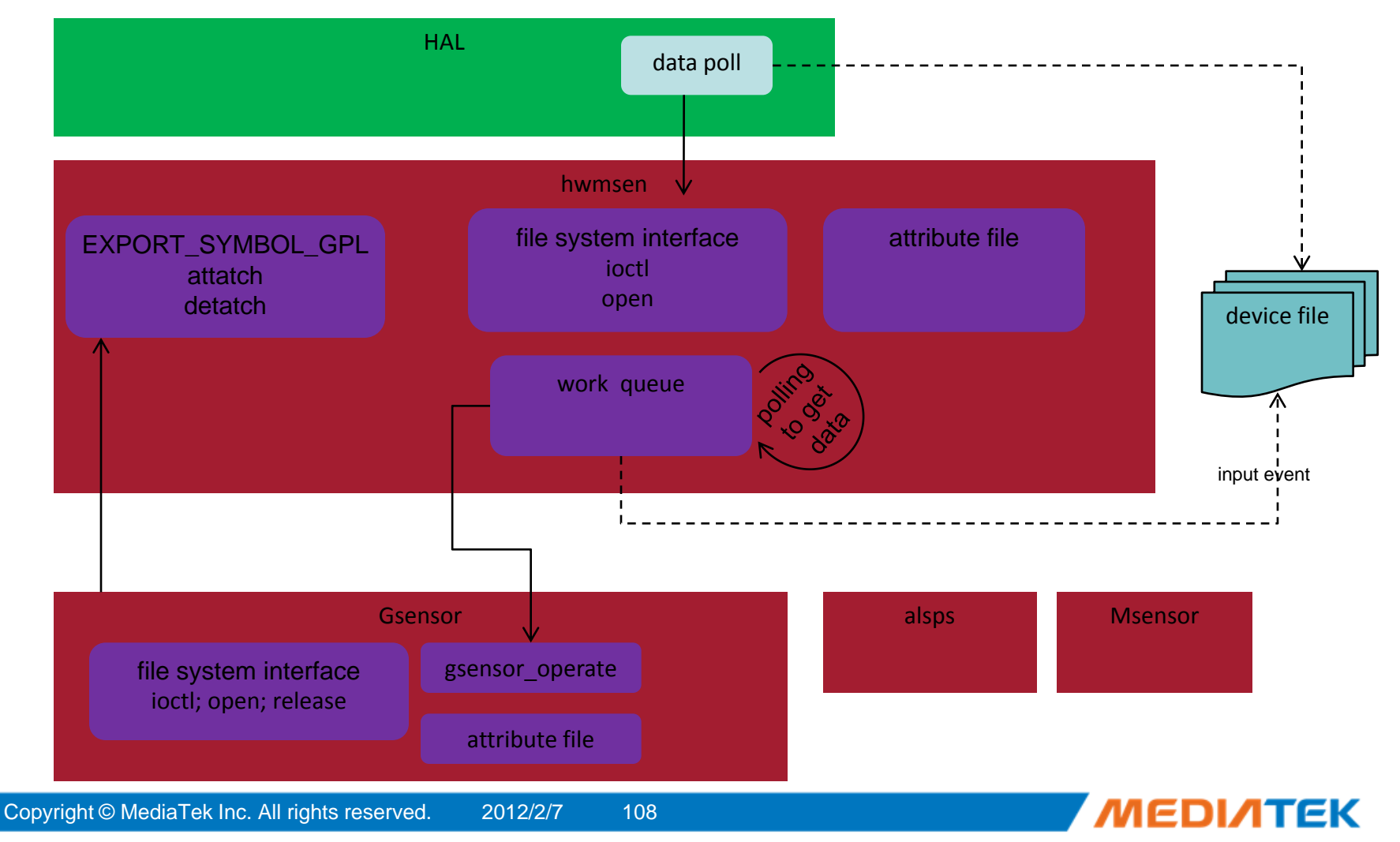
- Makefile Customization
  - Alps/mediatek/config/\$(project)/ProjectConfig.mk file set the sensors' configure

```
# Android sensor device
MTK_SENSOR_SUPPORT = yes
CUSTOM_KERNEL_MAGNETOMETER = ami304
CUSTOM_KERNEL_ACCELEROMETER = adx1345
CUSTOM_KERNEL_ALSPS = cm3623
CUSTOM_HAL_SENSORS = sensor
CUSTOM_HAL_MSENSORLIB = ami304
```

 If you want to support sensor in your project, please always set MTK\_SENSOR\_SUPPORT = yes CUSTOM\_HAL\_SENSORS = sensor

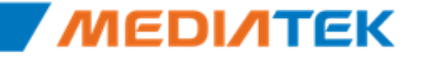

- G sensor driver Customization
  - If project use g sensor adxl345, please set
    - CUSTOM\_KERNEL\_ACCELEROMETER = adxl345
  - If have no g sensor, set as follow
    - CUSTOM\_KERNEL\_ACCELEROMETER =
  - G sensor driver is location at
    - G sensor driver

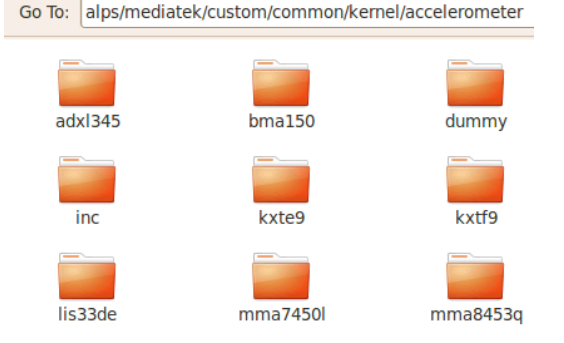

Customization file

 $i\alps\mediatek\custom\eagle15v1_2\kernel\accelerometer\adxl345$ 

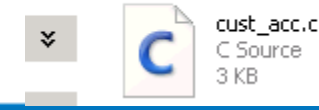

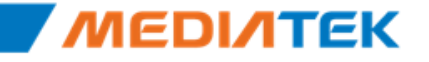

- M sensor driver Customization
  - If project use m sensor ami304, please set
    - CUSTOM\_KERNEL\_MAGNETOMETER = ami304
    - CUSTOM\_HAL\_MSENSORLIB = ami304
  - If have no g sensor, set as follow
    - CUSTOM\_KERNEL\_MAGNETOMETER =
    - CUSTOM\_HAL\_MSENSORLIB =
  - M-sensor daemon source code

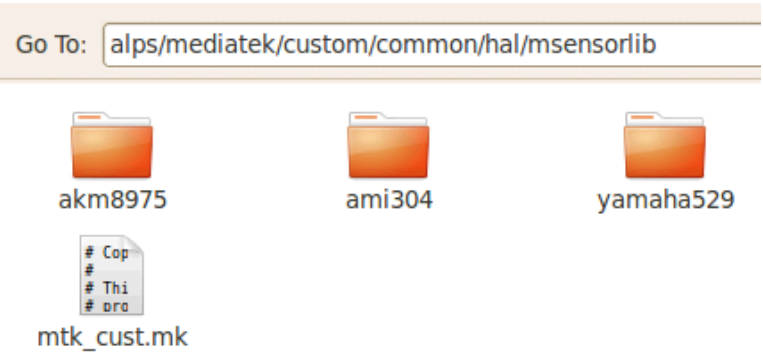

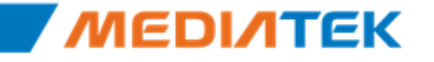

- Makefile Customization (auto-detect)
  - alps/mediatek/config/\$(project)/ProjectConfig.mk file set the sensors' configure

# Android sensor device MTK\_SENSOR\_SUPPORT = yes MTK\_AUTO\_DETECT\_ACCELEROMETER = no MTK\_AUTO\_DETECT\_MAGNETOMETER = no CUSTOM\_KERNEL\_MAGNETOMETER = ami304 CUSTOM\_KERNEL\_ACCELEROMETER = adxl345 CUSTOM\_KERNEL\_ALSPS = cm3623 CUSTOM\_KERNEL\_GYROSCOPE = mpu3000 CUSTOM\_HAL\_SENSORS = sensor CUSTOM\_HAL\_SENSORS = sensor

 If you want to support sensor in your project, please always set MTK\_SENSOR\_SUPPORT = yes CUSTOM\_HAL\_SENSORS = sensor

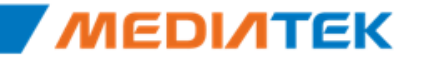

- G sensor driver Customization (auto-detect)
  - If project use g sensor more than one, please set

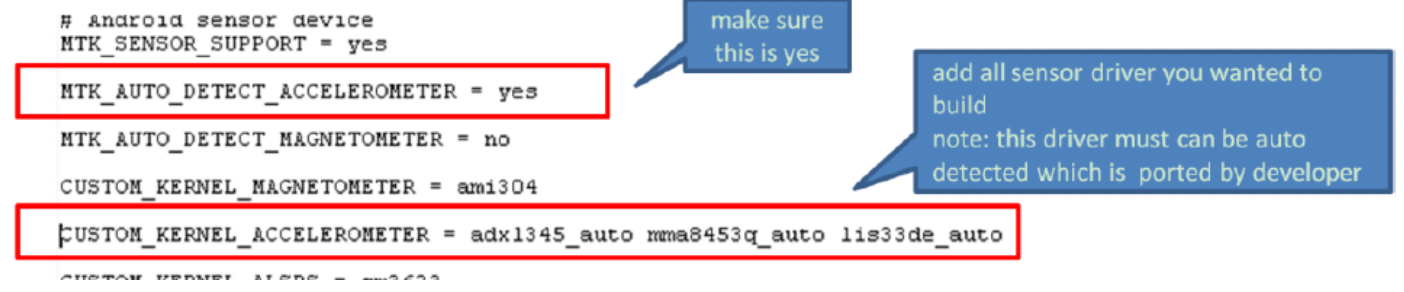

- If have no g sensor, set as follow
  - CUSTOM\_KERNEL\_ACCELEROMETER =

¥

- G sensor driver is location at
  - G sensor driver
    - Go To: alps/mediatek/custom/common/kernel/accelerometer

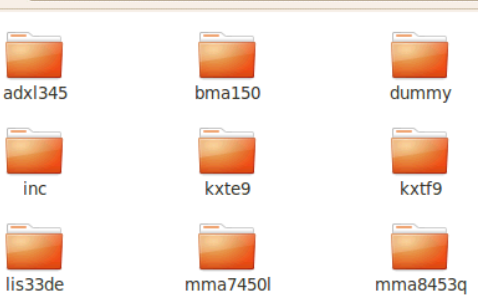

3\alps\mediatek\custom\eagle15v1\_2\kernel\accelerometer\adxl345

Customization file

Copyright © MediaTek Inc. All rights reserved.

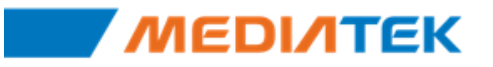

- M sensor driver Customization (auto-detect)
  - If project use more than one m-sensor, please set

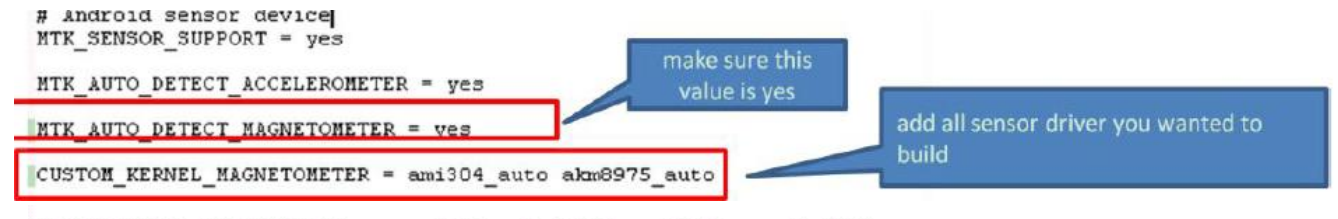

```
CUSTOM_HAL_MSENSORLIB = mmc328x akm8975 ami304 yamaha530
```

- If have no g sensor, set as follow
  - CUSTOM\_KERNEL\_MAGNETOMETER =
  - CUSTOM\_HAL\_MSENSORLIB =
- M-sensor daemon source code

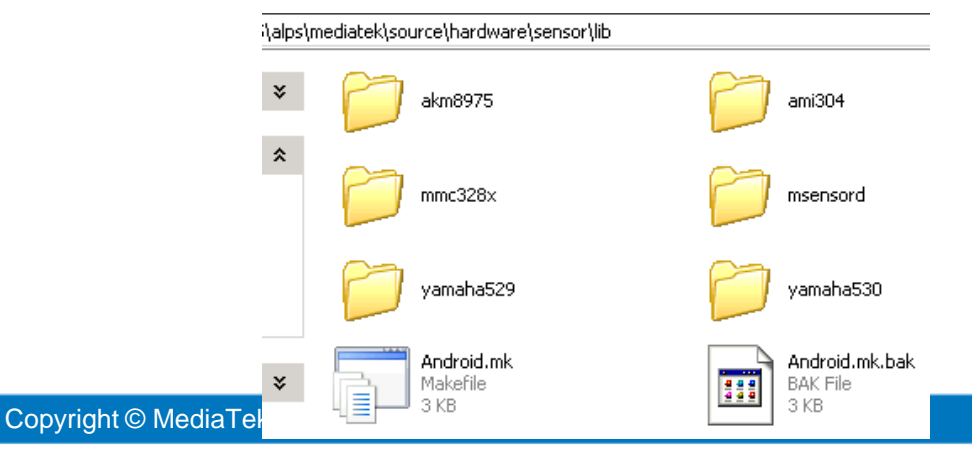

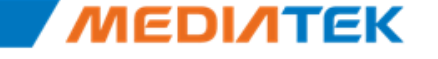

- Sensor Hal Customization
  - Alps/mediatek/custom/\$(project)/hal/sensors/sensor folder have project customization configure file

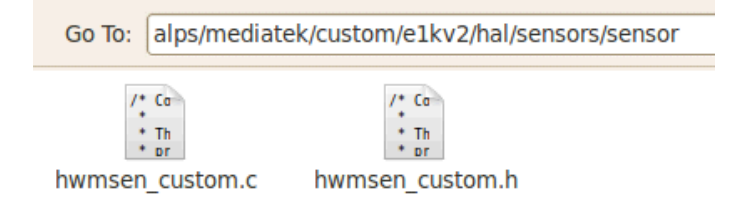

Customization the detail information in hwmsens\_custom.c, for example

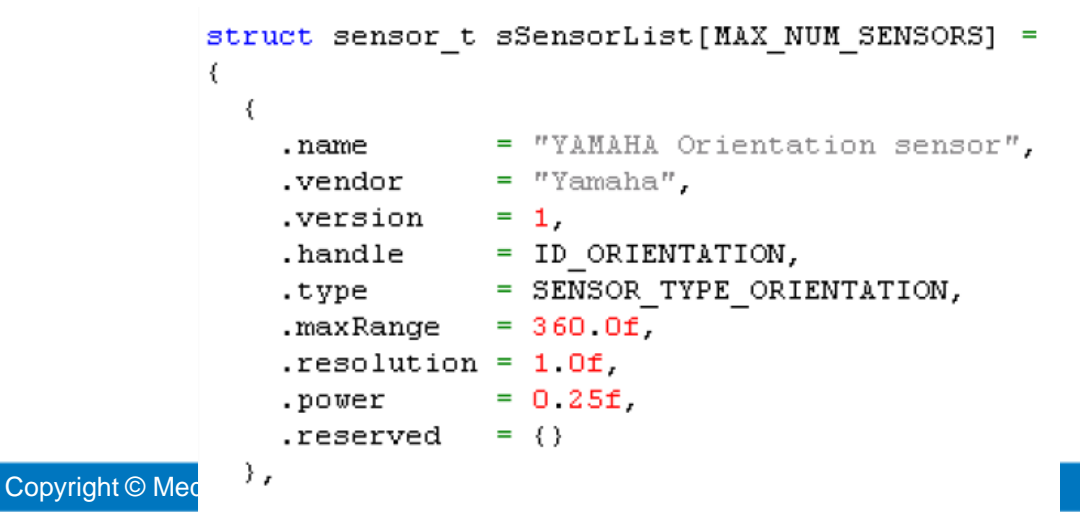

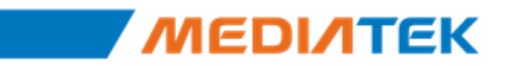

**Confidential A** 

### Outline

### Sensor Hal

### Sensor Driver Customization

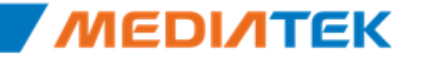

Free Datasheet http://www.datasheet4u.com/

## **G-Sensor Customization (1/3)**

### Change file list

| File Name         | Location                                                         |
|-------------------|------------------------------------------------------------------|
| cust_acc.h        | alps\mediatek\custom\common\kernel\accelerometer\inc             |
| cust_acc.c        | alps\mediatek\custom\\${BOARD}\kernel\accelerometer\\${MODULE}   |
| (G sensor driver) | alps\mediatek\custom\common\kernel\accelerometer\\${sensor_name} |

### Customization item

- Customer can define the I2C number used by sensor
- The value could be defined as 0 ~ 2
- firlen
  - Customer can define the filter length of SW low pass filter.
  - The value could be defined as 0 ~ 32. 0 will disable the functionality.

## G-Sensor Customization (2/3)

#### direction \_\_\_\_

- Customer can define the device direction of g-sensor in device. •
- The value could be defined as  $0 \sim 7$ •

| Value | Description                           |
|-------|---------------------------------------|
| 0     | $\{x, y, z\} \implies \{x, y, z\}$    |
| 1     | $\{x, y, z\} \implies \{-y, x, z\}$   |
| 2     | $\{x, y, z\} \implies \{-x, -y, z\}$  |
| 3     | $\{x, y, z\} \implies \{y, -x, z\}$   |
| 4     | $\{x, y, z\} \implies \{-x, y, -z\}$  |
| 5     | $\{x, y, z\} \implies \{y, x, -z\}$   |
| 6     | $\{x, y, z\} \implies \{x, -y, -z\}$  |
| 7     | $\{x, y, z\} \implies \{-y, -x, -z\}$ |

Device Y-axis

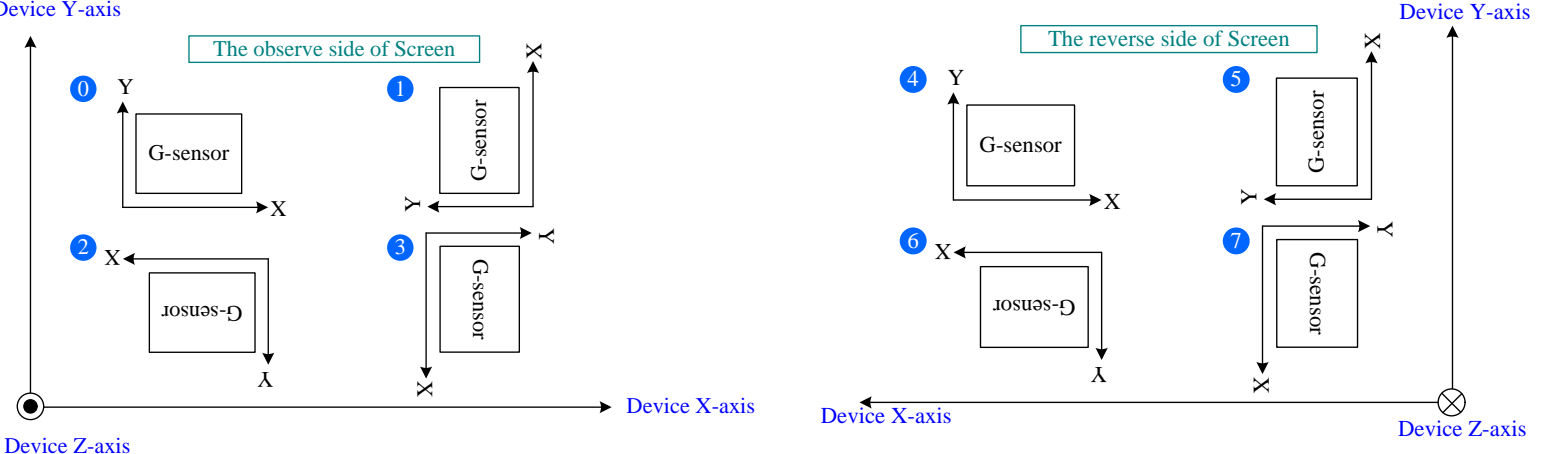

118

### **G-Sensor Customization (3/3)**

### – power\_id / power\_vol

- Customer could define power source of device according to layout
- Please refer to the following file for power id and voltage
  - alps\mediatek\platform\mt6575\kernel\core\include\mach\mt6575\_pm\_ldo.h
- If the power source can't be shutdown, please set the power\_id as MT65XX\_POWER\_NONE

```
#include <linux/types.h>
#include <cust_acc.h>
#include <mach/mt6575_pm_ldo.h>
```

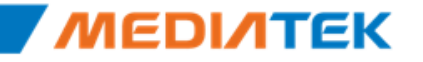

## **M-Sensor Customization (1/3)**

### Change file list

| File Name  | Location                                                      |
|------------|---------------------------------------------------------------|
| cust_mag.h | alps\mediatek\custom\common\kernel\magnetometer\inc           |
| cust_mag.c | alps\mediatek\custom\\${BOARD}\kernel\magnetometer\\${MODULE} |

- Customization item
  - Overview

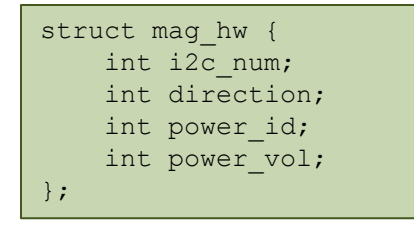

- i2c\_num
  - Customer can define the I2C number used by sensor
  - The value could be defined as 0 ~ 2

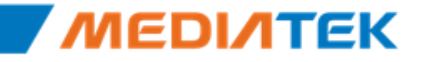

## M-Sensor Customization (2/3)

#### direction \_\_\_\_

- Customer can define the device direction of sensor in device. •
- The value could be defined as  $0 \sim 7$ •

| Value | Description                            |
|-------|----------------------------------------|
| 0     | $\{x, y, z\} \implies \{x, y, z\}$     |
| 1     | $\{x, y, z\} \implies \{-y, x, z\}$    |
| 2     | $\{x, y, z\} \implies \{-x, -y, z\}$   |
| 3     | $\{x, y, z\} \Rightarrow \{y, -x, z\}$ |
| 4     | $\{x, y, z\} \implies \{-x, y, -z\}$   |
| 5     | $\{x, y, z\} \Rightarrow \{y, x, -z\}$ |
| 6     | $\{x, y, z\} \implies \{x, -y, -z\}$   |
| 7     | $\{x, y, z\} \implies \{-y, -x, -z\}$  |

#### **Device Y-axis**

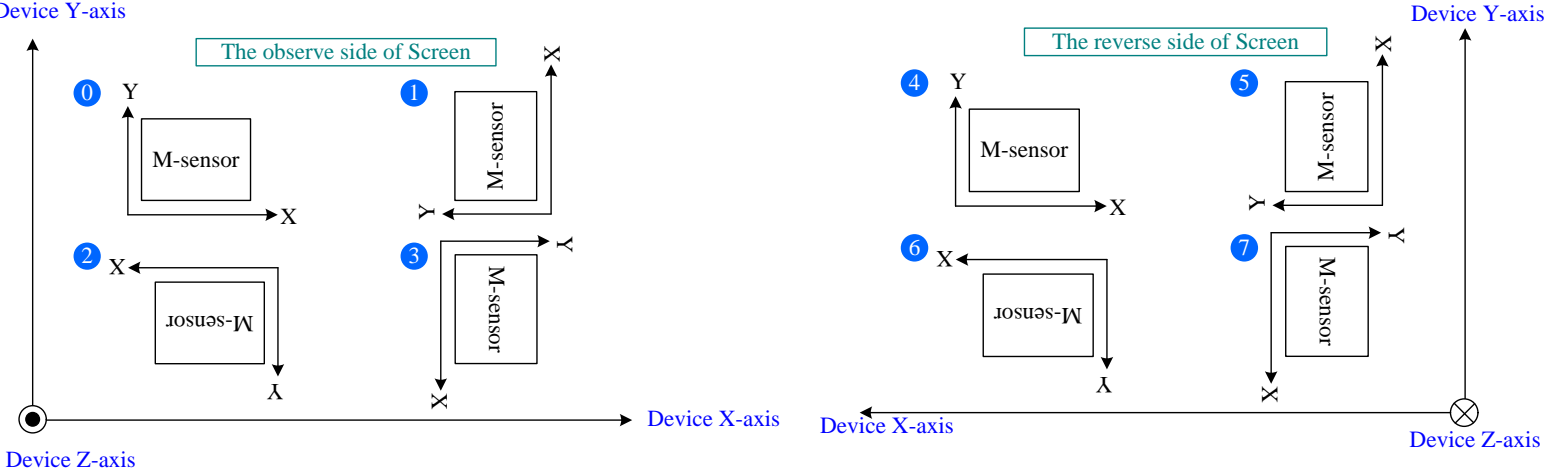

ΓΓΚ

## **M-Sensor Customization (3/3)**

### – power\_id / power\_vol

- Customer could define power source of device according to layout
- Please refer to the following file for power id and voltage
  - alps\mediatek\platform\mt6575\kernel\core\include\mach\mt6575\_pm\_ldo.h
- If the power source can't be shutdown, please set the power\_id as MT65XX\_POWER\_NONE

## ALS/PS Customization (1/4)

### Change file list

| File Name    | Location                                               |
|--------------|--------------------------------------------------------|
| cust_alsps.h | alps\mediatek\custom\common\kernel\alsps\inc           |
| cust_alsps.c | alps\mediatek\custom\\${BOARD}\kernel\alsps\\${MODULE} |

### Customization item

| $\sim$ ·   |                                                                                                    |
|------------|----------------------------------------------------------------------------------------------------|
| - Overview | #define C_CUST_ALS_LEVEL 16                                                                                                    |
|            | #define C_CUST_I2C_ADDR_NUM 4                                                                                                    |
|            | <pre>struct alsps_hw {     int i2c_num;     int power_id;     int power_vol;     unsigned char i2c_addr[C_CUST_I2C_ADDR_NUM];</pre> |
|            | <pre>unsigned int als_level[C_CUST_ALS_LEVEL-1];<br/>unsigned int als_value[C_CUST_ALS_LEVEL];<br/>unsigned int ps threshold;</pre> |
|            | };                                                                                                    |
|            |                                                                                                    |

– i2c\_num

- Customer can define the I2C number used by sensor
- The value could be defined as 0 ~ 2

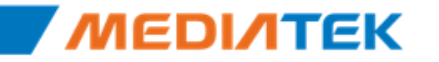

## ALS/PS Customization (2/4)

### – power\_id / power\_vol

- Customer could define power source of device according to layout
- Please refer to the following file for power id and voltage
  - alps\mediatek\platform\mt6575\kernel\core\include\mach\mt6575\_pm\_ldo.h
- If the power source can't be shutdown, please set the power\_id as MT65XX\_POWER\_NONE
- i2c\_addr
  - This is an array of i2c address used in ALS+PS sensor.
    - Some component (CM3623) owns more than one i2c address

### – ps\_threshold

- The threshold is used to judge if object is close or not.
- If the value reported by proximity sensor is larger than ps\_threshold, it means the object is close. Otherwise, the object is far away.
- The actual value range depends on each sensor

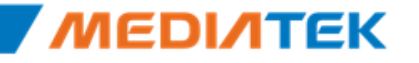

## **ALS/PS Customization (3/4)**

### - als\_level & als\_value

- The two items will remap the raw data to range 0.0 ~ 10240.0.
- The (C\_CUST\_ALS\_LEVEL-1) values in als\_level will divide [0.0 10240.0] into C\_CUST\_ALS\_LEVEL zones. The values in als\_value will be reported if the raw data falls into the corresponding zones.
- The framework will use the remapped value to adjust screen backlight/keypad/button backlight

| Driver Level | Driver Value | Framework Level | Framework Value |
|--------------|--------------|-----------------|-----------------|
| 0            | 40           | 0               | 30              |
| 0            | 40           | 16              | 40              |
| 0            | 90           | 32              | 50              |
| 0            | 90           | 50              | 60              |
| 0            | 160          | 100             | 70              |
| 0            | 160          | 140             | 80              |
| 50           | 225          | 180             | 102             |
| 100          | 320          | 240             | 102             |
| 1000         | 640          | 300             | 102             |
| 2000         | 1280         | 600             | 102             |
| 3000         | 1280         | 1000            | 102             |
| 6000         | 2600         | 2000            | 180             |
| 10000        | 2600         | 3000            | 200             |
| 14000        | 2600         | 4000            | 210             |
| 18000        | 10240        | 8000            | 230             |
| 20000        | 10240        | 10000           | 255             |

125

An example of als\_value & als\_level

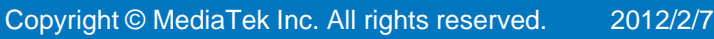

### **Confidential A**

## **ALS/PS Customization (4/4)**

### DCT Customization

| DCT definition            | Description                                                    |
|---------------------------|----------------------------------------------------------------|
| GPIO_ALS_EINT_PIN         | The GPIO pin for ALS EINT (external interrupt)                 |
| CUST_EINT_ALS_NUM         | The ID of ALS EINT                                             |
| CUST_EINT_ALS_DEBOUNCE_CN | The debounce count of ALS. It's set as <b>0x00</b> for CM3623  |
| CUST_EINT_ALS_POLARITY    | The polarity of ALS. It's set as low level for CM3623          |
| CUST_EINT_ALS_SENSITIVE   | The sensitivity of ALS. It's set as level sensitive for CM3623 |
| CUST_EINT_ALS_DEBOUNCE_EN | Enable / disable the debounce. It's set as disable for CM3623  |

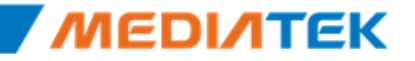

**Confidential A** 

\_\_\_\_

# **ΜΕΟΙΛΤΕΚ**

## Connectivity

Copyright © MediaTek Inc. All rights reserved.

### **MT6620 Hardware Environment**

MT6620= BT+WIFI+GPS+FM

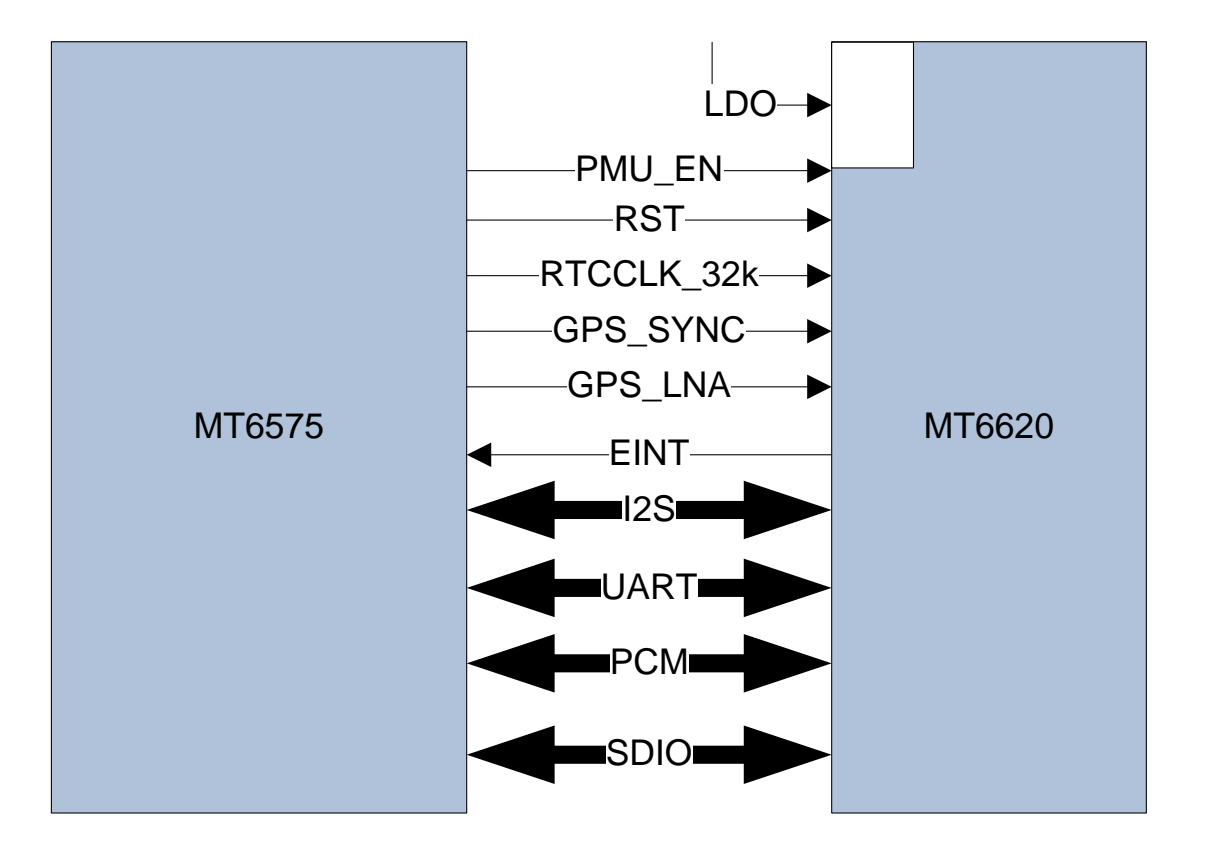

### **MT6620 SW Architecture**

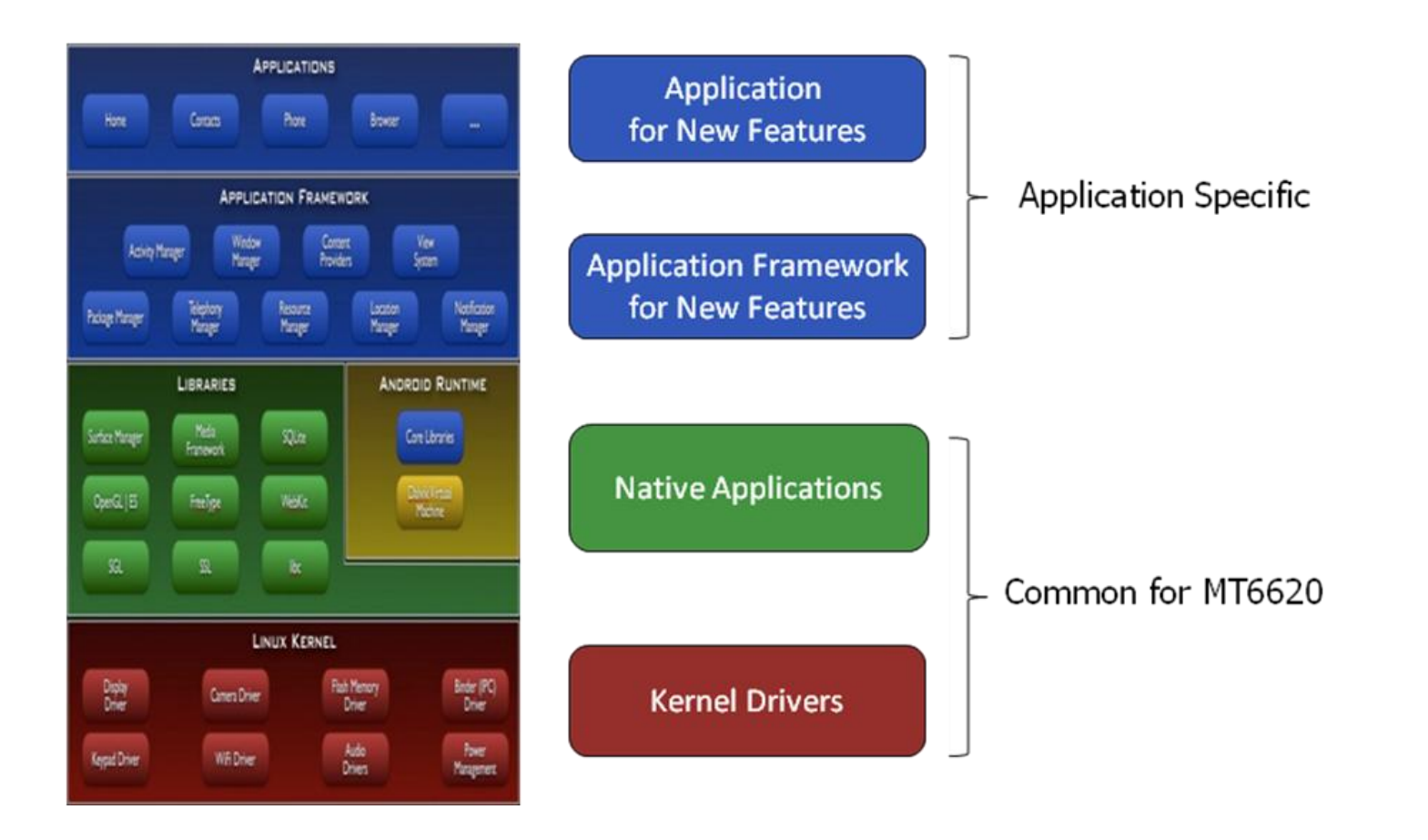

129

MEDINTEK

Free Datasheet http://www.datasheet4u.com/

#### **Confidential A**

### **Wi-Fi Architecture**

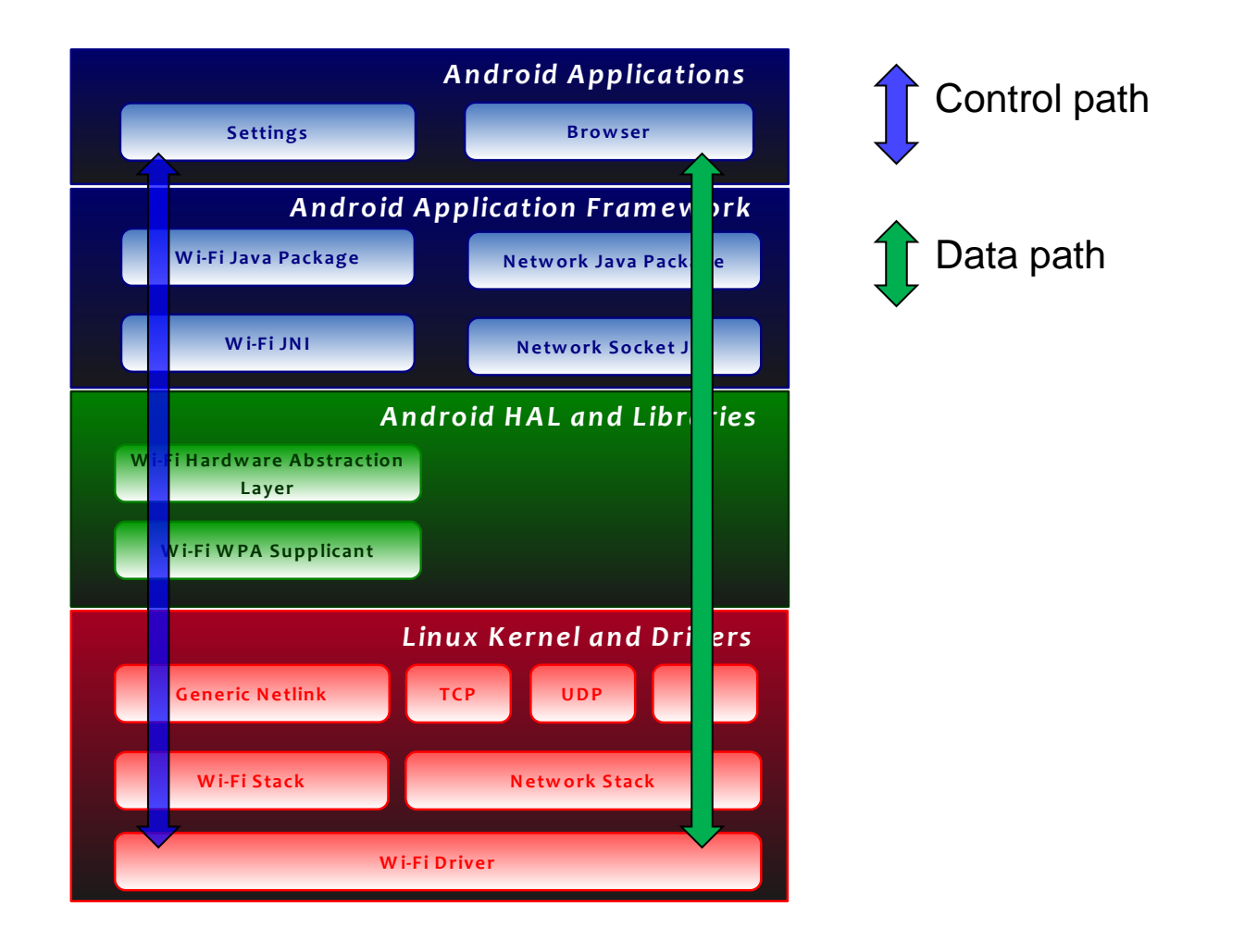

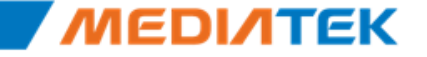

**Confidential A** 

### **Detail Architecture**

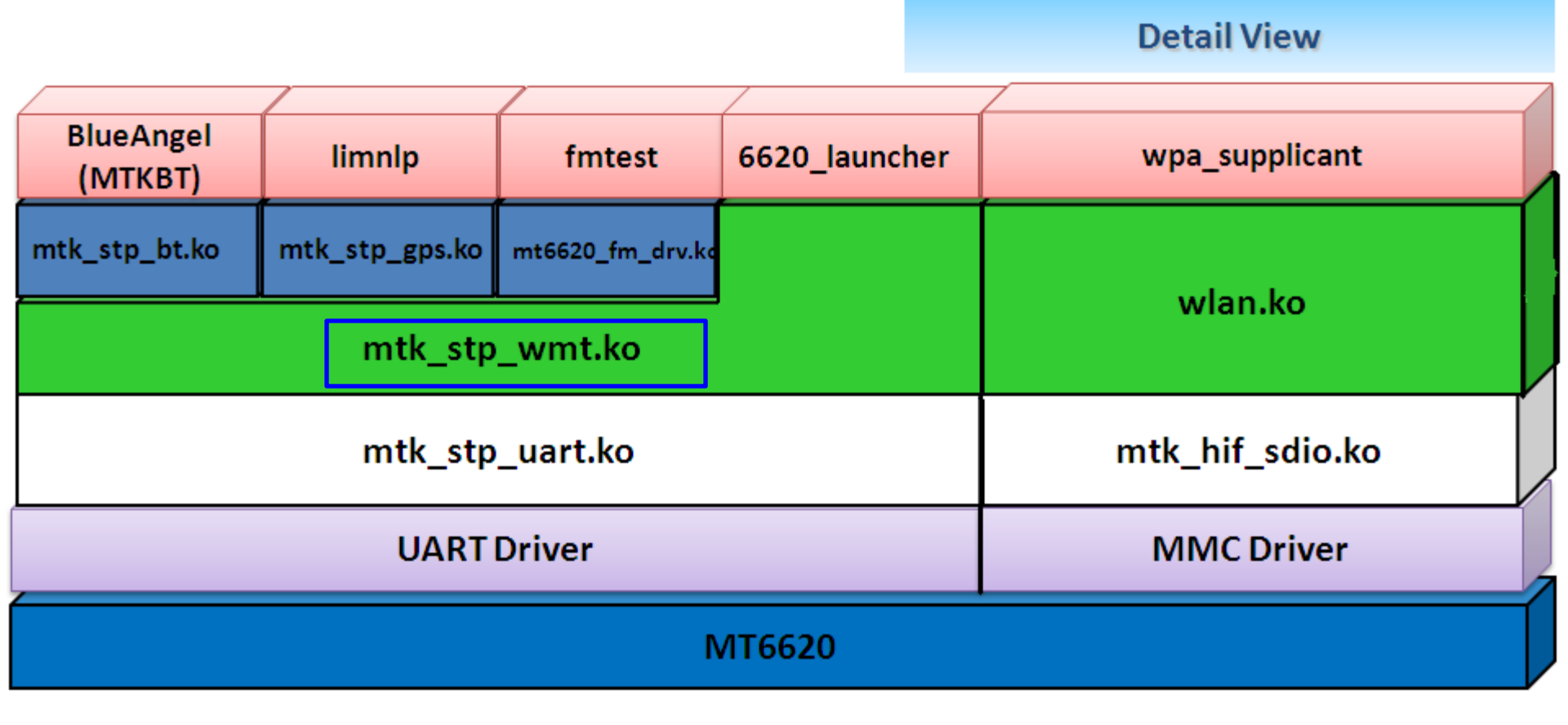

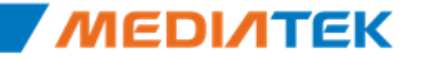

Free Datasheet http://www.datasheet4u.com/

## **GPIO** pins customization

- LDO control pin
  - GPIO\_COMBO\_6620\_LDO\_EN\_PIN
- UART
  - GPIO\_UART\_UTXD3\_PIN
  - GPIO\_UART\_URXD3\_PIN
- PCM: (for BT)
  - GPIO\_PCM\_DAICLK\_PIN
  - GPIO\_PCM\_DAIPCMOUT\_PIN
  - GPIO\_PCM\_DAIPCMIN\_PIN
  - GPIO\_PCM\_DAISYNC\_PIN
- External interrupt
  - GPIO\_COMBO\_BGF\_EINT\_PIN
  - GPIO\_WIFI\_EINT\_PIN
- Power enable pin and reset pin
  - GPIO\_COMBO\_PMU\_EN\_PIN
  - GPIO\_COMBO\_RST\_PIN
- GPS SYNC PIN
  - GPIO\_GPS\_SYNC\_PIN
- GPS LNA PIN
  - GPIO\_GPS\_LNA\_PIN

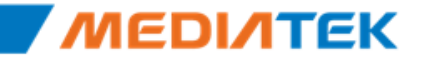

### Bluetooth

### BT firmware configurations

- stored in NVRAM. Those settings will be set to MT6620 by vendor-specific HCI commands. Those settings store in AP\_CFG\_RDEB\_FILE\_BT\_ADDR\_LID.
- Bluetooth Address
- Bluetooth Voice Configuration
- Bluetooth PCM configuration
- Bluetooth RF configuration
- Bluetooth Sleep mode Configuration
- TX Power Channel Offset Compensation

### **Compile Option**

alps/mediatek/config/<project-name>/ProjectConfig.mk: MTK\_BT\_SUPPORT=yes MTK\_BT\_CHIP = MTK\_MT6620

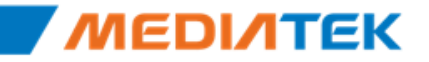

# GPS (1)

Copy

- GPS hardware related settings as follows can be got through NVRAM.
- the default value be stored in alps/mediatek/custom/\$(project)/cgen/cfgdefault/CFG\_GPS\_Default.h

| Configuration              | Description             | Value and comment    |                                                                                                    |
|----------------------------|-------------------------|----------------------|----------------------------------------------------------------------------------------------------|
|                            |                         | 0x00                 | 16.368M integer                                                                                                    |
|                            |                         | 0x01                 | 16.369M integer, generated freq has bias                                                                                       |
|                            |                         | 0x02                 | Reserved                                                                                                    |
| gps_tcxo_type              | TCXO clock type         | 0x03                 | 26M integer, generated freq has bias                                                                                           |
|                            |                         | 0xFE                 | Crystal clock, GPS chip utilizes a wide range of clock frequency architecture.                                                 |
|                            |                         | 0xFF                 | TCXO clock, GPS chip utilizes a wide range of clock frequency architecture, with more power consumption and no frequency bias. |
| gps_tcxo_hz                | TCXO frequency in Hz    | 26000000             | 26MHz                                                                                                    |
| gps_tcxo_ppb               | TCXO clock drift in ppb | 500                  | 0.5ppm                                                                                                    |
| apg <u>os MaaiaToben</u> o | . All rightsenketype    | 0 <sub>34</sub><br>1 | Mixer in<br>Internal LNA                                                                                                    |

## GPS (2)

### TCXO settings

- gps\_tcxo\_type : TCXO clock type, default is 0xFF
- gps\_tcxo\_hz : TCXO frequency, in HZ unit, default is 26000000
- gps\_tcxo\_ppb : TCXO drift, in ppb unit, default is 500
- GPS SW (MNL) could support 0.5ppm and 2.0ppm TCXO. GPS positioning accuracy is the same between 0.5ppm and 2.0 ppm TCXO. But the TTFF of 2.0ppm may be longer than 0.5ppm TCXO under some conditions:
  - Temperature has severe change (over tens of Celsius degree). Or
  - GPS power on after a very long time (several months).
- If customers decide to use 2.0ppm TCXO, We suggest customers to set gps\_tcxo\_ppb = 2000 ppb. So that GPS SW can improve the TTFF may be longer problem, and keep GPS has better performance while using 2.0ppm TCXO.
- LNA settings
  - The LNA setting gps\_Ina\_mode is invalid on MT6620 currently. For internal LNA, it needs no change. For external LNA, use MT6620 GPIO to enable LNA on MT6573 platform and use host GPIO on MT6575.

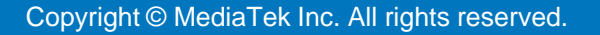

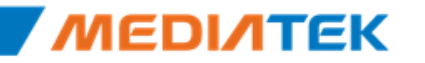

# GPS (3)

- Launch MNLD through Property Service
  - MNLD will be launched when the system boot up if you have the following settings.

| File    | alps/mediatek/config/\$(project)/init.rc |
|---------|------------------------------------------|
|         | service mnld /system/xbin/mnld           |
| Setting | socket mnld stream 666 system system     |
|         | disabled                                 |

 If you want to open or close GPS on your device, you can change the following settings to achieve this purpose.

|           | File               | alps/mediatek/     | diatek/config/\$(project)/PoardConfig.mk |      |  |
|-----------|--------------------|--------------------|------------------------------------------|------|--|
|           |                    | Open               | MTK_GPS_SUPPORT =yes                     |      |  |
|           | Setting            |                    | MTK_GPS_SUPPORT=no                       |      |  |
|           |                    | Close              | MTK_AGPS_APP=no                          |      |  |
| Copyright | © MediaTek Inc. Al | l rights reserved. | 136                                      | MEDI |  |

# FM (2)

- Customers could fine tune FM performance
  - RSSI
  - PAMD(CQI)
  - SCAN channel size: default 40
  - FM band: default 1(UAS)
  - defined in "bionic/libc/common/linux/fm.h"

#### //RX

```
#define FMR RSSI TH LONG 0x0301 //FM radio long antenna RSSI threshold(11.375dBuV)
#define FMR_RSSI_TH_SHORT_0x02E0 //FM radio short antenna RSSI threshold(-1dBuV)
#define FMR CQI TH
                        0x00E9
                                  //FM radio Channel quality indicator threshold(0x0000~0x00FF)
#define FMR_SEEK_SPACE 1
                                  //FM radio seek space,1:100KHZ; 2:200KHZ
#define FMR_SCAN_CH_SIZE 40
                                    //FM radio scan max channel size
#define FMR BAND
                             //FM radio band, 1:87.5MHz~108.0MHz; 2:76.0MHz~90.0MHz; 3:76.0MHz~108.0MHz; 4:special
                      1
#define FMR BAND FREQ L
                             875
                                    //FM radio special band low freq(Default 87.5MHz)
#define FMR BAND FREQ H
                                     //FM radio special band high freq(Default 108.0MHz)
                            1080
```

#### //TX

#### CC//TX

| #define FMTX_SCAN_HOLE_LOW 923             | //92.3MHz~95.4MHz should not show to user |
|--------------------------------------------|-------------------------------------------|
| <pre>#define FMTX_SCAN_HOLE_HIGH 954</pre> | //92.3MHz~95.4MHz should not show to user |
|                                            | *********************                     |

## FM (2)

AUTO\_ADD\_GLOBAL\_DEFINE\_BY\_NAME = MTK\_FM\_TX\_SUPPORT MTK\_FM\_SUPPORT

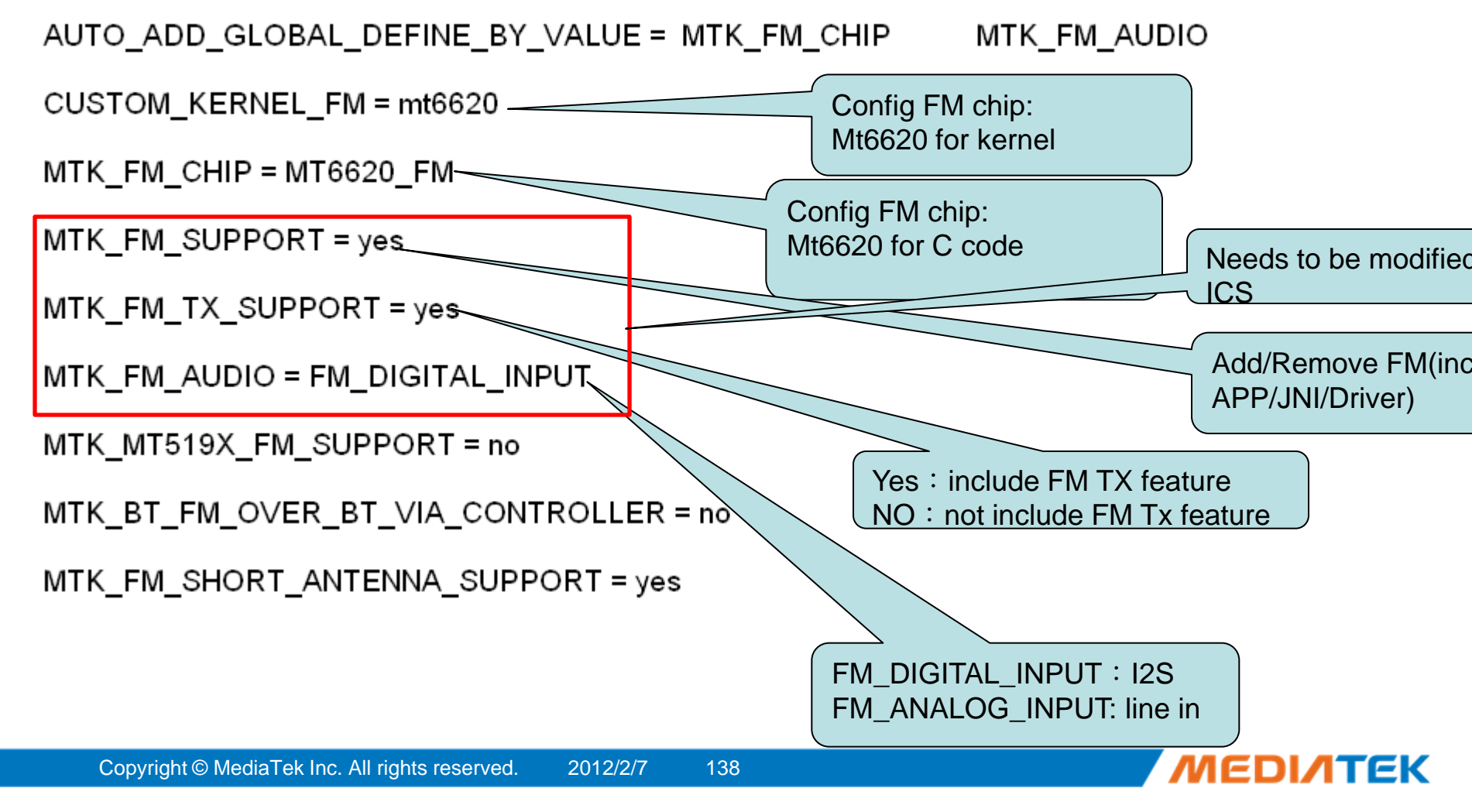

## FM (3)Compile option for ICS

- In ICS codebase , some of the compile options have been changed
- Original
  - MTK\_FM\_SUPPORT = yes
  - MTK\_FM\_TX\_SUPPORT = yes
  - MTK\_FM\_AUDIO = FM\_DIGITAL\_INPUT
- Now
  - MTK\_FM\_SUPPORT = yes → FM feature switch control
  - MTK\_FM\_Rx\_SUPPORT = yes
  - MTK\_FM\_TX\_SUPPORT = yes
  - MTK\_FM\_Rx\_AUDIO = FM\_ANALOG\_INPUT/ FM\_DIGITAL\_INPUT
  - MTK\_FM\_Tx\_AUDIO = FM\_ANALOG\_OUTPUT/FM\_DIGITAL\_OUTPUT

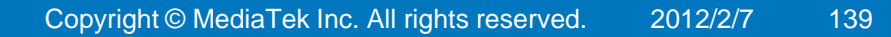

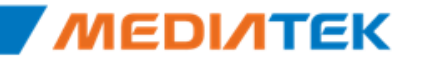

## Wi-Fi NVRAM settings(1)

| Byte<br>Offset | Content                  | Description                                                                                                    | Default<br>Value |
|----------------|--------------------------|----------------------------------------------------------------------------------------------------|------------------|
| 0x000          | u2Part1OwnVersion        | Own version of the 1 <sup>st</sup> 256-bytes of NVRAM content.                                                           | 0x0103           |
|                |                          | This field indicates the version of the created content and might<br>be identified by driver for compatibility checking. |                  |
| 0x002          | u2Part1PeerVersion       | Required version for software component, usually driver, which parses the 1 <sup>st</sup> 256 bytes of NVRAM content.    | 0x0000           |
| 0x004          | aucMacAddress            | MAC address                                                                                                    |                  |
| 0x             | aucCountryCode           | Country code for regulatory domain                                                                                       | 0x0000           |
| 0x             | rTxPwr                   | TX Power Control                                                                                                    |                  |
| 0x034          | aucEFUSE                 | Mirrored content of EFUSE for overriding EFUSE values.                                                                   |                  |
| 0x0c4          | ucTxPwrValid             | Zero: rTxPwr is not valid                                                                                                |                  |
|                |                          | Nonzero: Use values from rTxPwr for<br>overriding default TX power                                                       |                  |
| 0x0c5          | ucSupport5GBand          | Zero: Not supporting 5GHz band                                                                                           | 0x00             |
|                |                          | Nonzero: 5GHz band is supported                                                                                          |                  |
| 0x0c6          | fg2G4BandEdgePwr<br>Used | Zero: Do not apply extra band edge power<br>control<br>Nonzero: Apply band edge TX power                                 | 0x00             |
|                |                          | control                                                                                                    |                  |
| 0x0c7          | cBandEdgeMaxPwrC<br>CK   | Max. Band Edge TX Power for CCK rates                                                                                    |                  |

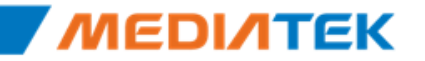

## Wi-Fi NVRAM settings (1)

| 0x0c8       | cBandEdgeMaxPwrO              | Max. Band Edge TX Power for OFDM rates within 20MHz               |        |
|-------------|-------------------------------|-------------------------------------------------------------------|--------|
|             | FDM20                         | bandwidth                                                         |        |
| 0x0c9       | cBandEdgeMaxPwrO              | Max. Band Edge TX Power for OFDM rates within 40MHz               |        |
|             | FDM40                         | bandwidth                                                         |        |
| 0x0ca       | ucRegChannelListMa            | 0: By aucCountryCode                                              | 0x00   |
|             | р                             | 1: By ucRegChannelListIndex                                       |        |
|             |                               | 2: By aucRegSubBandInfo field                                     |        |
| 0x0cb       | ucRegChannelListInd           | Channel list is defined based on channel list index in the        | 0x00   |
|             | ex                            | mapping table of country channels                                 |        |
| 0x0cc       | aucRegSubbandInfo             | There are 6 regulation channel sub-bands and each sub-band        | 0x00,, |
|             |                               | has 6 bytes data. Please refer to the following regulation        | 0x00   |
|             |                               | domain section for detailed description.                          |        |
| 0x0f0       | aucReserved2                  | Reserved fields                                                   |        |
| 0x100       | u2Part2OwnVersion             | Own version of the                                                | 0x0000 |
|             |                               | 2 <sup>nd</sup> 256-bytes of NVRAM content.                       |        |
|             |                               | This field indicates the version of the created content and might |        |
|             |                               | be identified by driver for compatibility checking.               |        |
| 0x102       | u2Part2PeerVersion            | Required version for software component, usually driver, which    | 0x0000 |
|             |                               | parses the 2 <sup>nd</sup> 256 bytes of NVRAM content.            |        |
| 0x104       |                               |                                                                   | 0x00   |
| 0x105       |                               |                                                                   | 0x00   |
| 0x106       | ucEnable5GBand                | Zero: Disable 5GHz band                                           | 0x00   |
|             |                               | support                                                           |        |
|             |                               | Nonzero: Enable 5GHz band support                                 |        |
| Copyright ( | DiMediaTek inc.rAlbrights res | etvedrved fields 141                                              | IEDI/I |

**Confidential A** 

# **ΜΕΟΙΛΤΕΚ**

## **Battery Manager**

Copyright © MediaTek Inc. All rights reserved.

## Outline

### ✤ <u>Battery Service</u>

- Battery Charging Overview
- Power Off Charging
- Fuel Gauge

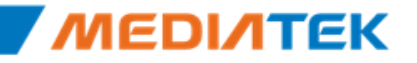

# **Battery Introduction**

### Introduction

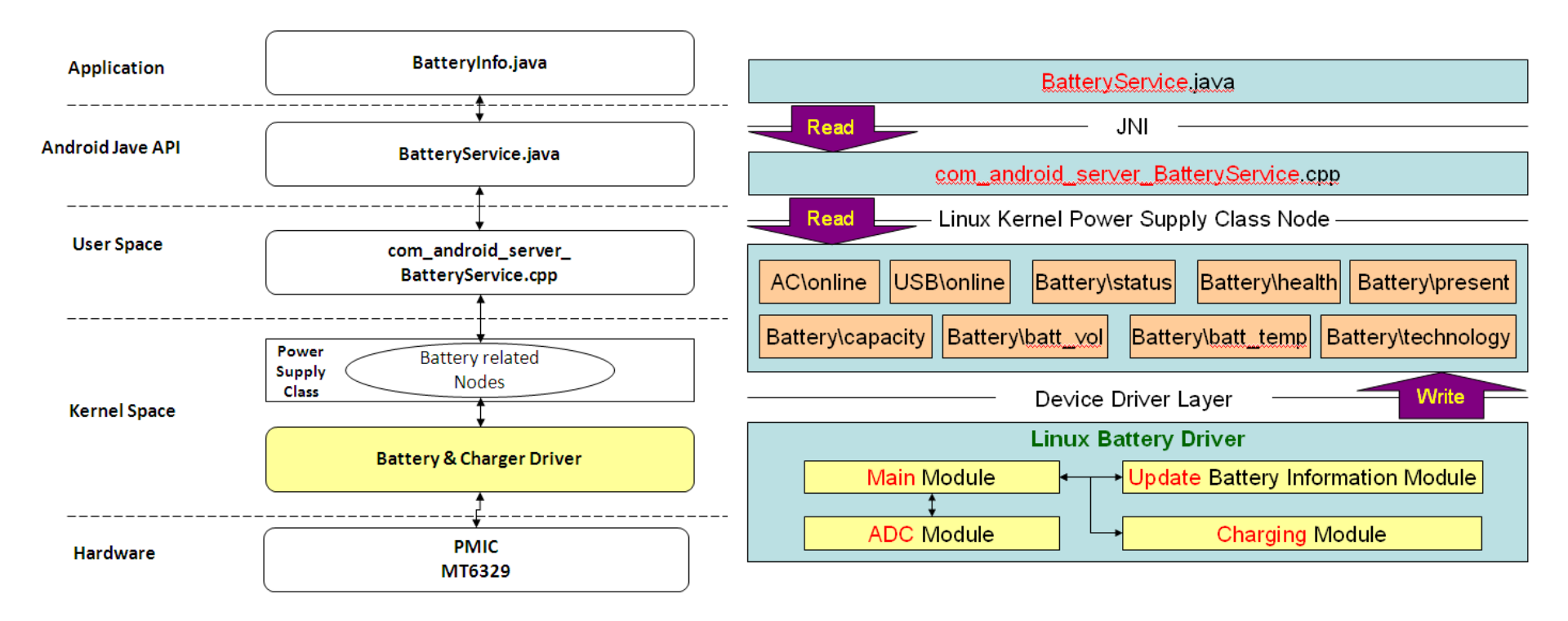

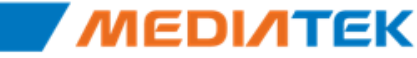
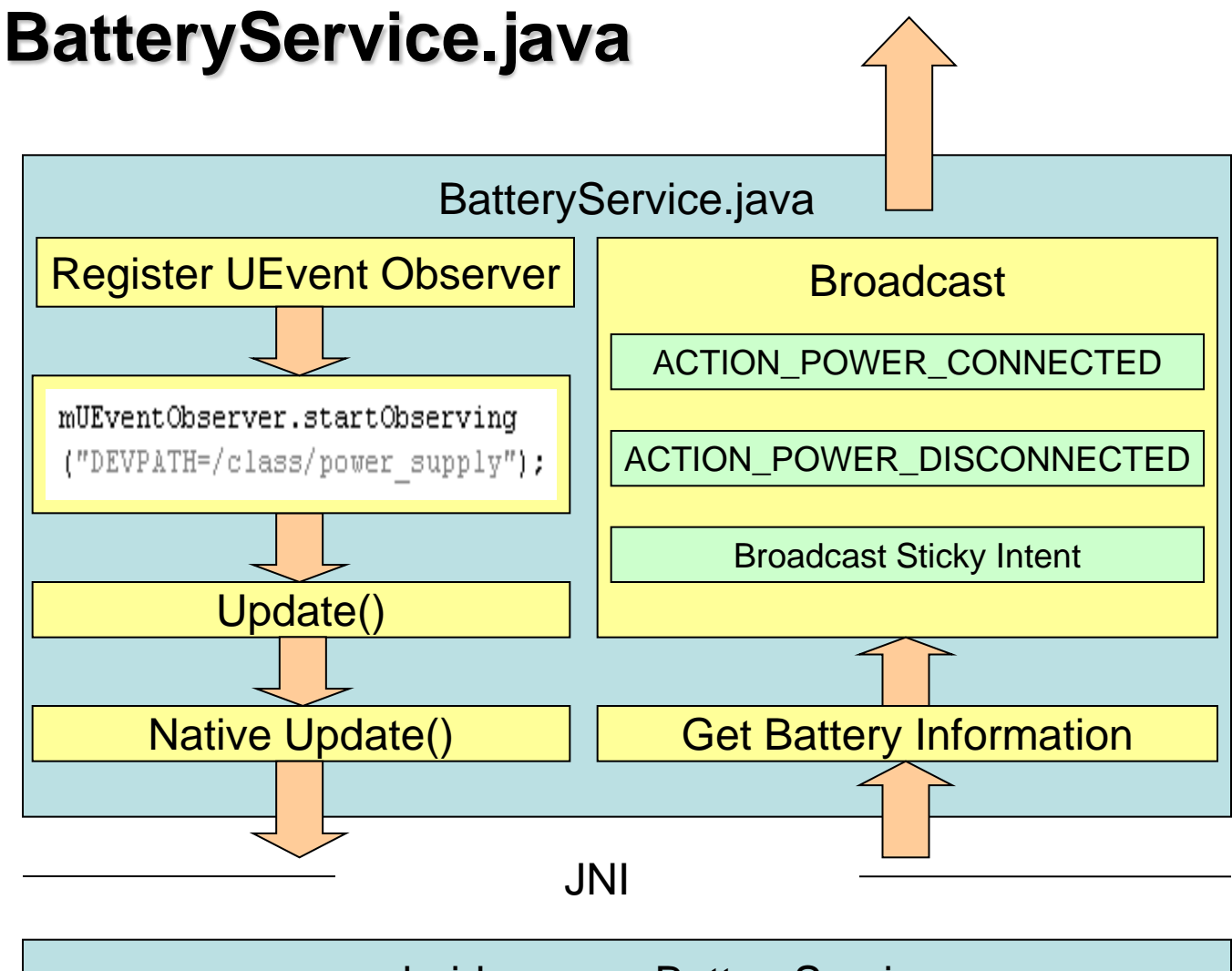

com\_android\_server\_BatteryService.cpp

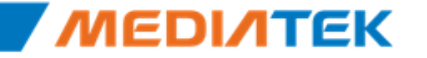

Free Datasheet http://www.datasheet4u.com/

### **Battery Information Update Function**

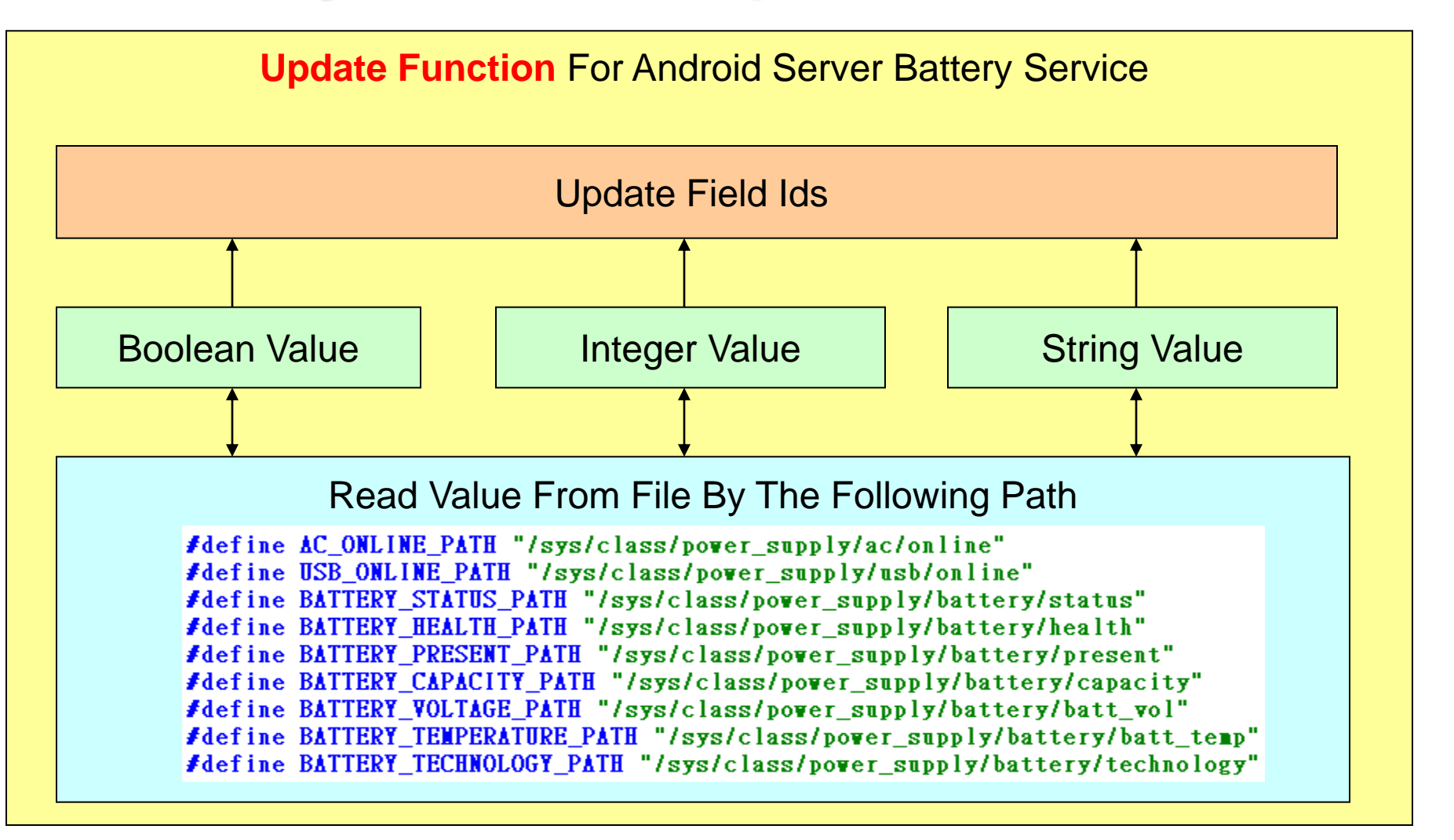

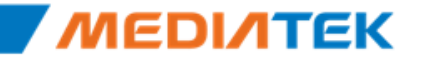

Free Datasheet http://www.datasheet4u.com/

### **Working Module**

Linux Kernel Power Supply Class Node

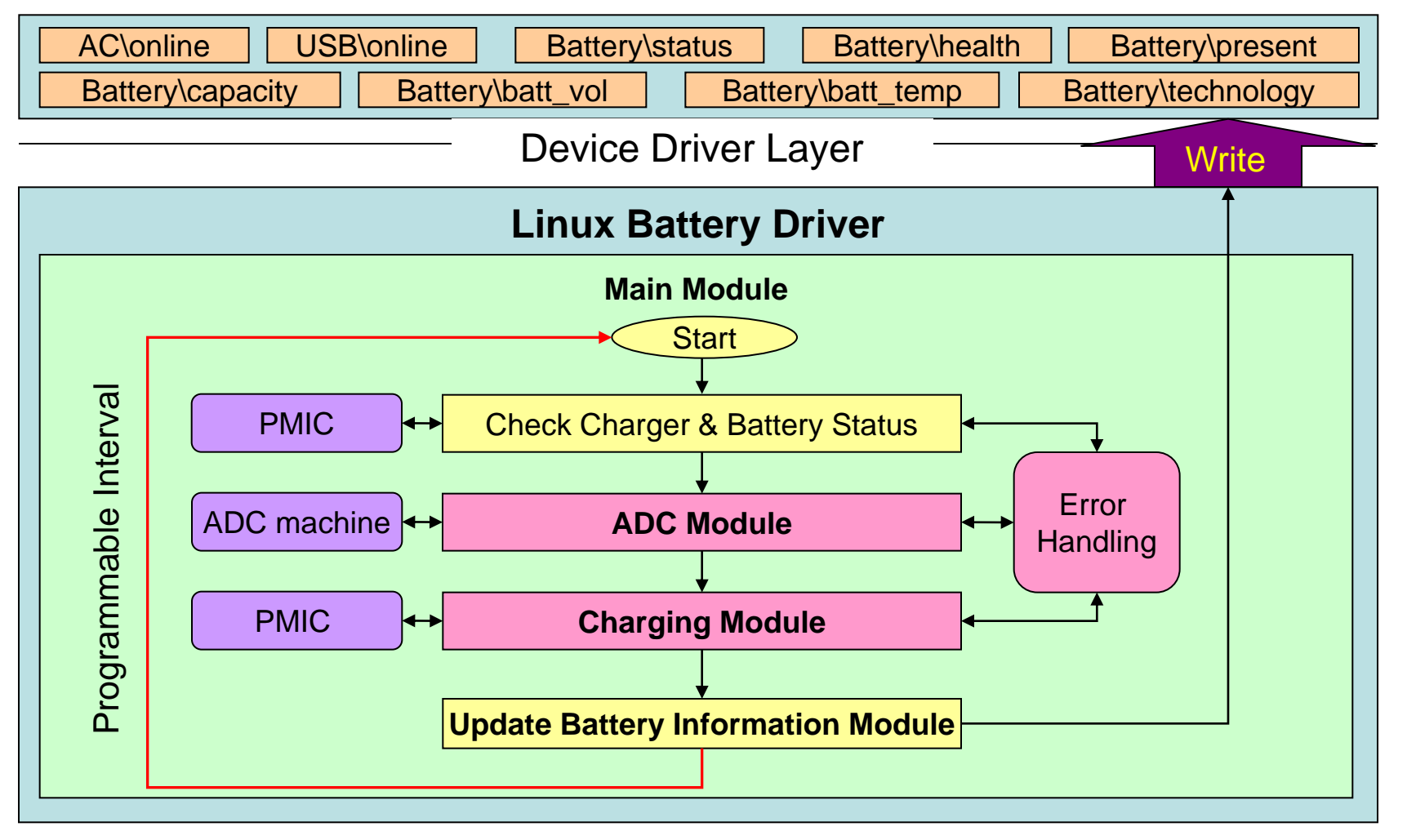

### MEDINTEK

Reason : This is a simple, common and extendable working module for all BUsheet4u.com/

### Outline

Battery Service

Battery Charging Overview

Power Off Charging

Fuel Gauge

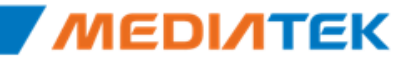

### Battery Charging State Machine

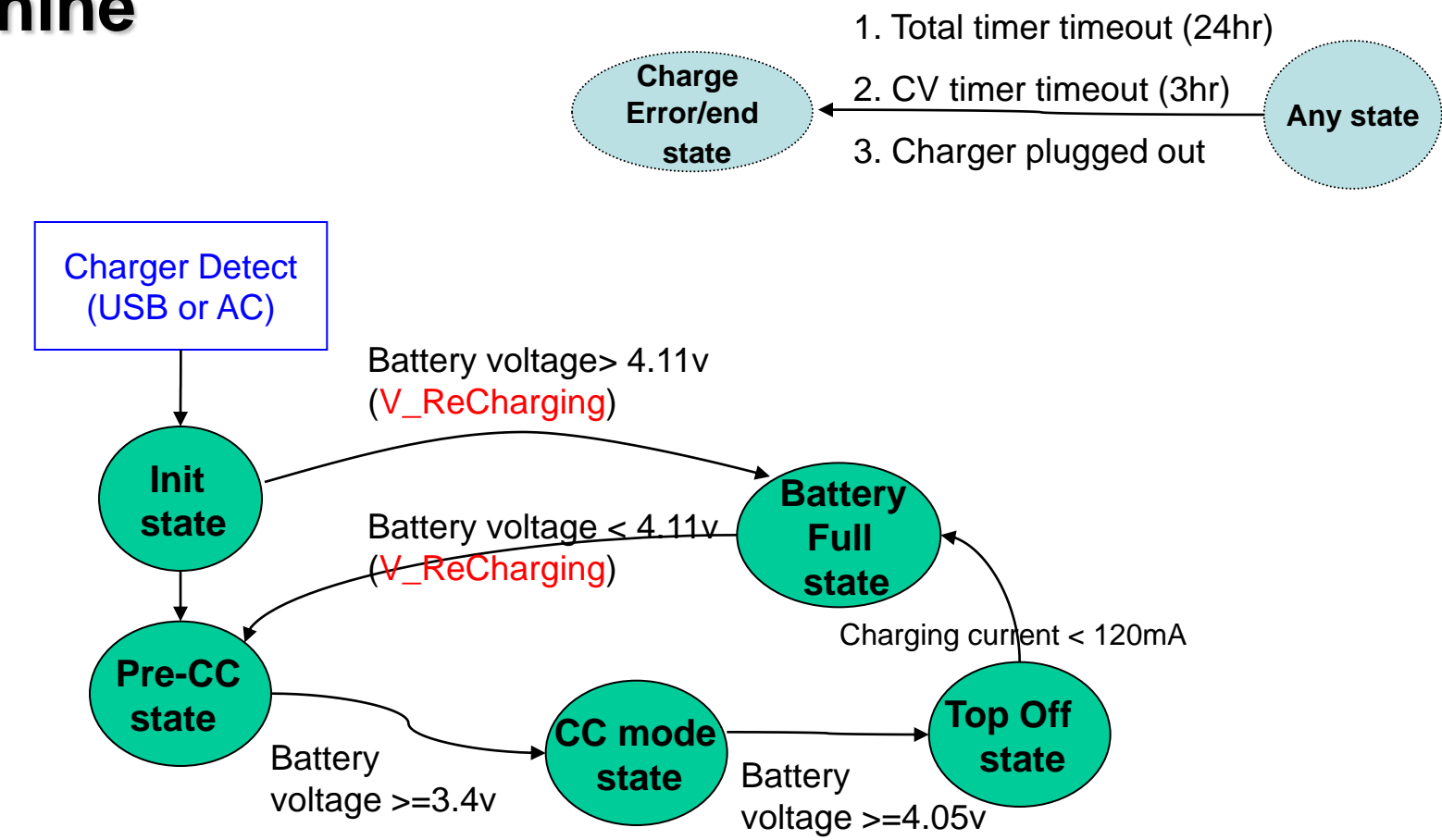

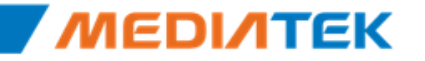

## **Battery Customization**

### Change file list

| File                                                         | Description                                          |  |  |  |  |  |
|--------------------------------------------------------------|------------------------------------------------------|--|--|--|--|--|
| alps\mediatek\platform\mt6                                   | alps\mediatek\platform\mt6575\kernel\drivers\power   |  |  |  |  |  |
| mt6575_battery.c                                             | The implementation of battery charging related APIs. |  |  |  |  |  |
| mt6575_fuel_gauge.c                                          | The implementation of fuel gauge related APIs.       |  |  |  |  |  |
| alps\mediatek\platform\mt6575\kernel\drivers\power           |                                                      |  |  |  |  |  |
| mt6575_battery.h                                             | The battery charging related settings (internal).    |  |  |  |  |  |
| alps\mediatek\custom\\${project_name}\kernel\battery\battery |                                                      |  |  |  |  |  |
| cust_battery.h                                               | The battery charging related settings (customer).    |  |  |  |  |  |
| cust_fuel_gauge.h                                            | The fuel gauge related settings (customer).          |  |  |  |  |  |

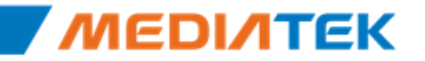

| Customization Ite                   | m      | Description                                                     | Default Value                                                                  | Range                                                                                                    |  |  |
|-------------------------------------|--------|-----------------------------------------------------------------|--------------------------------------------------------------------------------|----------------------------------------------------------------------------------------------------|--|--|
| Battery Voltage-to-Percentage Table |        | 11 level battery percentage (0,10,20,30,40,50,60,70,80,90,100%) | By battery<br>SPEC.                                                            | 3400mV (0%) ~<br>4200mV (100%)                                                                                                    |  |  |
| Normal                              | USB    | CC mode USB charging current                                    | Cust_CC_450M<br>A                                                              | Cust_CC_1600MA,<br>Cust_CC_1500MA,                                                                                                    |  |  |
| Charging Current                    | AC     | CC mode AC charging current                                     | Cust_CC_1400MA,                                                                |                                                                                                    |  |  |
|                                     |        | CC mode USB charging current (USB suspended)                    | Cust_CC_0MA                                                                    | Cust CC 1200MA,                                                                                                    |  |  |
|                                     | USB    | CC mode USB charging current (USB un-configured)                | Cust_CC_70MA                                                                   | Cust_CC_1100MA,                                                                                                    |  |  |
|                                     |        | CC mode USB charging current (USB configured)                   | Cust_CC_450M<br>A                                                              | Cust_CC_1000MA,<br>Cust_CC_900MA.                                                                                                    |  |  |
| USB-IF<br>Charging Current          | AC     | CC mode AC charging current                                     | Cust_CC_650M<br>A                                                              | Cust_CC_800MA,<br>Cust_CC_700MA,<br>Cust_CC_650MA,<br>Cust_CC_550MA,<br>Cust_CC_450MA,<br>Cust_CC_400MA,<br>Cust_CC_200MA,<br>Cust_CC_70MA ,<br>Cust_CC_0MA |  |  |
| Recharging Battery Voltage          |        | Recharging for keeping the battery capacity                     | 4110mV                                                                         | 3900 ~ 4150mV                                                                                                    |  |  |
| Battery Temperature                 | Higher | Above the hi-temperature → disable charging                     | 50C                                                                            | - 20 × 60 C                                                                                                    |  |  |
| Charging Protection                 | Lower  | Below the low-temperature 	→ disable charging                   | 0C                                                                             | - 20 ~ 60 C                                                                                                    |  |  |
| Charging Resiste                    | er     | The resister for measuring the charging current                 | 2 (=0.20hm)                                                                    |                                                                                                    |  |  |
| Battery Sense Resi                  | ster   | The resister for measuring the battery sense voltage            | 4                                                                              |                                                                                                    |  |  |
| I Sense Resiste                     | r      | The resister for measuring the I sense voltage                  | 4                                                                              |                                                                                                    |  |  |
| Charger Sense Resister              |        | The resister for measuring the charger sense voltage            | ing the charger sense voltage ((R_CHARGER_1+R_CHARG<br>R_CHARGER_1 = 330, R_CH |                                                                                                    |  |  |
| V_CHARGER_MAX                       |        | The max value of charger voltage                                | 6000 (mV)                                                                      | > V_CHARGER_MIN                                                                                                    |  |  |
| V_CHARGER_MIN                       |        | The min value of charger voltage                                | The min value of charger voltage 4400 (mV)                                     |                                                                                                    |  |  |
| V_CHARGER_ENABLE                    |        | Enable/disable the charger voltage protection                   | 0                                                                              | (1:ON, 0:OFF)                                                                                                    |  |  |
| RBAT_PULL_UP_                       | _R     | The pull up resister for measuring battery temperature          | 24000 (Ohm)                                                                    |                                                                                                    |  |  |
| RBAT_PULL_UP_V                      | OLT    | The pull up voltage for measuring battery temperature           | suring battery temperature 1200 (mV)                                           |                                                                                                    |  |  |
| TBAT_OVER_CRITICA                   | L_LOW  | The extreme value for calculating resister                      | 483954                                                                         |                                                                                                    |  |  |
| BAT_TEMP_PROTECT_                   | ENABLE | Enable/disable the battery temperature protection               | 0                                                                              | ree Datasheet http://www.datasheet4<br>(1:ON, 0:OFF)                                                                                                    |  |  |

•

## **Runtime Battery Logging Entry**

- Path
  - cd /proc
- Enable logging
  - echo 1 > batdrv\_log
- Disable logging
  - echo 0 > batdrv\_log
- Demo

| <4>[   | 221.402656]   | [PMIC_ADC] data_55_48=0x7b, data_63_56=0x83                   |
|--------|---------------|---------------------------------------------------------------|
| <4>[   | 221.403343]   | [PMIC_ADC] otp_gain_trim_data=-5,                             |
| <4>[   | 221.406743]   | [BATTERY_0] Bank0[0xE8]=0x2                                   |
| <4>[   | 221.408330]   | [BATTERY_0] Bank0[0×E8]=0×3                                   |
| <4>[   | 221.409919]   | [IMM_GetOneChannelValue_PMIC_0] ret_data=820 (9_8=3,7_0=34)   |
| <4>[   | 221.410819]   | [IMM_GetOneChannelValue_PMIC_0] 820                           |
| <4>[   | 221.412108]   | [IMM_GetOneChannelValue_PMIC_0]                               |
| <4>[   | 221.412792]   | /                                                             |
| <4>[   | 221.413544]   | [PMIC_ADC] adc_result_temp=820, adc_result=3843, r_val_temp=4 |
| <0>[   | 221.415437]   | mt_usb_is_device 266: is_host=0                               |
| <4>[   | 221.415966]   | [upmu_is_chr_det] Charger exist and USB is not host           |
| <4>[   | 221.416714]   | [BATTERY] Dis Charging 1s                                     |
| [BATT] | ERY] pchr_tui | n_off_charging !                                              |
| <4>[   | 222.431766]   | [PMIC_ADC] data_55_48=0x7b, data_63_56=0x83                   |
| <4>[   | 222.4324631   | [PMIC_ADC] otp_gain_trim_data=-5, otp_offset_trim_data=6      |
| <4>[   | 222.4358471   | [BATTERY_0] Bank0[0xE8]=0x2                                   |
| <4>[   | 222.437434]   | [BATTERY_0] Bank0[0×E8]=0×3                                   |
| <4>[   | 222.4390251   | [IMM_GetOneChannelValue_PMIC_0] ret_data=803 (9_8=3,7_0=23)   |
| <4>[   | 222.4398761   | [IMM_GetOneChannelValue_PMIC_0] 803                           |
| <4>[   | 222.441189]   | [IMM_GetOneChannelValue_PMIC_0]                               |
| <4>[   | 222.441873]   | /                                                             |

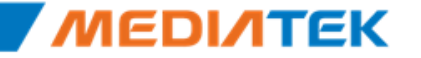

## LOG Analysis

- BATTERY:ADC
  - VCHR, BAT\_SENCE, I\_SENCE
    - Real-time value from ADC channel
  - Current
    - Conversion value from BAT\_SENCE, I\_SENCE
- BATTERY:AVG
  - vbat, Icharging, SOC (battery percentage)
    - vbat : 5 minutes BAT\_SENCE average value
    - Icharging : 5 minutes I\_SENCE average value
    - SOC : 5 minutes battery percentage average value
  - state
    - CHR\_CC (0x1002), CHR\_CV (0x1003), CHR\_BATFULL (0x1004)
    - CHR\_ERROR (0x1005)
  - chrtype
    - STANDARD\_HOST (1), CHARGING\_HOST (2),NONSTANDARD\_CHARGER (3), STANDARD\_CHARGER(4)

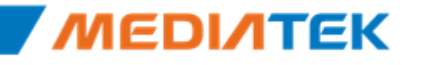

### Outline

- Battery Service
- Battery Charging Overview
- Power Off Charging
- Fuel Gauge

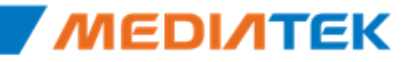

## **Power Off Charging Introduction**

Introduction

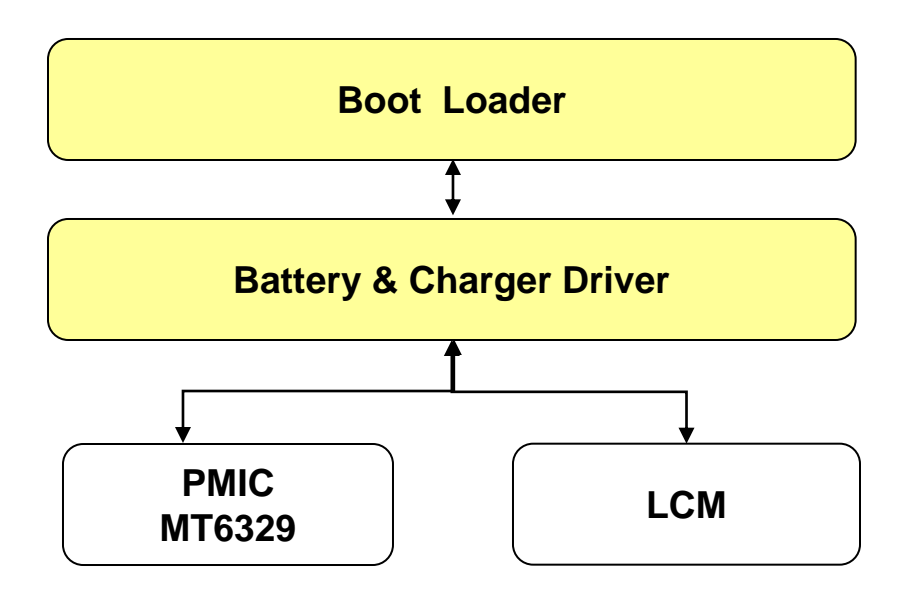

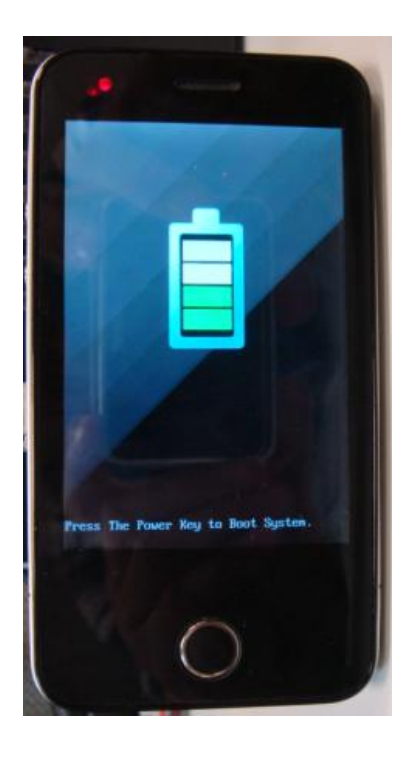

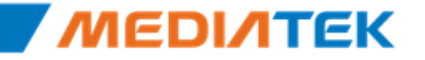

## **Charging State Machine**

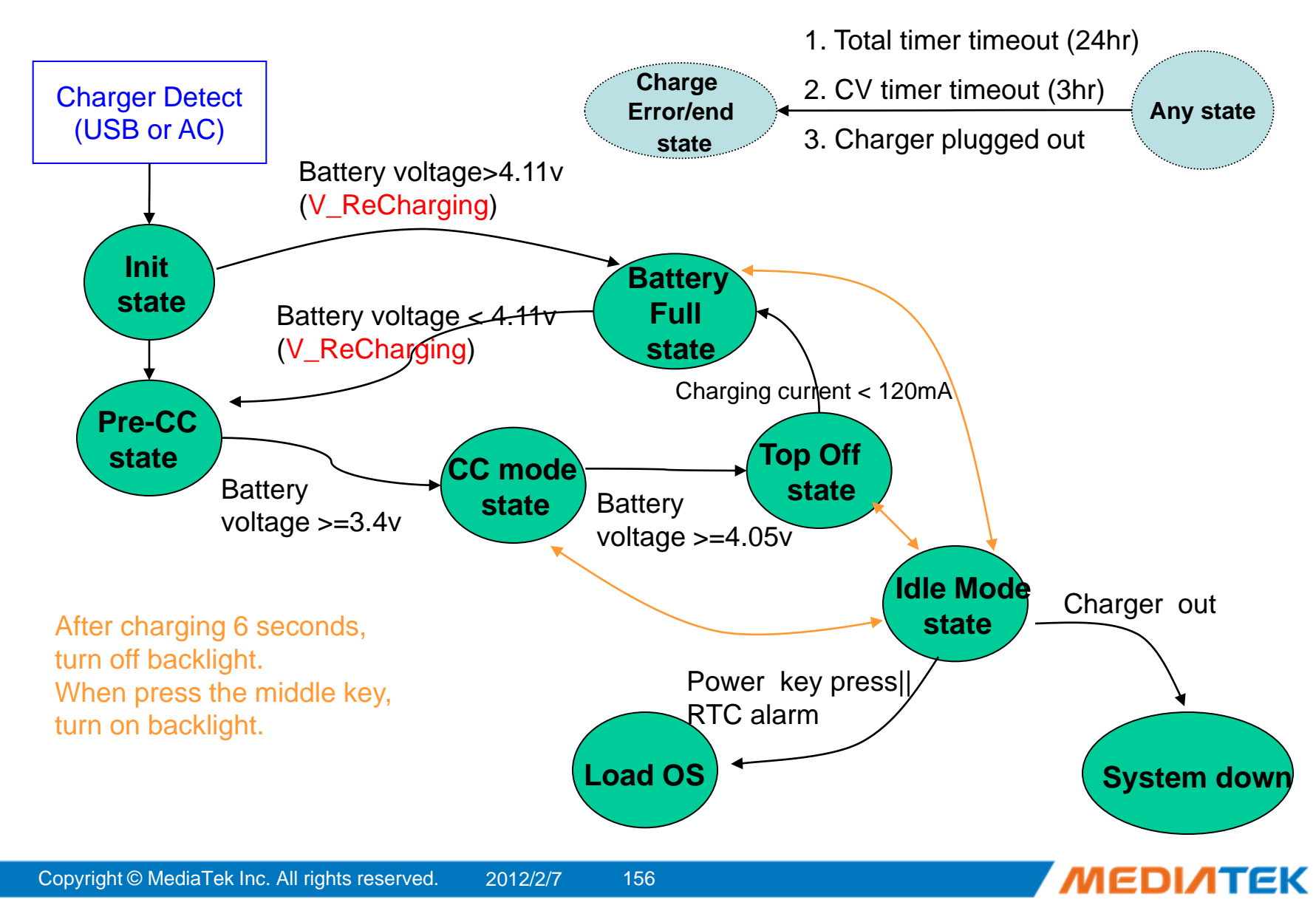

Free Datasheet http://www.datasheet4u.com/

# **Power Off Charging Customization**

### • Change file list

| File                                            | Description                                          |  |  |  |
|-------------------------------------------------|------------------------------------------------------|--|--|--|
| alps/mediatek/platform/mt6573/uboot             |                                                      |  |  |  |
| mt6575_bat.c                                    | The implementation of battery charging related APIs. |  |  |  |
| alps\mediatek\custom\\${project_name}\uboot\inc |                                                      |  |  |  |
| cust_battery.h                                  | The battery charging related settings.               |  |  |  |

Customization item(same with kernel)

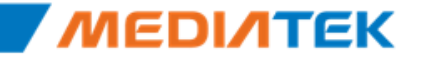

## Wake up the backscreen

- Set CHARGING\_IDLE\_MODE to 1
  - alps\mediatek\custom\\${project\_name}\uboot\inc\cust\_battery.h
  - Uboot will turn off the backlight after some seconds in power off charging
- BL\_SWITCH\_TIMEOUT
  - Define the timeout time, default is 6 seconds
  - check BAT\_CheckBatteryStatus () in alps\mediatek\platform\mt6575\uboot\mt6575\_bat.c
  - Press the BACKLIGHT\_KEY to wake up the back screen

```
if (mt6573_detect_key(BACKLIGHT_KEY)) {
    bl_switch = KAL_FALSE;
    bl_switch_timer = 0;
    printf("[BATTERY] mt65xx_backlight_on\r\n");
}
```

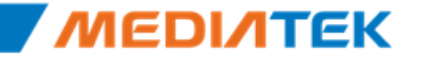

### Outline

Battery Service

Battery Charging Overview

Power Off Charging

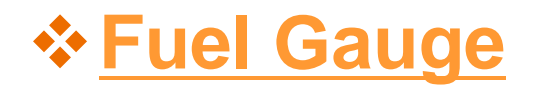

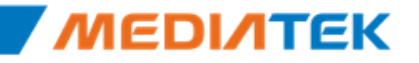

### **MTK Fuel Gauge System**

- System-side Li-Ion battery fuel gauge S%
  - Precise Battery Fuel Gauging
  - Battery current measurement

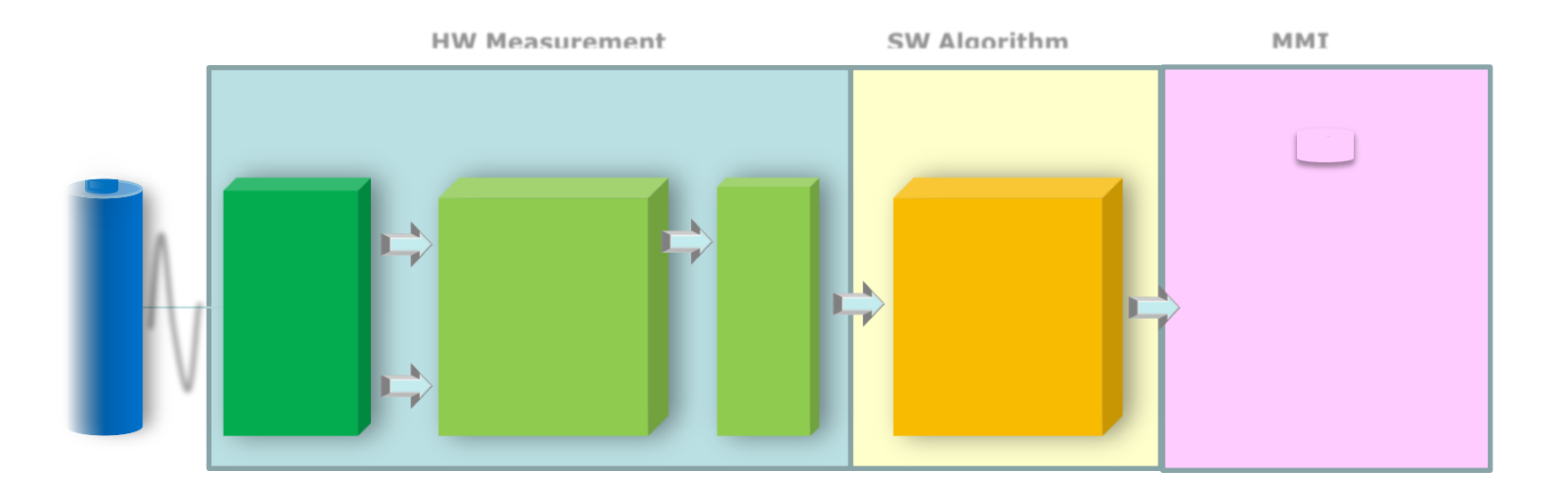

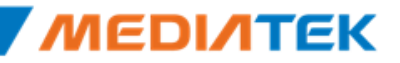

## Fuel Gauge

- Introduction
  - The fuel gauging system includes a dedicated ADC for Li-Ion battery current measurements and utilizes the measurement ADC (AUXADC) for battery voltage and temperature measurements. The battery state-of-charge (SOC) estimation is performed by software using these three measurements and the accumulated current measurement.
  - The application diagram of the fuel gauging system is shown in below, where an external resistor is used to converter the current drawn from the battery into a voltage which is then measured by the FG ADC.
    - The value of the external resistor must be chosen such that the maximum current during charging or discharging does not cause the ADC to exceed its input voltage range.

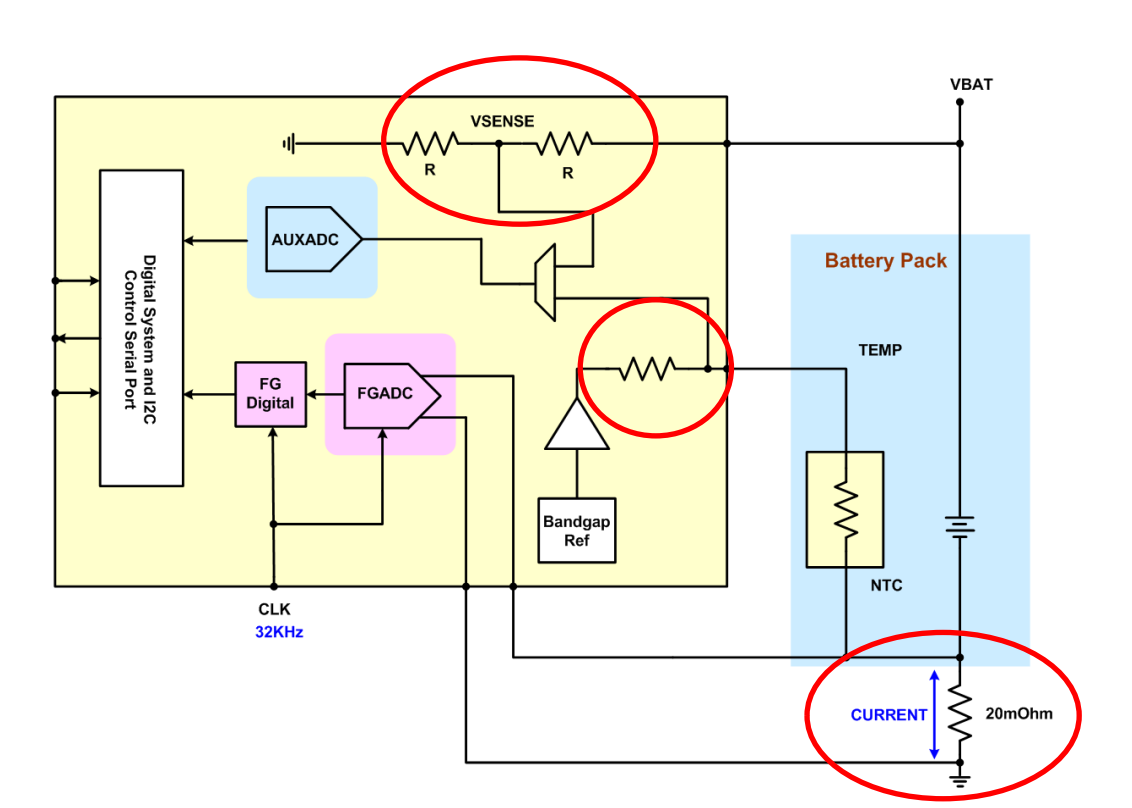

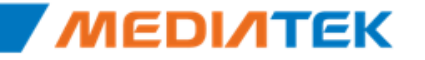

### **Fuel Gauge Customer Support**

| Case of Customer<br>Support |                                                           | Customers                                                                                              | Pros                                                                                                    | Cons                                          | Effort                                                                                                    |  |
|-----------------------------|-----------------------------------------------------------|----------------------------------------------------------------------------------------------------|----------------------------------------------------------------------------------------------------|-----------------------------------------------|----------------------------------------------------------------------------------------------------|--|
| No Use Fi                   | uel Gauge                                                 | <ol> <li>For Cost down<br/>(remove Rfg)</li> <li>Do not case<br/>the battery<br/>percentage</li> </ol> | Remove Rfg<br>(< 0.01US)                                                                                                    | Battery<br>percentage error<br>rate = 30%~50% | None                                                                                                    |  |
| Use                         | Use<br>default<br>ZCV<br>Table                            | <ol> <li>Need precise<br/>battery percentage</li> <li>Can not get the<br/>battery ZCV table</li> </ol> | <ol> <li>Need precise<br/>battery percentage</li> <li>Can not get the<br/>battery ZCV table</li> <li>Battery<br/>percentage error<br/>rate &lt; 20%</li> <li>Cost is cheaper<br/>than the Fuel<br/>Gauge IC<br/>(0.6~0.9US)</li> </ol> |                                               | Need Rfg (< 0.01US)                                                                                                    |  |
| Fuel<br>Gauge               | MTK SA<br>measure<br>ZCV<br>Table for<br>each<br>customer | 1.Need precise<br>battery<br>percentage<br>2. Can get the<br>battery ZCV table                         | <ol> <li>Battery<br/>percentage error<br/>rate &lt;10%</li> <li>Cost is cheaper<br/>than the Fuel<br/>Gauge IC<br/>(0.6~0.9US)</li> </ol>                                                                                              | Need 3 weeks<br>for creating the<br>ZCV table | 1. Need Rfg (< 0.01US)<br>2. Need provide the<br>battery packet and<br>SPEC to MTK SA for<br>creating the ZCV table.<br>(same as the flow of<br>Gas Gauge IC vender) |  |

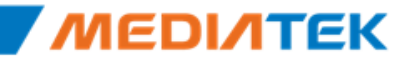

# **ΜΕΟΙΛΤΕΚ**

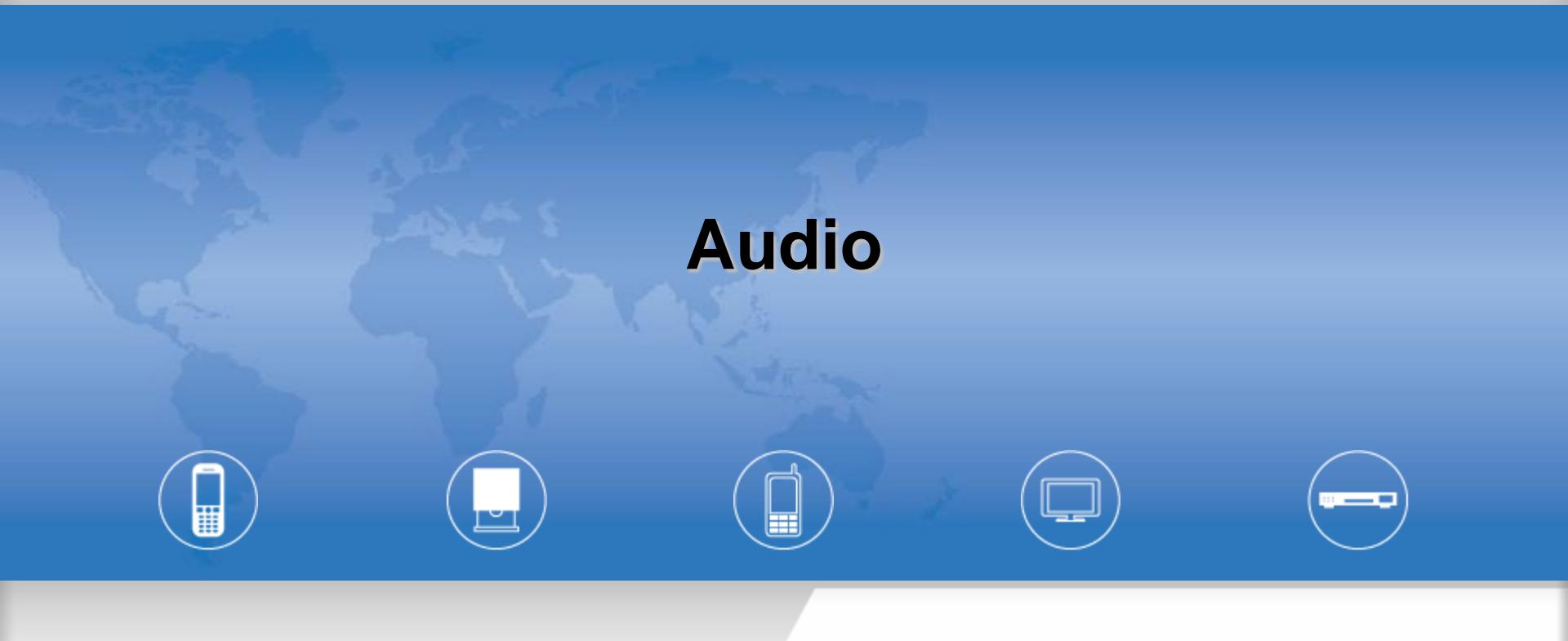

Copyright © MediaTek Inc. All rights reserved.

### MT6575 Audio System

• Audio SubSystem is almost the same between 6573 and 6575.

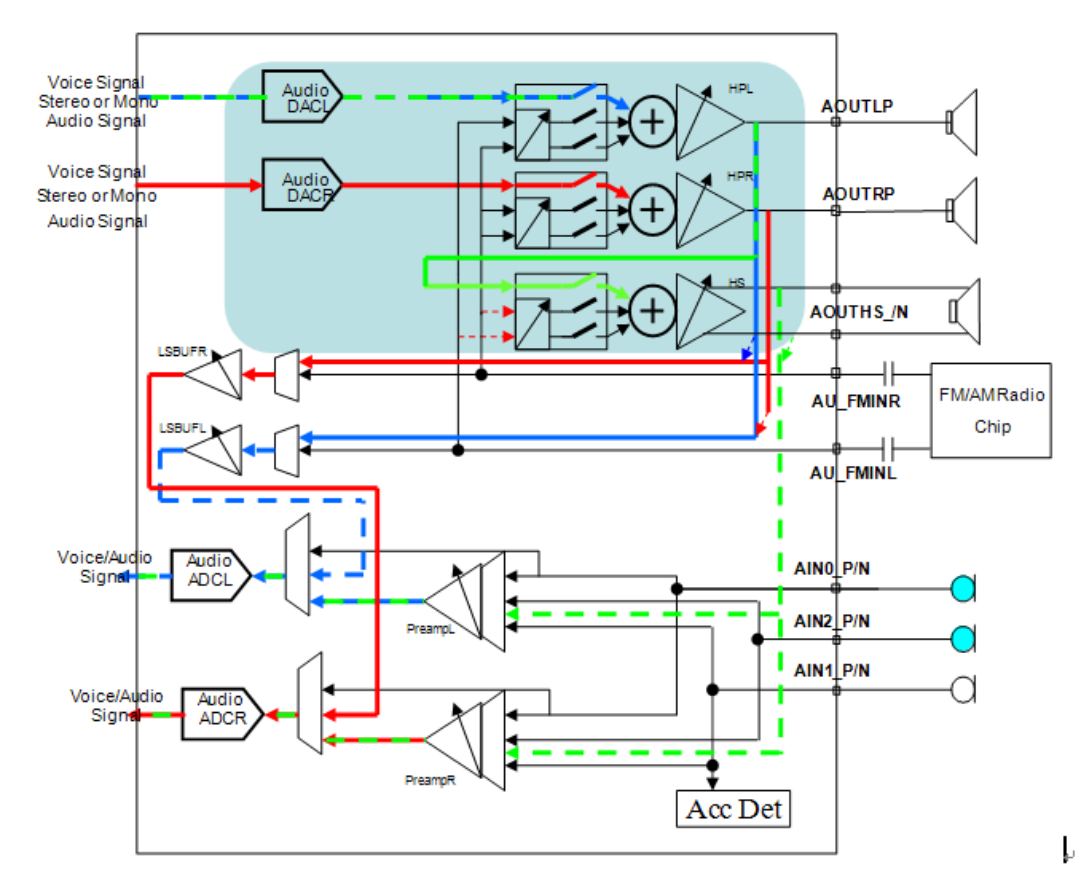

Figure 1-6. Block Diagram of Audio Mixed-signal Blocks-

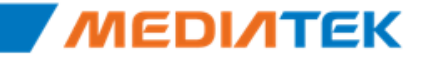

### Audio gain control

- Digital gain by android stream type
- Analog gain audio PGA gain.

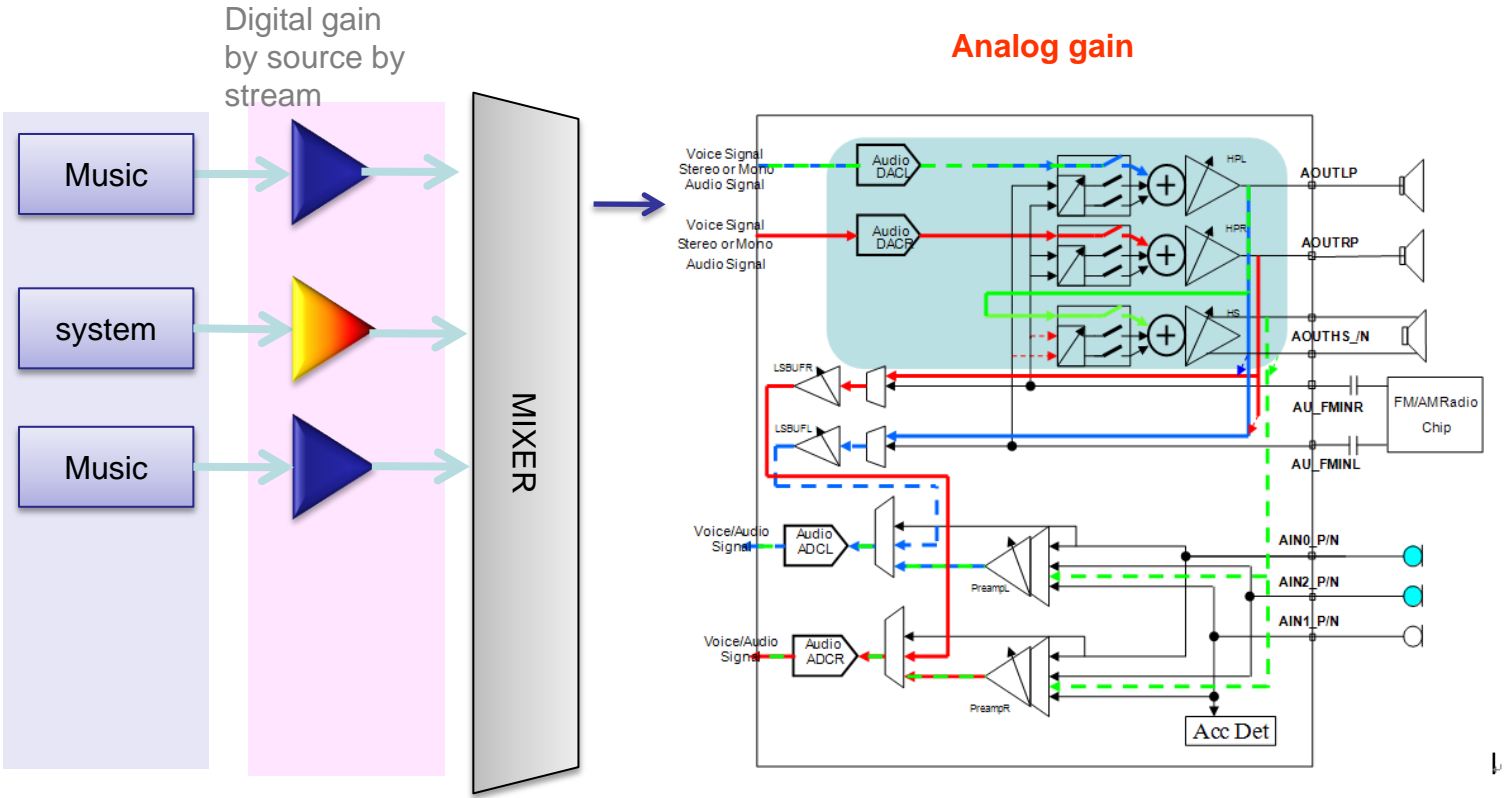

Figure 1-6. Block Diagram of Audio Mixed-signal Blocks

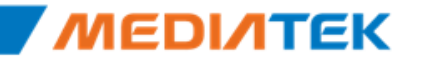

## **Different part**

- Audio
  - High Sample rate recording.
    - Now AP support for 32kHz and 48kHz recording.
  - Headset compensation filter
    - Supporting compensate for headset and headphone.
    - Tuning tool is the same.
- Speech part
  - Add wide-band dual Mic capability.

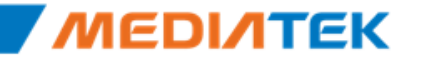

### Speech setting Tx/Rx FIR

- Currently, Tx/Rx FIR are stored in AP side. The data structure is the same as feature phone.
- Please use quick tuning tool to adjust speech relate parameters.

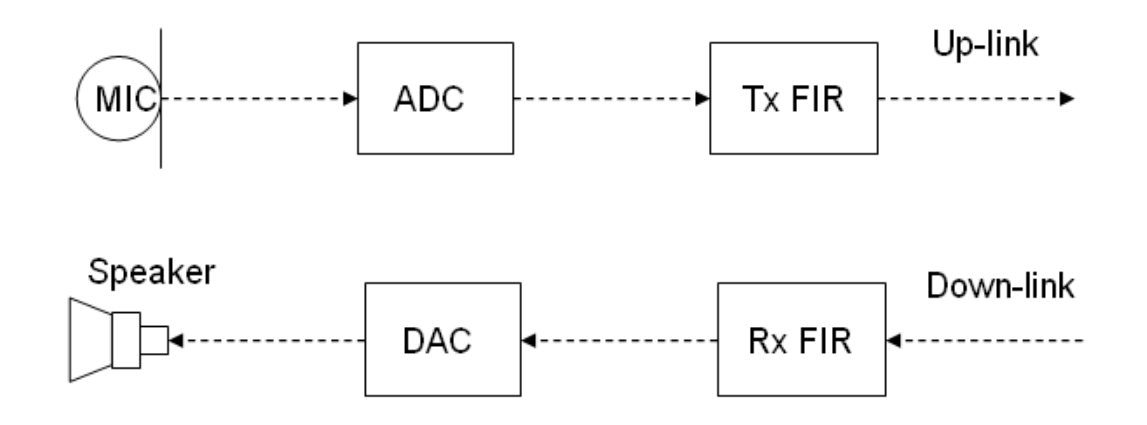

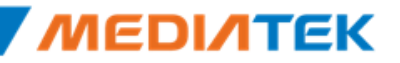

### Define in audio\_custom\_exp.h

| ENABLE_AUDIO_TRAK_LOUDNESS           | Define this will enable loudness in audio track, this will apply                                                                                   |
|--------------------------------------|----------------------------------------------------------------------------------------------------|
|                                      | loudness on ringtone steam.                                                                                                    |
|                                      | We suggest if it is opened, do not configure ACF with DRC                                                                                          |
|                                      | Otherwise ringtone stream will pass 2 DRC and will be very loud.                                                                                   |
|                                      |                                                                                                    |
| ENABLE_AUDIO_COMPENSATION_FILTER     | Define this will enable audio compensation filter with speaker mode                                                                                |
|                                      | It can be "pure ACF" or ACF with DRC                                                                                                    |
|                                      | Diagon reference ACE document for more detail                                                                                                    |
|                                      | Please relefence ACF document for more detail.                                                                                                    |
| AUDIO_COMPENSATION_FLT_MODE          | Define the mode of compensation filter, please reference ACF document.                                                                             |
| HEADPHONE_COMPENSATION_FLT_MODE      | Define the mode of compensation filter, please reference ACF document.                                                                             |
| ENABLE_HEADPHONE_COMPENSATION_FILTER | Define this will enable audio compensation filter for headset and headphone mode.                                                                  |
| ENABLE_STEREO_SPEAKER                | if define Stereo speaker , speaker output will not do stero to mono, keep in stereo format because stereo output can apply on more than 1 speaker. |
| ENABLE_HIGH_SAMPLERATE_RECORD        | When enable this feature , recording can support for 32K and 48KHz.                                                                                |

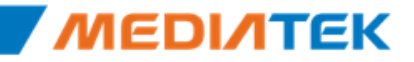

### Document

- Audio volume customization
  - Please reference to
    - Android\_MT657x\_SmartPhone\_Audio\_Customization.doc
    - Android\_657x\_Audio\_Customer.pptx
- Meta and Engineering mode tuning
  - Audio\_MT657x\_Audio\_EM&Meta\_Tunning.pptx.
- Compensation filter
  - Other teammate will do training course.
- Speech tuning
  - Other teammate will do training course

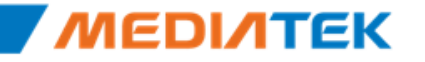

# **ΜΕΟΙΛΤΕΚ**

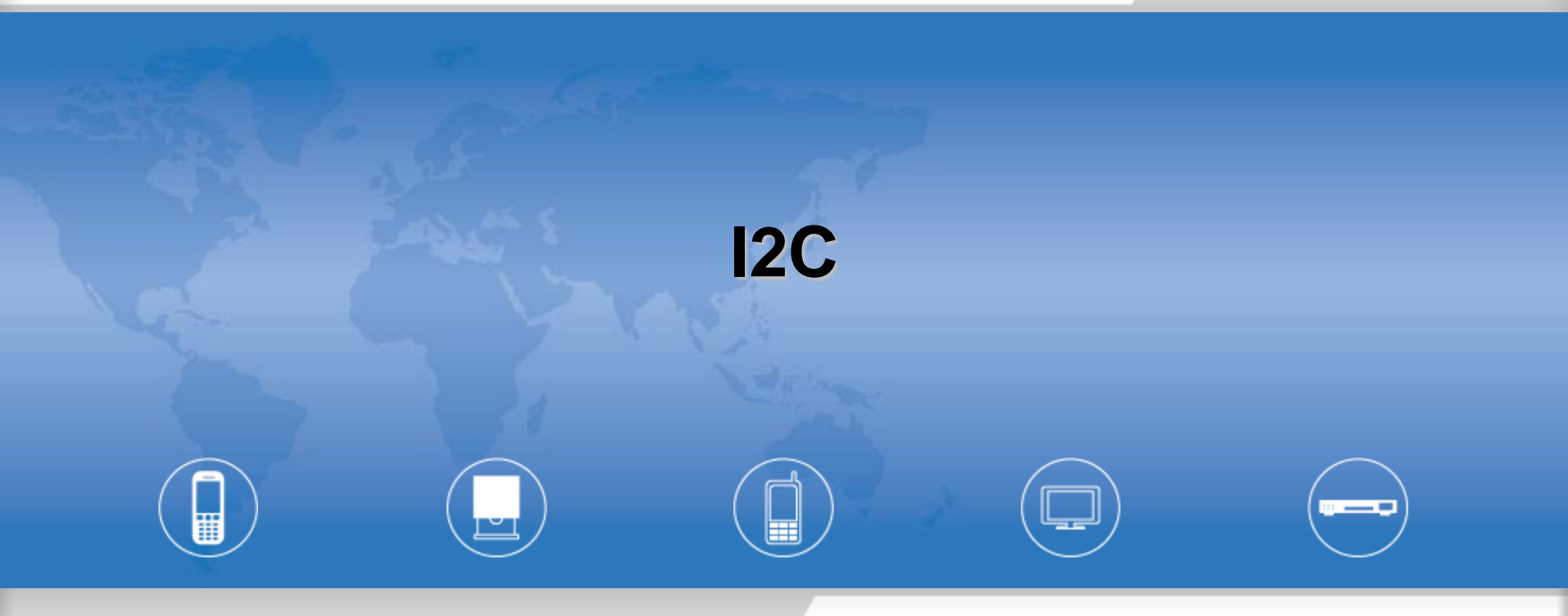

Copyright © MediaTek Inc. All rights reserved.

### **Programmable Timing Parameters of I2C**

- The system sets default parameters for I2C.
- Some I2C slave devices need to meet their timing requirements.

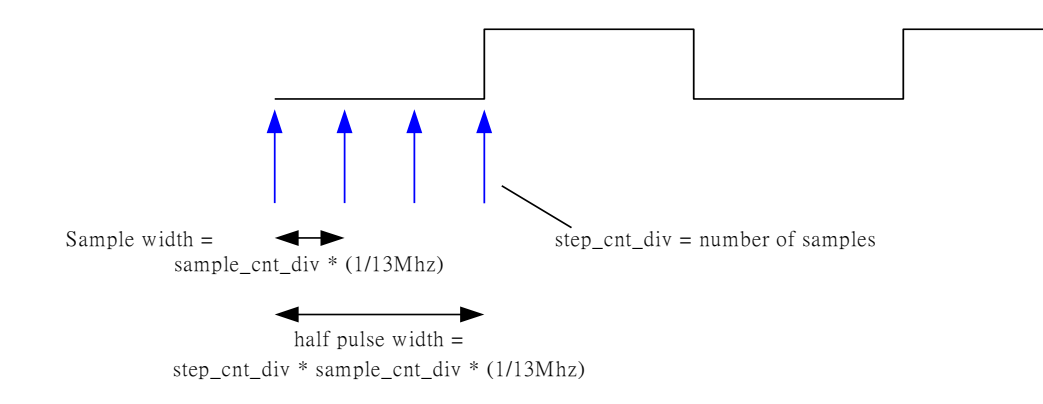

| Bit   | 15 | 14 | 13 | 12 | 11 | 10             | 9 | 8 | 7 | 6 | 5 | 4    | 3      | 2   |  | 1 | 0 |
|-------|----|----|----|----|----|----------------|---|---|---|---|---|------|--------|-----|--|---|---|
| Name  |    |    |    |    |    | SAMPLE_CNT_DIV |   |   |   |   |   | STEP | _CNT_D | V   |  |   |   |
| Туре  |    |    |    |    |    | R/W            |   |   |   |   |   |      | I      | R/W |  |   |   |
| Reset |    |    |    |    |    | ʻh3            |   |   |   |   |   |      | ʻh3    |     |  |   |   |

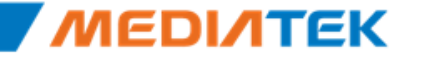

### **Customize APIs**

- Two series APIs in the I2C driver perform master send/receive transactions.
  - i2c\_master\_send(), i2c\_master\_recv()
  - i2c\_transfer()
- Customization of I2C APIs is ONE-SHOT only.
  - I2C\_A\_FILTER\_MSG : filter out error message
  - I2C\_WR\_FLAG: enable write and read transaction
  - I2C\_RS\_FLAG: enable repeat start transaction

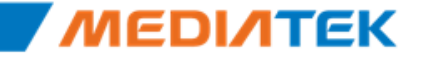

### Difference between MT6575 and MT6573

- MT6575 has 3 I2C controllers
- ALL don't support DMA.

| Controller # | Pin Name   | GPIO pin         | Feature     |
|--------------|------------|------------------|-------------|
| I2C0         | SCL0, SDA0 | GPIO87, GPIO88   | NO DMA      |
| I2C1         | SCL1, SDA1 | GPIO222, GPIO224 | NO DMA      |
| I2C2(DUAL)   | SCL2, SDA2 | GPIO145, GPIO142 | DUAL/NO DMA |

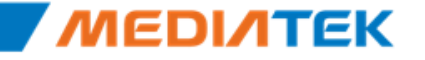

### Difference between MT6575 and MT6573

- I2C polling burst write mode(new in MT6575).
  - optimization for sums of data sending once a time.
  - performance like DMA in MT6573
  - automatically start when there are over 8 bytes data sending

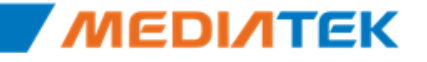

### **I2C dual introduction**

 I2C dual is a controller who contains two host but shares the same pin to connect client.

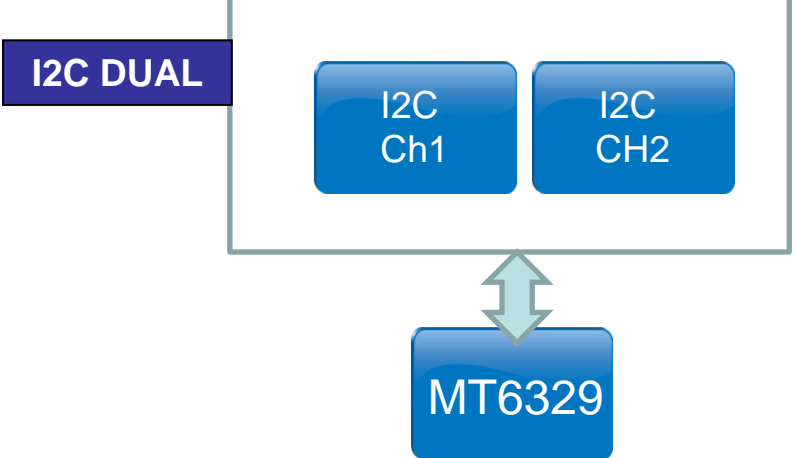

• Only for MT6329 use.

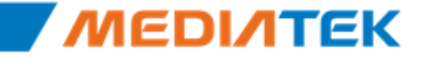

# **ΜΕΟΙΛΤΕΚ**

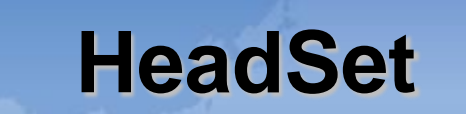

Copyright © MediaTek Inc. All rights reserved.

\_\_\_\_

### **Headset Introduction**

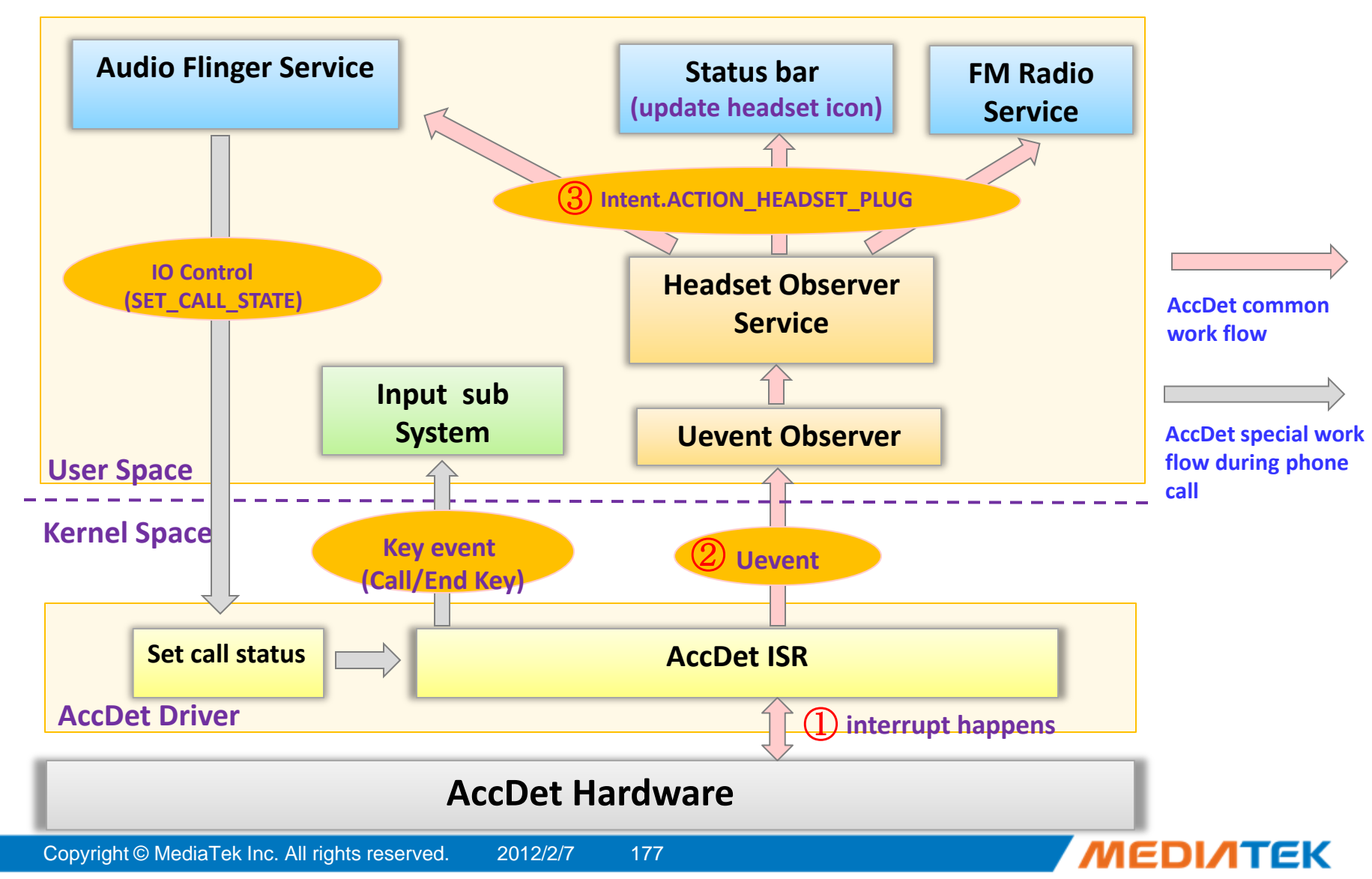

### **HW Architecture**

- AccDet Hardware Design:
  - Accessory detecting depends on the voltage when 3-pole or 4 pole headset plug in/out, and it uses internal 2-bit comparator to separate what kinds of external components are.

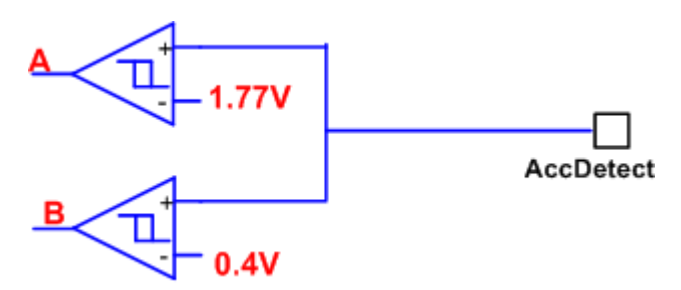

- If the voltage of AccDet is higher than 1.77V, A=1; or else, A=0;
- If the voltage of AccDet is higher than 0.4V, B=1; or else, B=0.
- So AccDet is divided into 3 headset state according to the voltage range:
  - Plug out state:  $1.77V \le Voltage \le 1.9V (A=1, B=1)$ ;
  - Mic Bias state:  $0.4V \le Voltage < 1.77V (A=0, B=1);$
  - Hook Switch state:  $OV \leq Voltage < 0.4V$  (A=0, B=0).

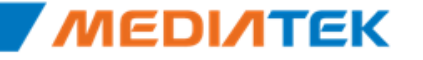

### **Headset Customization**

### Change file list

| File Description                                     |                               |  |  |
|------------------------------------------------------|-------------------------------|--|--|
| mediatek\platform\mt6575\kernel\drivers\accdet\      |                               |  |  |
| accdet.c The implementation of headset related APIs. |                               |  |  |
| mediatek\custom\\$(project)\headset\accdet\          |                               |  |  |
| accdet_custom.h                                      | The headset related settings. |  |  |

### Customization item

- long\_press\_time
  - Headset\_custom.h
- cust\_headset\_settings
  - Headset\_custom.h

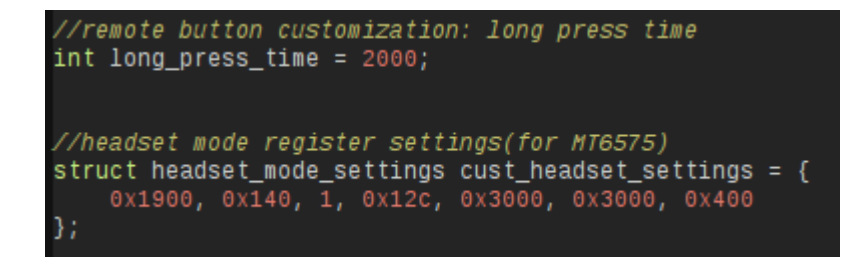

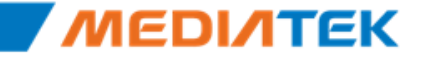

# **ΜΕΟΙΛΤΕΚ**

## **USB OTG**

Copyright © MediaTek Inc. All rights reserved.

\_\_\_
# Outline

- Introduction
- Code Architecture
- OTG Customization
- Android ICS enhancement
- Limitations
- How to disable OTG feature

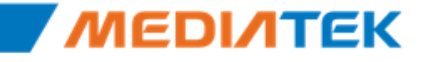

### **OTG Introduction**

- An OTG product is a portable device that uses a single Micro-AB receptacle to operate at times as a USB Targeted Host and at times as a USB peripheral. OTG devices must always operate as a standard peripheral when connected to a standard USB host.
  - Plug in A-cable, phone can be used as host.
  - Plug in B-cable, phone can be used as device.

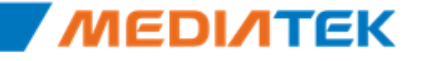

# MT6575 MUSB Code Architecture

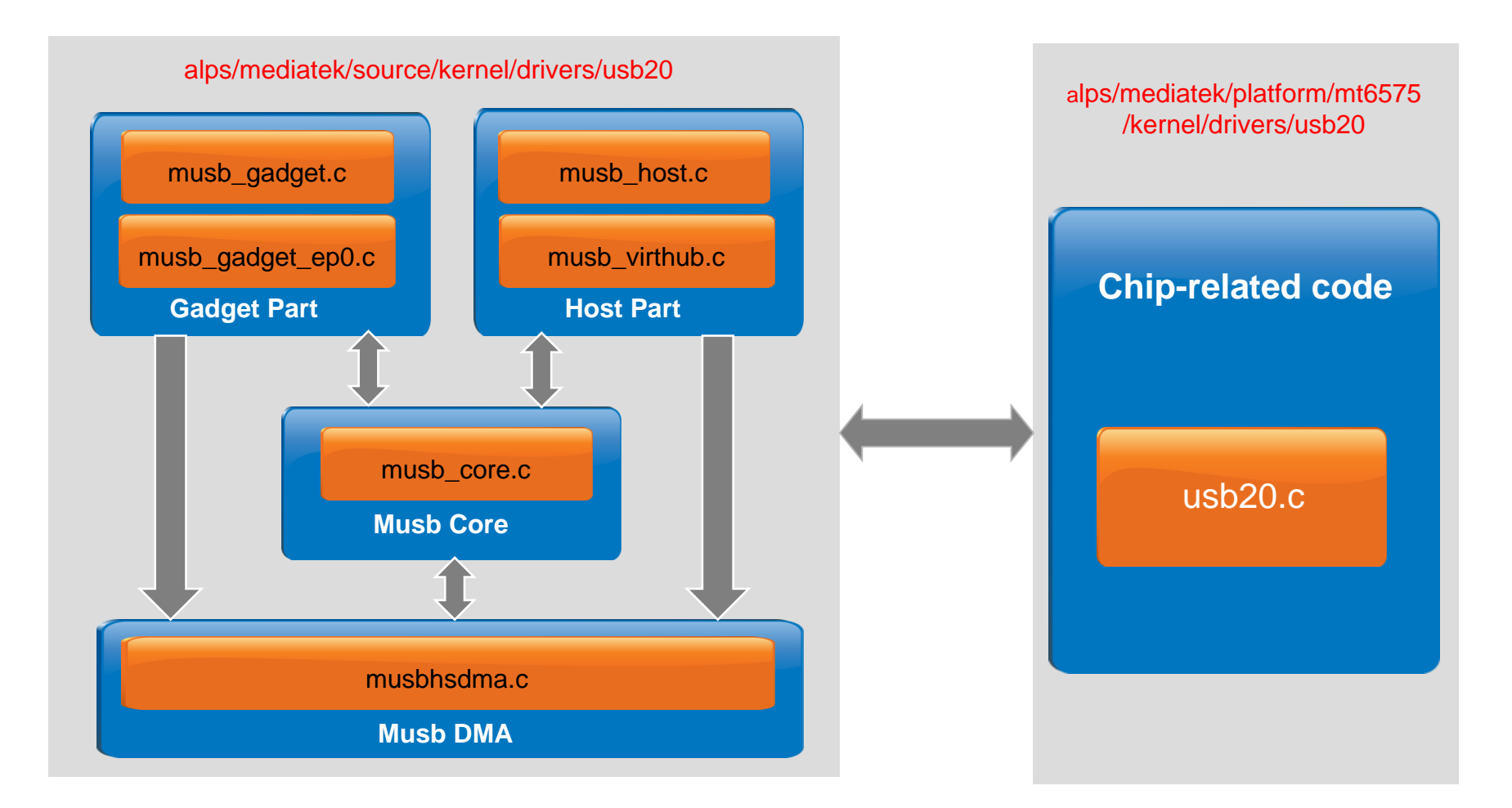

For different chip, we just need modify the usb20.c file

Copyright © MediaTek Inc. All rights reserved. 2012/2/7 183

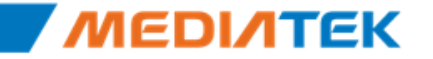

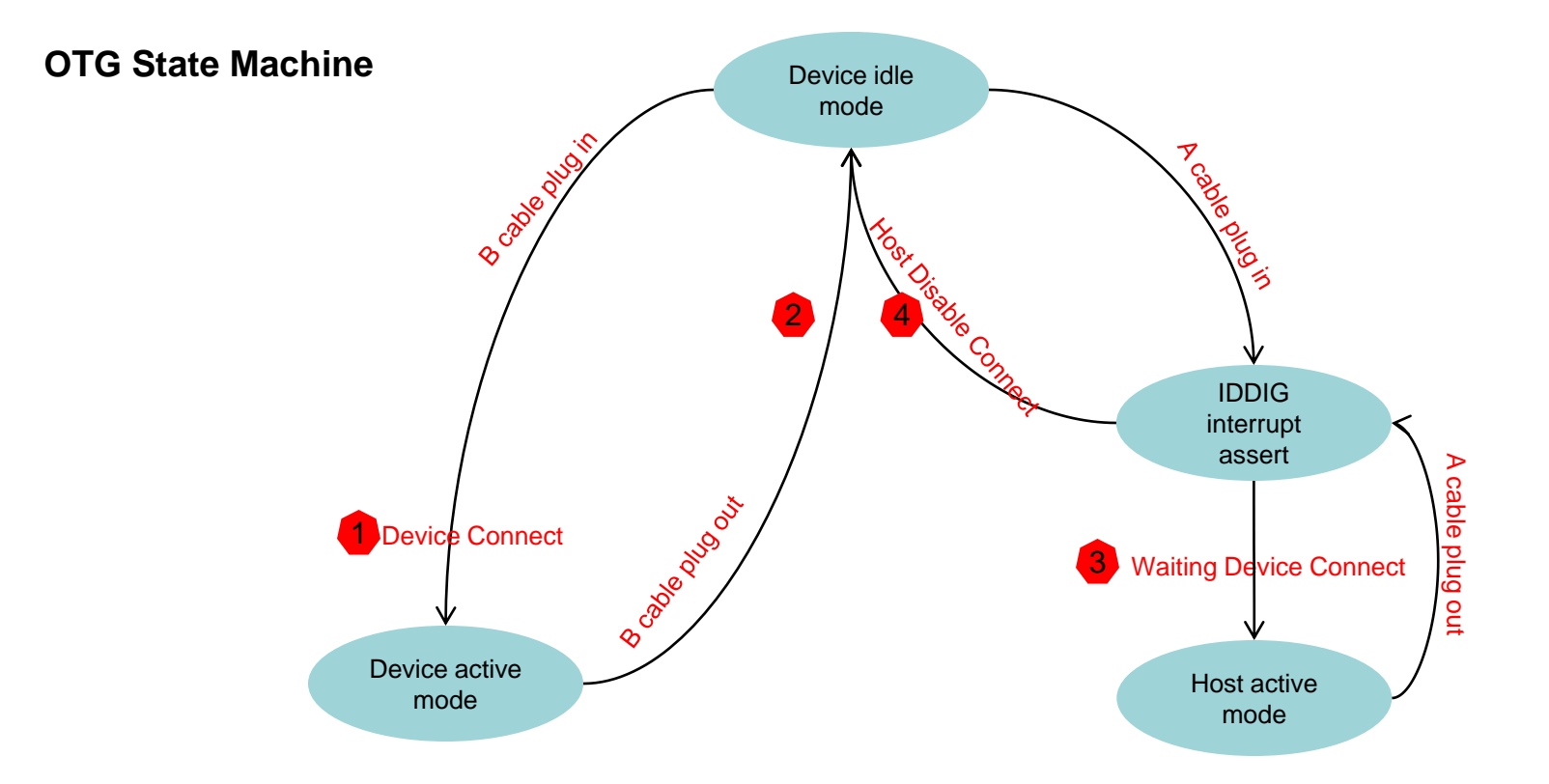

- Will enable soft connect and wait USB host to enumerate-- musb\_start()
- Will disable all EPs, flush all EPs FIFO and clear the soft connect musb\_stop()
- **3** Will set the session and vbus, enable all interrupt, wait for usb device connect musb\_start()
- Will clear the session and vbus, disable all EPs, flush all EPs FIFO musb\_stop()

Copyright © MediaTek Inc. All rights reserved. 2012/2/7 184

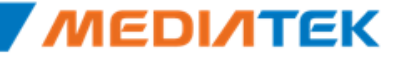

### **Some Configs**

- There are some configs about MUSB defined in alps\mediatek\config\mt6575\autoconfig\kconfig\platform
  - CONFIG\_USB\_MTK\_HDRC
    - If use MUSB, it must be defined.
  - CONFIG\_USB\_MTK\_HDRC\_GADGET
    - If support usb gadget, it must be defined.
  - CONFIG\_USB\_MTK\_HDRC\_HCD
    - If support usb host, it must be defined.
  - CONFIG\_USB\_MTK\_OTG
    - If support usb OTG, it must be defined. If this config is defined, CONFIG\_USB\_MTK\_HDRC\_HCD also must be defined.
  - CONFIG\_USB\_MTK\_DEBUG\_FS
    - If use MUSB debug fs, it must be defined.
  - CONFIG\_USB\_MTK\_DEBUG
    - If want define DEBUG macro, it must be defiend.
- Also we need implement the kconfig file in alps\mediatek\platform\ mt6575\kernel\kconfig\drivers

#
#USB Driver Configs
#
CONFIG\_USB\_MTK\_HDRC=y
CONFIG\_USB\_MTK\_HDRC\_GADGET=y
CONFIG\_USB\_MTK\_HDRC\_HCD=y
CONFIG\_USB\_MTK\_OTG=y
CONFIG\_USB\_MTK\_DEBUG\_FS=y
CONFIG\_USB\_MTK\_DEBUG=y

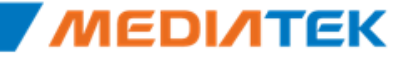

### Chip relative head file

In file

alps/mediatek/platform/mt6575/kernel/core/include/mach/mtk\_musb.h, we define some chip relative macros and declarations :

- Some USB register address which are different in different chip. Such as SWRST register.
- USB phy register access macro.
- Some chip relative function declarations which define in other kernel modules.
- If the num of the logical endpoints MUSB driver support is not 8, we need define MUSB\_C\_NUM\_EPS macro. Its value equals the num of the logical endpoints + 1(endpoint 0).

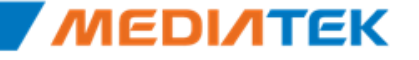

### **OTG Factory Mode Implement**

- We implement a switch device to tell the usb state to user space, the factory mode app will polling the file /sys/class/switch/otg\_state/state to get the usb state.
- There are two factory test cases for usb and both of them is implement by using a switch device to tell the status to user space. factory mode app will polling the following files to check the status:
  - OTG test: used to test the USB mode
    - /sys/class/switch/otg\_state/state
    - state = 0 means USB is in device mode.
    - state = 1 means USB is in host mode.
  - USB configuration test: used to test the USB configuration status
    - /sys/class/switch/usb\_configuration /state
    - state = 0 means USB is not configured.
    - state =1 means USB is configured.
  - Relative codes is located in /alps/mediatek/source/factory/src/test/ftm\_usb.c and /alps/mediatek/source/factory/src/test/ftm\_otg.c

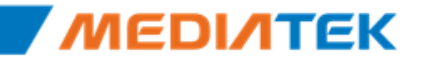

### Customization

- There are two custom files in folder /alps/mediatek/custome/mt6575/kernel/usb/src/
  - mtk\_usb\_custom.c
    - USB phy operation and clock control.
  - mtk\_usb\_custom.h
    - VID/PID and usb strings customization.

### Android ICS enhancement

- In Android ICS, USB device is supported in 2 ways
  - HID input device (such as keyboard, mouse, joystick) and USB mass storage device (known as U-disk) are supported by dedicated function drivers inside Linux kernel. All protocol is handled inside the driver.
    - upper level applications only see standard/abstract input device and storage volume.
  - Other devices (for example, a camera works as PTP device) is supported via applications (for example, Gallery). Kernel space USB drivers only send/receive raw data through USB bus, just as a pipe, all logical processing is done by user space program.
    - this is based on ICS's USB host service and related APIs
- So HID input devices and USB mass storage devices are "native" supported by default. But for other devices, you need to install proper application first.

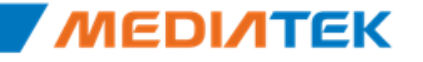

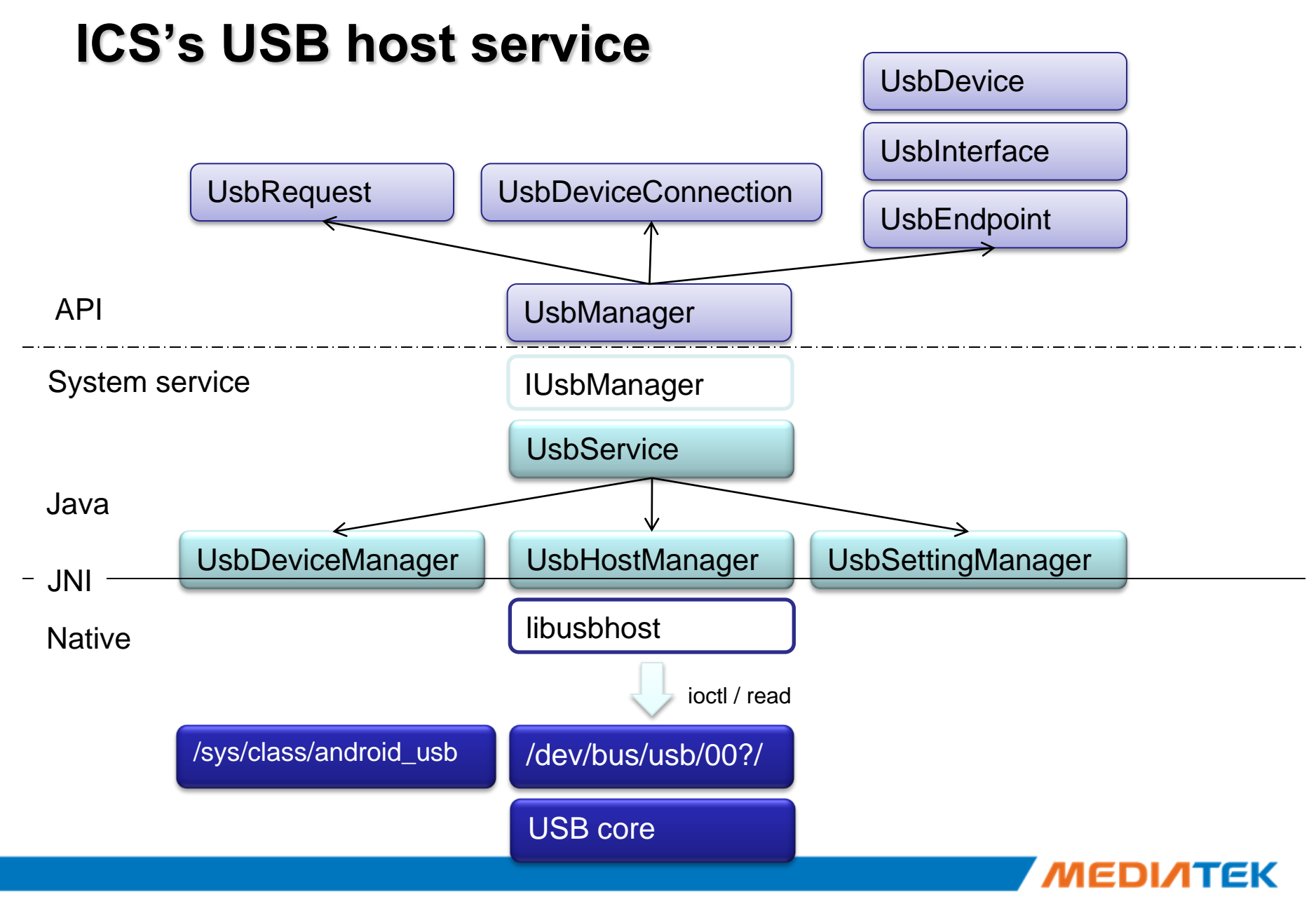

Free Datasheet http://www.datasheet4u.com/

### **Implemented Functions**

- Detect A-cable and B-cable plug in/out .
- Detect other devices connected, such as keyboard, u disk and so on.
- Fully support keyboard, mouse, and U-disk.
- By default Android ICS support PTP device such as Camera.
- If user installs the corresponding application, Android ICS will support any standard USB device.

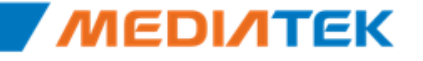

### Limitations

- PM has not implemented. That means if you plug in A-cable, phone will not suspend until A-cable is plugged out. And on the other hand, after you plug in a USB device, phone will not send suspend/resume signal on USB bus anyway.
- HNP(Host Negotiation Protocol) is not implemented in our product driver. So phone will only work as host after A-cable is plugged in.
   Beware this makes our product NOT fully compatible with USB OTG specification, but it will not impact daily use.

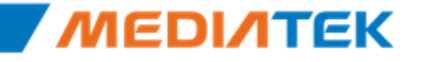

### How to disable OTG feature 1

- Compile options
  - mediatek/config/\$project/autoconfig/kconfig/project
    - change the following macros
      - # CONFIG\_USB\_MTK\_OTG is not set
      - #CONFIG\_USB\_MTK\_HDRC\_HCD is not set
  - These 2 macros will disable USB controller driver's OTG feature, but if you want to get a clean kernel, the following feature should also be disabled
    - HID  $\rightarrow$  CONFIG\_USB\_HID
    - USB Mass Storage → CONFIG\_USB\_STORAGE
      - SCSI → CONFIG\_SCSI
    - CDC-ACM → CONFIG\_USB\_ACM

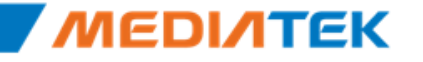

### How to disable OTG feature 2

- VOLD rule item
  - mediatek/config/\$project/init.project.rc
    - remove the following lines

on early-init mkdir /mnt/usbotg 0000 system system

- mediatek/config/\$project/vold.fstab
  - remove the following lines

# usb otg disk
dev\_mount usbotg /mnt/usbotg auto /devices/platform/mt\_usb/usb1

- storage\_list.xml item
  - frameworks/base/core/res/res/xml/storage\_list.xml
    - remove the following lines

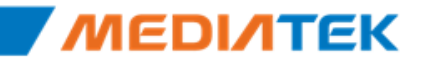

### How to disable OTG feature 3

- feature xml
  - remove android.hardware.usb.host.xml under mediatek/config/\$project/ folder
    - this will prevent Android start USB host service

```
<permissions>
    <feature name="android.hardware.usb.host" />
</permissions>
```

 If you want to enable OTG feature, just follow the reverse steps. But please make sure your hardware supports OTG (ex. VBUS supply and ID pin).

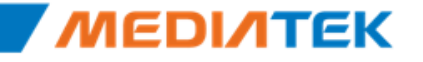

# **ΜΕΟΙΛΤΕΚ**

# **Appendix A**

Copyright © MediaTek Inc. All rights reserved.

\_\_\_

# Outline

OFN

### Jogball

- USB
- RTC

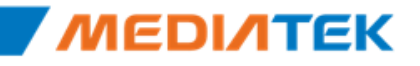

### **OFN Introduction**

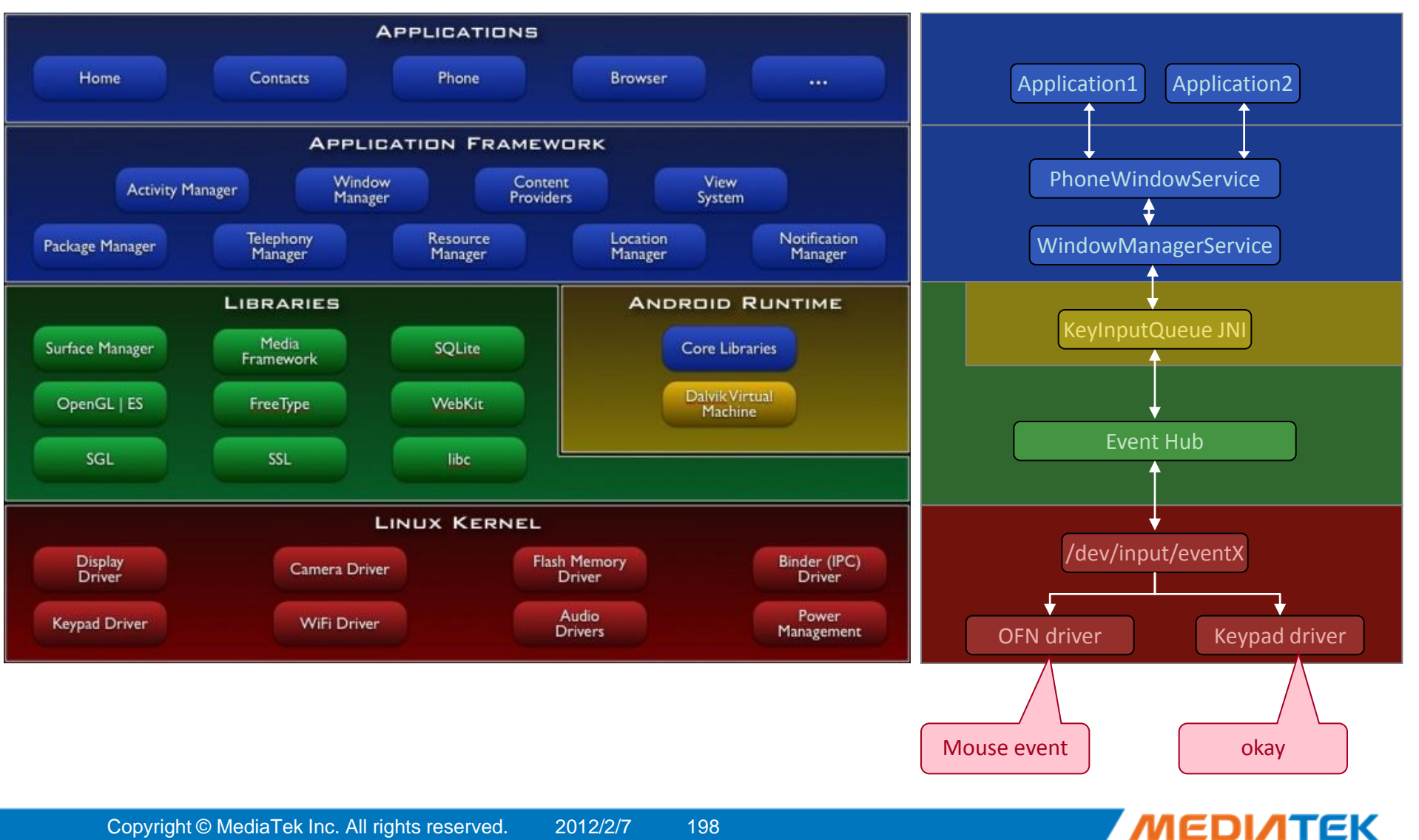

Free Datasheet http://www.datasheet4u.com/

# **OFN Customization (1/4)**

#### Change file list

| File Name  | Location                                             |
|------------|------------------------------------------------------|
| cust_ofn.h | alps\mediatek\custom\common\kernel\ofn\inc           |
| cust_ofn.c | alps\mediatek\custom\\${BOARD}\kernel\ofn\\${MODULE} |

#### Customization item

| Ονοινίουν                           |                 |                        |                                            |
|-------------------------------------|-----------------|------------------------|--------------------------------------------|
|                                     | struct ofn hw { |                        |                                            |
|                                     | int             | power_id;              |                                            |
|                                     | int             | power_vol;             |                                            |
|                                     | int             | report_cls;            |                                            |
|                                     | OFN_ID          | chip_id;               |                                            |
|                                     | int             | <pre>slave_addr;</pre> |                                            |
|                                     | int             | i2c_num;               |                                            |
|                                     | unsigned int    | layout;                |                                            |
|                                     | /*trackball cl  | ass*/                  |                                            |
|                                     | int             | quan_x;                |                                            |
|                                     | int             | quan_y;                |                                            |
|                                     | int             | accu_max;              |                                            |
| Copyright © MediaTek Inc. All right | /*keyboard cla  | ss*/                   |                                            |
|                                     | };              |                        | Free Datasheet http://www.datasheet4u.com/ |

# **OFN Customization (2/4)**

### – power\_id / power\_vol

- Customer could define power source of device according to layout
- Please refer to the following file for power id and voltage
  - arch\arm\mach\include\mach-mt6516\include\mach\mt6516\_pll.h
- If the power source can't be shutdown, please set the power\_id as MT6516\_POWER\_NONE
- report\_cls
  - Since Android expects OFN acts as a mouse, please set it as OFN\_CLASS\_TRACKBALL
- chip\_id
  - For different model, the initialization sequence differs. Please choose the correct chip id, or the OFN could not be correctly enabled
- slave\_addr
  - The i2c slave address depends on layout. Please fill the correct i2c slave address in different platform

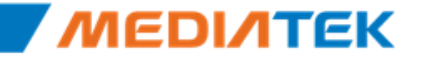

# **OFN Customization (3/4)**

- i2c\_num
  - Customer can define the I2C number used by OFN
  - The value could be defined as 0 ~ 2
- layout
  - The data reported from register will vary depends on device layout. The field is a three bit binary. Please see the following definition:

| BIT₽    | Field₽   | Description.                                                                                                    | • |
|---------|----------|----------------------------------------------------------------------------------------------------|---|
| BIT 2.0 | XY_SWAP₽ | 0 = Normal sensor reporting of DX, DY ( <b>default</b> )+<br>1 = Swap data of DX to DY and DY to DX+            | 4 |
| BIT 1₽  | Y_INV₽   | 0 = Normal sensor reporting of DY. ( <b>default</b> )+ <sup>,</sup><br>1 = Invert data of DY only+ <sup>,</sup> | 4 |
| BIT 0₽  | X_INV₽   | 0 = Normal sensor reporting of DX. ( <b>default</b> )↩<br>1 = Invert data of DX only↩                           | 4 |

- quan\_x / quan\_y
  - The quatized step for x/y axis movement
  - To adjust the sensitivity

### – accu\_max

- The maximum accumulated count in each motion interrupt
- To suppress large motion

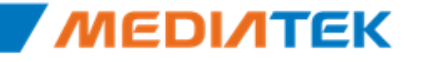

# **OFN Customization (4/4)**

### DCT Customization

| DCT definition            | Description                                                         |
|---------------------------|---------------------------------------------------------------------|
| GPIO_OFN_DWN_PIN          | Shutdown pin. It's important in power on / shutdown sequence        |
| GPIO_OFN_RST_PIN          | Reset pin. It's important for power on sequence                     |
| GPIO_OFN_EINT_PIN         | The external interrupt pin for detecting motion                     |
| CUST_EINT_OFN_NUM         | The ID of external interrupt used for OFN                           |
| CUST_EINT_OFN_DEBOUNCE_CN | The debounce count of EINT pin. It's set as zero by default.        |
| CUST_EINT_OFN_POLARITY    | The polarity of EINT pin. It's set as low by default.               |
| CUST_EINT_OFN_SENSITIVE   | The sensitivity of EINT pin. It's set as level sensitive by default |
| CUST_EINT_OFN_DEBOUNCE_EN | The debounce enable of EINT pin. It's set as disable by default     |

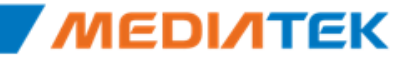

Free Datasheet http://www.datasheet4u.com/

### **Jogball Introduction**

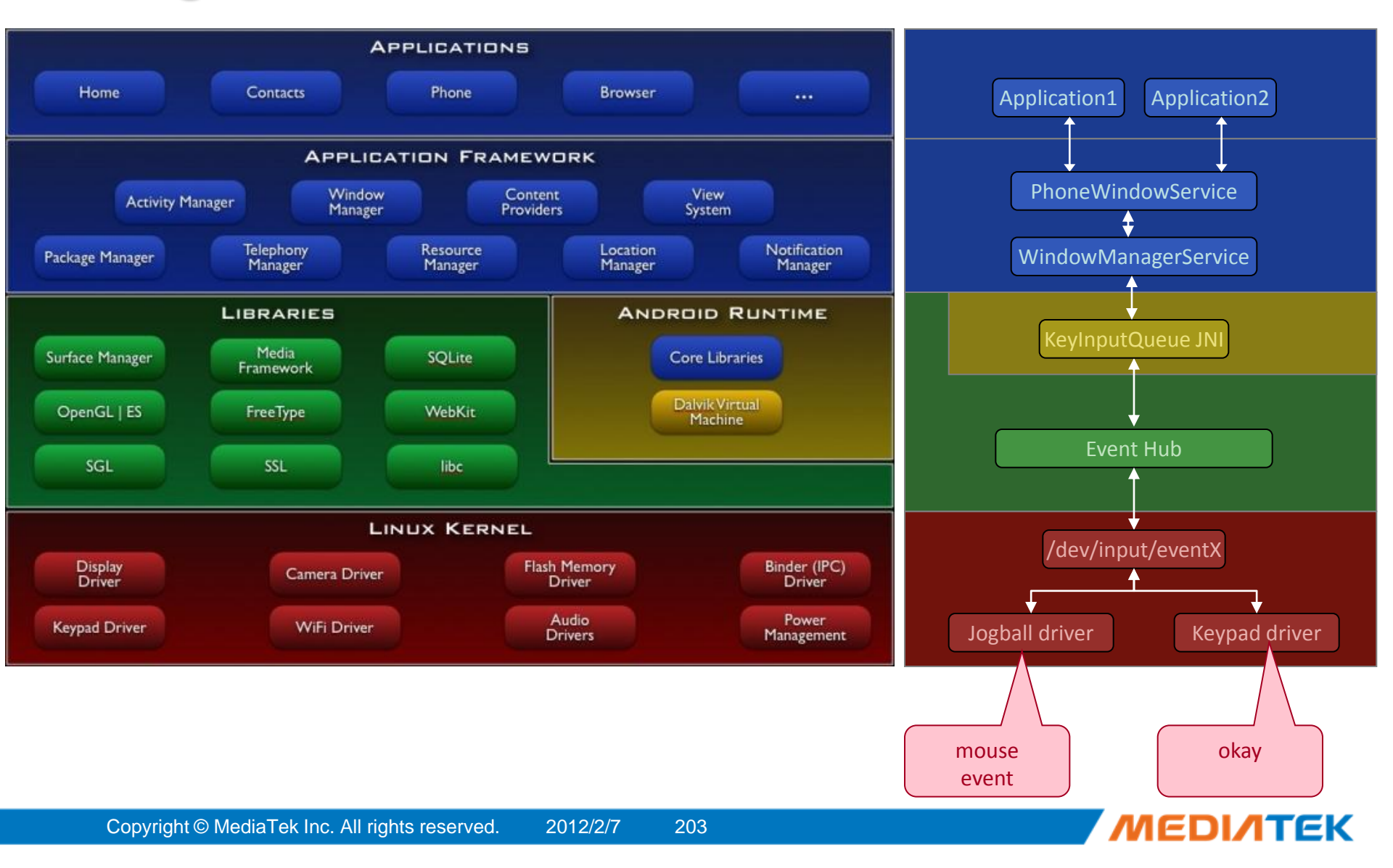

## **Jogball Customization (1/3)**

### Change file list

| File Name      | Location                                                 |
|----------------|----------------------------------------------------------|
| cust_jogball.h | alps\mediatek\custom\common\kernel\jogball\inc           |
| cust_jogball.c | alps\mediatek\custom\\${BOARD}\kernel\jogball\\${MODULE} |

### Customization item

#### - Overview

|                                | <pre>struct jogball_hw {</pre>                    |
|--------------------------------|---------------------------------------------------|
|                                | <pre>int report_cls; /*refer to JBD_CLASS*/</pre> |
|                                | /*trackhall_class*/                               |
|                                | int gain x:                                       |
|                                | int gain y;                                       |
|                                |                                                   |
|                                | /*keyboard class*/                                |
|                                |                                                   |
| <ul> <li>report cls</li> </ul> | };                                                |

• Since Android expects jogball acts as a mouse, please set it as JBD\_CLASS\_TRACKBALL.

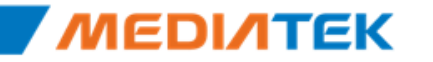

### **Jogball Customization (2/3)**

### – gain\_x / gain\_y

- They are the gain of x-axis and y-axis when detecting one movement
- The value is currently set as 1 to keep the highest sensitivity

### DCT Customization

| DCT definition               | Description                                                                                                    |
|------------------------------|----------------------------------------------------------------------------------------------------|
| GPIO_JBD_INPUT_UP_PIN        | The GPIO pin corresponding to up EINT.                                                                                                    |
| GPIO_JBD_INPUT_LEFT_PIN      | The GPIO pin corresponding to left EINT.                                                                                                    |
| GPIO_JBD_INPUT_RIGHT_PIN     | The GPIO pin corresponding to right EINT                                                                                                    |
| GPIO_JBD_INPUT_DOWN_PIN      | The GPIO pin corresponding to down EINT                                                                                                    |
| CUST_EINT_HALL_1_NUM         | The ID of up EINT                                                                                                    |
| CUST_EINT_HALL_1_DEBOUNCE_CN | The debounce count, it will generally set as <b>0x01</b>                                                                                                    |
| CUST_EINT_HALL_1_POLARITY    | The polarity of external pin. It will be set as low level initially. Since any change between 0 and 1 means movement in jogball device, the polarity will be changed during runtime. |
| CUST_EINT_HALL_1_SENSITIVE   | The sensitivity external pin. It will generally set as <b>edge sensitive</b> to detect the change between 0 and 1                                                                    |
| CUST_EINT_HALL_1_DEBOUNCE_EN | Enable or Disable debounce. It will generally set as <b>enable</b> (1)                                                                                                    |

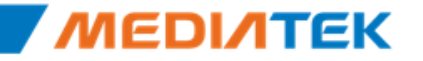

# **Jogball Customization (3/3)**

### DCT Customization (cont.)

| DCT definition               | Description                                                                           |
|------------------------------|---------------------------------------------------------------------------------------|
| CUST_EINT_HALL_2_NUM         | The ID of left EINT                                                                   |
| CUST_EINT_HALL_2_DEBOUNCE_CN | The debounce count, it will generally set as <b>0x01</b>                              |
| CUST_EINT_HALL_2_POLARITY    | The polarity of external pin. It will be set as low level initially. Since any change |
|                              | between 0 and 1 means movement in jogball device, the polarity will be changed        |
|                              | during runtime.                                                                       |
| CUST_EINT_HALL_2_SENSITIVE   | The sensitivity external pin. It will generally set as edge sensitive to detect the   |
|                              | change between 0 and 1                                                                |
| CUST_EINT_HALL_2_DEBOUNCE_EN | Enable or Disable debounce. It will generally set as <b>enable</b> (1)                |
| CUST_EINT_HALL_3_NUM         | The ID of right EINT                                                                  |
| CUST_EINT_HALL_3_DEBOUNCE_CN | The debounce count, it will generally set as <b>0x01</b>                              |
| CUST_EINT_HALL_3_POLARITY    | The polarity of external pin. It will be set as low level initially. Since any change |
|                              | between 0 and 1 means movement in jogball device, the polarity will be changed        |
|                              | during runtime.                                                                       |
| CUST_EINT_HALL_3_SENSITIVE   | The sensitivity external pin. It will generally set as edge sensitive to detect the   |
|                              | change between 0 and 1                                                                |
| CUST_EINT_HALL_3_DEBOUNCE_EN | Enable or Disable debounce. It will generally set as <b>enable</b> (1)                |
| CUST_EINT_HALL_4_NUM         | The ID of down EINT                                                                   |
| CUST_EINT_HALL_4_DEBOUNCE_CN | The debounce count, it will generally set as <b>0x01</b>                              |
| CUST_EINT_HALL_4_POLARITY    | The polarity of external pin. It will be set as low level initially. Since any change |
|                              | between 0 and 1 means movement in jogball device, the polarity will be changed        |
|                              | during runtime.                                                                       |
| CUST_EINT_HALL_4_SENSITIVE   | The sensitivity external pin. It will generally set as edge sensitive to detect the   |
|                              | change between 0 and 1                                                                |
| CUST_EINT_HALL_4_DEBOUNCE_EN | Enable or Disable debounce. It will generally set as <b>enable</b> (1)                |

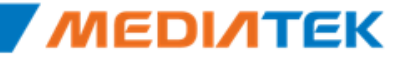

Free Datasheet http://www.datasheet4u.com/

### Overview

Android USB device mode architecture

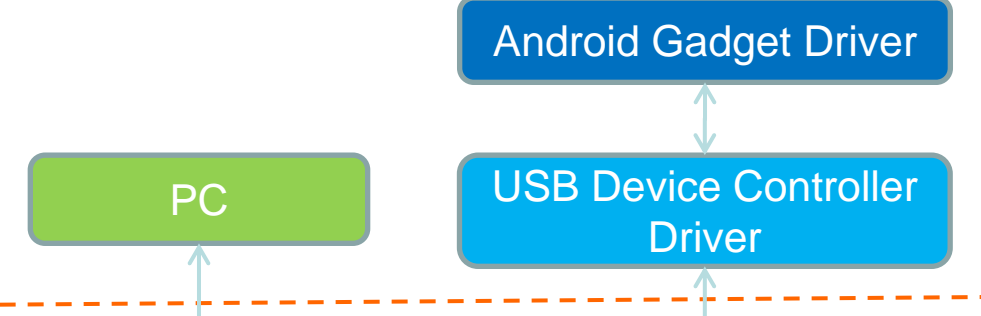

- Inside Android gadget driver, there are four interfaces
  - MTP Interface
    - No more Mass Storage Interface.
  - Android Debug Bridge Interface
    - Driver installation is needed for this function to work properly
  - RNDIS
  - ACM
    - A virtual COM port used in Meta mode

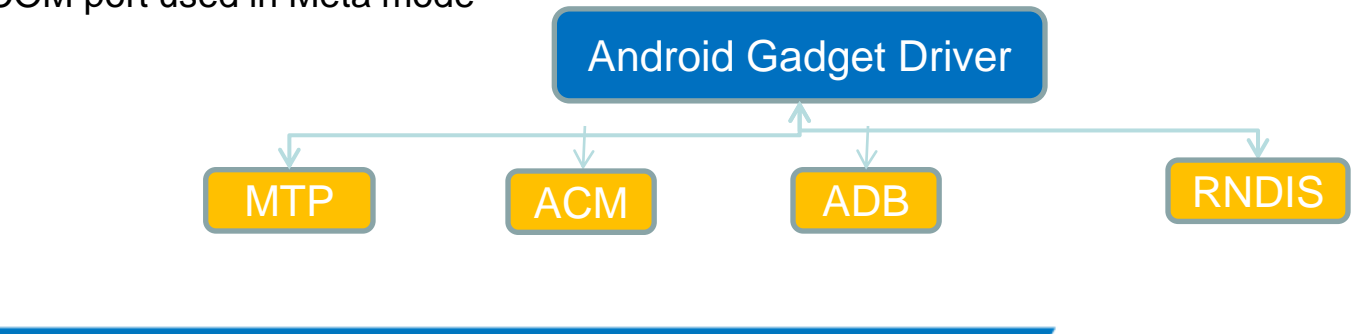

ГГК

### **MTP (Media Transfer Protocol)**

- MTP/PTP are introduced from Android 3.0.
- What does MTP support
  - Device
    - The MountService maintains a list of Volumn which is defined by stoage\_list.xml
    - MTP will get the list from MountService via StorageManager and get the state of every partition
      - MTP add the partition with "Mounted" state into its list, no-matter the format of the partition
  - WindowsXP Scenario
    - Content Transfer to/from Devices.
    - Browsing Device Contents Using Windows Explorer.
    - Music and Video synchronzation with MediaPlayer.
    - Pictures files transfer.
  - Multi Storage
    - If there is multi-storage of the ALPS4.0 device. The MTP could have multi-storage with "Mounted Partition", too.

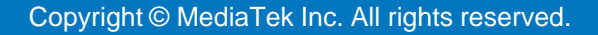

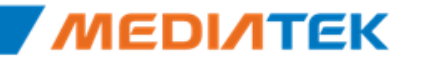

### **Customization Items**

### Change file list

| File Name        | Location                                   |
|------------------|--------------------------------------------|
| mtk_usb_custom.h | alps\mediatek\custom\mt6575\kernel\usb\src |

#### Vendor Description

| #define | MANUFACTURER_STRING | "MediaTek"             |
|---------|---------------------|------------------------|
| #define | PRODUCT_STRING      | "MT65xx Android Phone" |
| #define | USB_ETH_VENDORID    | 0                      |
| #define | USB_ETH_VENDORDESCR | "NediaTek"             |
| #define | USB_MS_VENDOR       | "MediaTek"             |
| #define | USB_MS_PRODUCT      | "MT65xx MS"            |
| #define | USB_MS_RELEASE      | Ox0100                 |

| File Name | Location                    |
|-----------|-----------------------------|
| init.rc   | alps\mediatek\config\mt6575 |

#### PID/VID

#mtp,adb
on property:sys.usb.config=mtp,adb
write /sys/class/android\_usb/android0/enable 0
write /sys/class/android\_usb/android0/idVendor 0BB4
write /sys/class/android\_usb/android0/idProduct 0c02
write /sys/class/android\_usb/android0/functions \$sys.usb.config
write /sys/class/android\_usb/android0/enable 1
start adbd
setprop sys.usb.state \$sys.usb.config

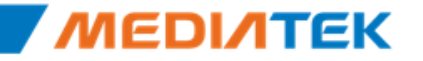

### **RTC in Preloader**

 When initializing RTC HW, we will initialize RTC time counters by using a set of time

| File Name  | Location                                     |
|------------|----------------------------------------------|
| Cust_rtc.h | Alps\mediatek\custom\[project]\preloader\inc |

210

```
/*
 * Default values for RTC initialization
 * Year (YEA) : 1970 ~ 2037
 * Month (MTH) : 1 ~ 12
 * Day of Month (DOM): 1 ~ 31
 * Day of Week (DOW) : 0 (Sun.) ~ 6 (Sat.)
 */
#define RTC_DEFAULT_YEA 2010
#define RTC_DEFAULT_MTH 1
#define RTC_DEFAULT_DOM 1
```

| RTC_DEFAULT_YEA | Year         | 1970 ~ 2037 |
|-----------------|--------------|-------------|
| RTC_DEFAULT_MTH | Month        | 1 ~ 12      |
| RTC_DEFAULT_DOM | Day of Month | 1 ~ 31      |

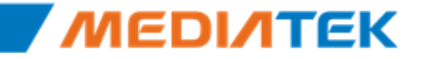

### **RTC in Kernel**

- The time in 32-bit Linux will overflow at 2038/01/19 03:14:07 but RTC time counters still keep running
  - If the user does not reset the system time, there may be abnormal exceptions occurred, especially after rebooting the system

- You can enable RTC\_OVER\_TIME\_RESET which will reset RTC time counters when Kernel reads RTC time and RTC time is over 2038/01/19 03:14:07
  - If the user reboots the system, the system time will be the normal state, not overflow state

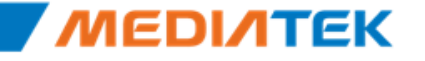

### **RTC in Kernel**

RTC\_OVER\_TIME\_RESET (default: Yes)

| File Name                                                                                                    | Location                                      |             |  |  |  |
|----------------------------------------------------------------------------------------------------|-----------------------------------------------|-------------|--|--|--|
| Rtc-mt6573.h                                                                                                    | Alps\mediatek\custom\[project]\kernel\rtc\rtc |             |  |  |  |
| <pre>/*  * Reset to default date if RTC time is over 2038/1/19 3:14:7  * Year (YEA) : 1970 ~ 2037  * Month (MTH) : 1 ~ 12  * Day of Month (DOM): 1 ~ 31  * Day of Week (DOW) : 0 (Sun.) ~ 6 (Sat.)  */ #define RTC_OUER_TIME_RESET RTC_YES #define RTC_DEFAULT_YEA 2010 #define RTC_DEFAULT_MTH 1 #define RTC_DEFAULT_DOM 1</pre> |                                               |             |  |  |  |
| RTC_DEFAULT                                                                                                    | T_YEA Year                                    | 1970 ~ 2037 |  |  |  |

| RTC_DEFAULT_YEA | Year         | 1970 ~ 2037 |
|-----------------|--------------|-------------|
| RTC_DEFAULT_MTH | Month        | 1 ~ 12      |
| RTC_DEFAULT_DOM | Day of Month | 1 ~ 31      |

Copyright © MediaTek Inc. All rights reserved. 2012/2/7

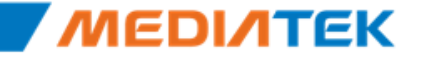

# ΜΕΟΙΛΤΕΚ

# **Appendix B**

Copyright © MediaTek Inc. All rights reserved.

### Outline

- Factory Key Mapping
- Recovery Key Mapping
- Modem Customization

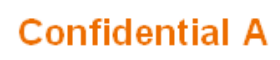

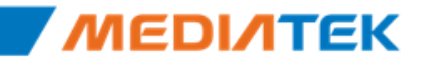

### Key mapping

- KEY define
  - Use Power key + Factory key to enter factory mode
    - Please use DCT KEYPAD MODE KEY for configuring Factory key.
  - Customization Files
    - Location: <u>mediatek\custom\\$(project)\factory\inc\</u>

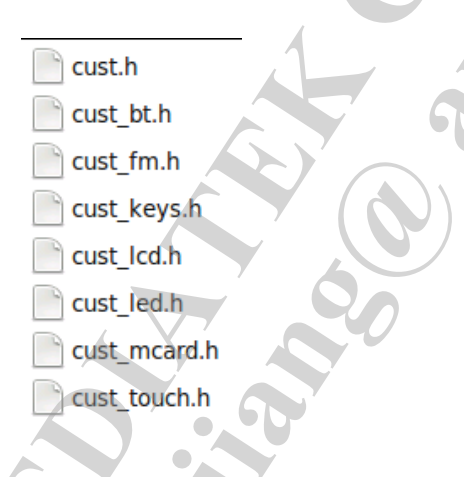

# Key mapping

Press toggle key to display menu

- KEY define
  - Use Power key + Recovery keyt to enter recovery mode
    - Please use DCT KEYPAD MODE KEY for configuring Factory key.
  - Change the toggle display key in the function
    - Location: bootable\recovery\default\_recovery\_ui.c

int device\_toggle\_display(volatile char\* key pressed, int key\_code)
return key\_code == KEY\_HOME;

- Define the keys in Recovery Mode
  - Location: alps\mediatek\custom\\$(project)\recovery\inc\cust\_keys.h

| #define | RECOVERY | KEY   | DOWN    | KEY DOWN       |
|---------|----------|-------|---------|----------------|
| #define | RECOVERY | KEY   | VOLDOWN | KEY_VOLUMEDOWN |
| #define | RECOVERY | KEY   | _up     | KEY_UP         |
| #define | RECOVERY | KEY   | VOLUP   | KEA_AOFONEAD   |
| #define | RECOVERY | KEY   | CENTER  | KEY_OK         |
| #define | RECOVERY | _KEY_ | RIGHT   | KEY_BACK       |
| #define | RECOVERY | KEY   | LEFT    | KEY_CALL       |
|         |          |       |         |                |

Free Datasheet http://www.datasheet4u.com/

#### Confidential A

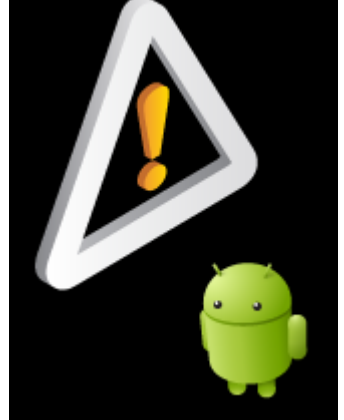
#### **Recovery Process**

#### Build update image step by step

- ./makeMtk <project> otapackage
- Copy out /target/product/<project> /< project >-ota-<mode>.<user\_id>.zip to root of the directory of SD card and rename it to update.zip

#### Upgrade Procedure

- Press volume up and powerkey to enter recovery mode
- Press home key to enter main menu
- Use volume down key to select apply sdcard:update.zip
- Press menu key to execute to upgrade procedure

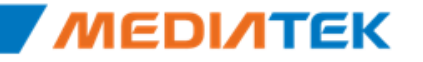

## Modem Customization(1/2)

- Makefile Option (mediatek/config/\${project}/projectConfig.mk)
  - CUSTOM\_MODEM = eagle75v1\_2\_hspa\_gemini (replace with your folder name)
- The modem image is placed in the below path:
  - <u>alps/mediatek/custom/common/modem</u>

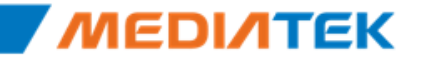

## Modem Customization(2/2)

#### Use MBC to Customization

| File                                                 | Description                  |  |
|------------------------------------------------------|------------------------------|--|
| mediatek/custom/common/modem/\${CUSTOM_COMMON_MODEM} |                              |  |
| modem.img                                            | The customization image file |  |

| 💑 HBC - Hoden Bin Custonizer                                                                                                    |          |  |
|----------------------------------------------------------------------------------------------------|----------|--|
| DB: LGUInfoCustomApp_MT6575_S01_MAUI_11AMDW1150SP_W11_48_P2                                                                                                    | Load DB  |  |
| BIN : D:\temp\eagle75v1_2_hspa_gemini\modem.img                                                                                                    | Save BIN |  |
| CSM : Load CSM                                                                                                    | Save CSM |  |
| <ul> <li>Ild_rf_custom_input_data_T</li> <li>int start</li> <li>int version</li> <li>int RF_Type</li> <li>char is_data_update</li> <li>sRF_BPI_VARIABLE RF_BPI_Variable</li> <li>sRF_APC_COMPENSATE_VARIABLE RF_APC_Compensate_Variable</li> <li>sRF_PCL_VARIABLE RF_PCL_Variable</li> <li>sRF_LBMOD_GC_VARIABLE RF_Lbmod_GC_Variable</li> <li>sRF_HBMOD_GC_VARIABLE RF_Hbmod_GC_Variable</li> </ul> |          |  |
| Hex O Dec O Char                                                                                                    |          |  |
| Value : (struct) Set Vaule                                                                                                    |          |  |

# **ΜΕΟΙΛΤΕΚ**

# **Appendix C**

Copyright © MediaTek Inc. All rights reserved.

\_\_\_

#### Outline

NVRAM customization

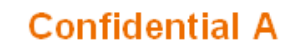

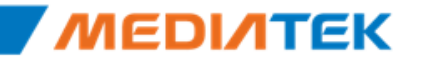

Free Datasheet http://www.datasheet4u.com/

#### **Customization in NvRam**

- For the different requirements of projects, NvRam modules also need to provide the supports of customization configurations, including default value and record data structure of NvRam files.
- There are two parts of NvRAM data
  - Common
    - For MTK platform NvRAM used
    - Customer can see the definition of related NVRAM record structure
    - But should not modify them
  - Customized for different projects
    - For customer NvRAM used
    - Customer can see the definition of related NVRAM record structure
    - Can modify them according to the requirements

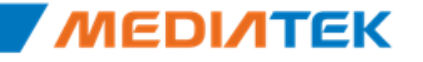

#### **Customization in NvRam**

- The folder of NvRam customization is located in the path
  - mediatek\custom\\$(PROJECT)\cgen
- There are three folders in this customization folder
  - Cfgdefault
    - Used to define the default value of NvRam files
  - Cfgfileinc
    - · Used to define the record data structure of NvRam file
  - Inc
    - Used to support general NvRam module functionalities

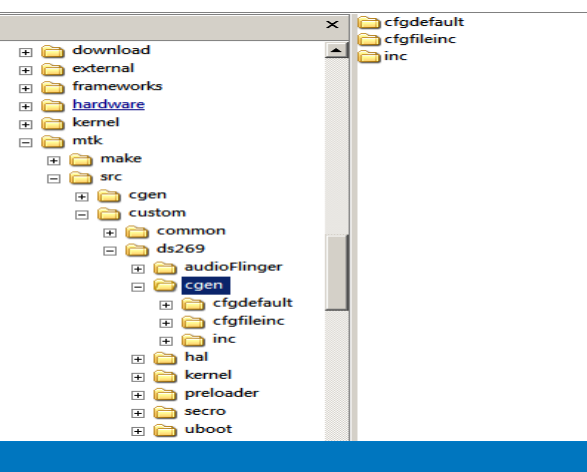

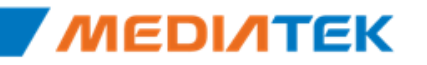

#### **Customization in NvRam**

- Should modify the file
  - mediatek\custom\\$(PROJECT)\cgen\inc\CFG\_file\_info\_custom.h
  - Data structure of g\_akCFG\_File\_Custom
- The information of NvRAM file
  - File path
    - The file path that the NvRAM files should be store
  - File version
  - Record size
  - Record numbers
  - The type of the default value
  - The default value

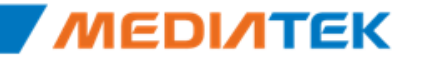

#### **Customization in NvRam**

The data structure of <u>g\_akCFG\_File\_Custom</u>

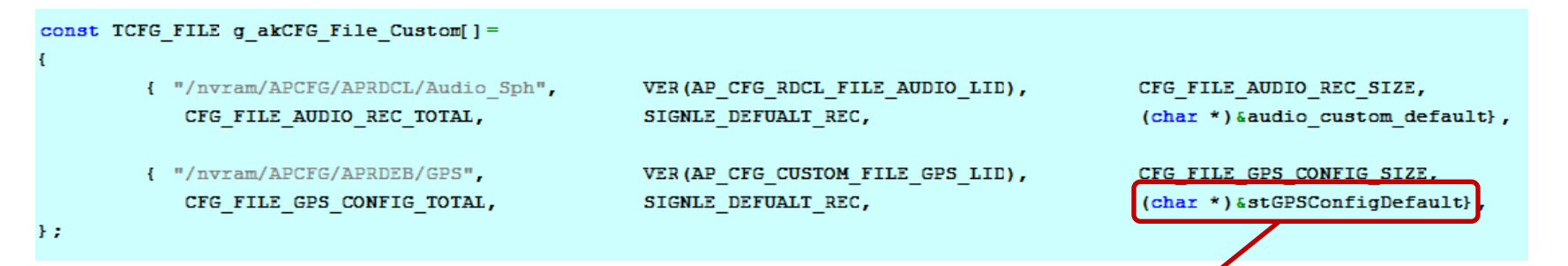

The default value of stGPSConfigDefault

```
ap_nvram_gps_config_struct_stGPSConfigDefault =
   /* "/dev/ttyMT1" */
  /* 0:s/w, 1:none, 2:h/w */
  1,
  /* 16.368MHz */
   16368000,
   /* 500ppb */
   500,
   /* 0:16.368MHz TCXO */
   0,
   /* 0:mixer-in, 1:internal-LNA */
   ο,
   /* 0:none */
   0
};
```

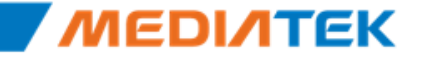

#### **Reset to Default**

| Туре                 | Descriptions                                                                                                    |
|----------------------|----------------------------------------------------------------------------------------------------|
| SINGLE_DEFAULT_REC   | If multiple records have same default value, this type should be used to minimize the Ram size.<br>It only need define the default value of one record, NvRam module will use the default value of this record to initialize all of records |
| MULTIPLE_DEFAULT_REC | If NvRam has different default value for different records,<br>this type should be used.<br>It will use default value which is define in the cfg_file, then<br>writes to NvRam file                                                         |
| DEFAULT_ZERO         | The default value is 0, the property of default value will not be cared                                                                                                    |
| DEFAULT_FF           | The default value is 0xff, the property of default value will not be cared                                                                                                    |

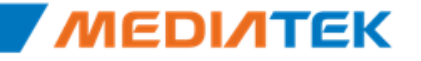

Free Datasheet http://www.datasheet4u.com/

#### Step by Step to Add NvRAM Data

- 1. Add one header file which describes the definition of its record data structure, record size and record numbers
  - In the path of *mediatek\custom\\$(PROJECT)\\cgen\cfgfileinc*

```
#ifndef _CFG_CUSTOM1_FILE_H
#define _CFG_CUSTOM1_FILE_H
typedef struct
{
    unsigned int Array[1];
}File_Custom1_Struct;
#define CFG_FILE_CUSTOM1_REC_SIZE sizeof(File_Custom1_Struct)
#define CFG_FILE_CUSTOM1_REC_TOTAL 1
#endif
```

- 2. Add header file which define its default value of NvRam file
  - In the path of *mediatek\custom\\$(PROJECT)\\cgen\cfgdefault*

```
#ifndef _CFG_CUSTOM1_D_H
#define _CFG_CUSTOM1_D_H
File_Custom1_Struct stCustom1Default =
{
    1
};
#endif
```

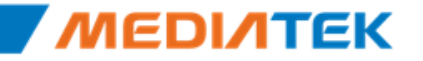

#### Step by Step to Add NvRAM Data

- 3. Add one lid in the enum defination of "CUSTOM\_CFG\_FILE\_LID" and define the version number of NvRam file
  - In the path of mediatek\custom\\$(PROJECT)\cgen\inc\Custom\_NvRam\_LID.h

```
/* the definition of file LID */
typedef enum
    AP CFG RDCL FILE AUDIO LID=AP CFG CUSTOM BEGIN LID, //AP CFG CUSTOM BEGIN LID: this lid must not be changed, it is reserved for system.
    AP CFG CUSTOM FILE GPS LID,
    AP_CFG_RDCL_FILE_META LID,
    AP CFG CUSTOM FILE CUSTOM1 LID,
    AP CFG CUSTOM FILE CUSTOM2 LID,
    AP CFG CUSTOM FILE MAX LID,
} CUSTOM CFG FILE LID;
/* verno of data items */
/* audio file version */
#define AP CFG RDCL FILE AUDIO LID VERNO
                                                     "001"
/* META log and com port config file version */
#define AP CFG RDCL FILE META LID VERNO
                                                     "000"
/* custom2 file version */
#define AP CFG CUSTOM FILE CUSTOM1 LID VERNO
                                                         "000"
/* custom2 file version */
#define AP CFG CUSTOM FILE CUSTOM2 LID VERNO
                                                         "000"
/* GPS file version */
$define AP CFG CUSTOM FILE GPS LID VERNO
                                                     "000"
```

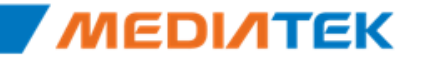

## Step by Step to Add NvRAM Data

- 4. Add one include path which added in the step 1
  - In the path of mediatek\custom\\$(PROJECT)\cgen\inc\custom\_cfg\_module\_file.h
- 5. Add one include path which added in the step 2
  - In the path of mediatek\custom\\$(PROJECT)\cgen\inc\custom\_cfg\_module\_default.h
- Add the related information of NvRam file into the definition of "g\_akCFG\_File\_Custom"
  - In the path of mediatek\custom\\$(PROJECT)\cgen\inc\CFG\_file\_info\_custom.h
- 7. Add its related information, including record structure, NvRam lid, and record number
  - In the path of mediatek\custom\\$(PROJECT)\cgen\inc\Custom\_NvRam\_data\_item.h

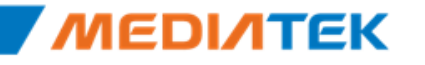

# **ΜΕΟΙΛΤΕΚ**

## **Thank You!**

Copyright © MediaTek Inc. All rights reserved.

\_\_\_